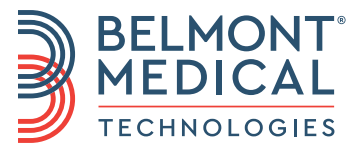

# CritiCool<sup>®</sup> MINI User Manual

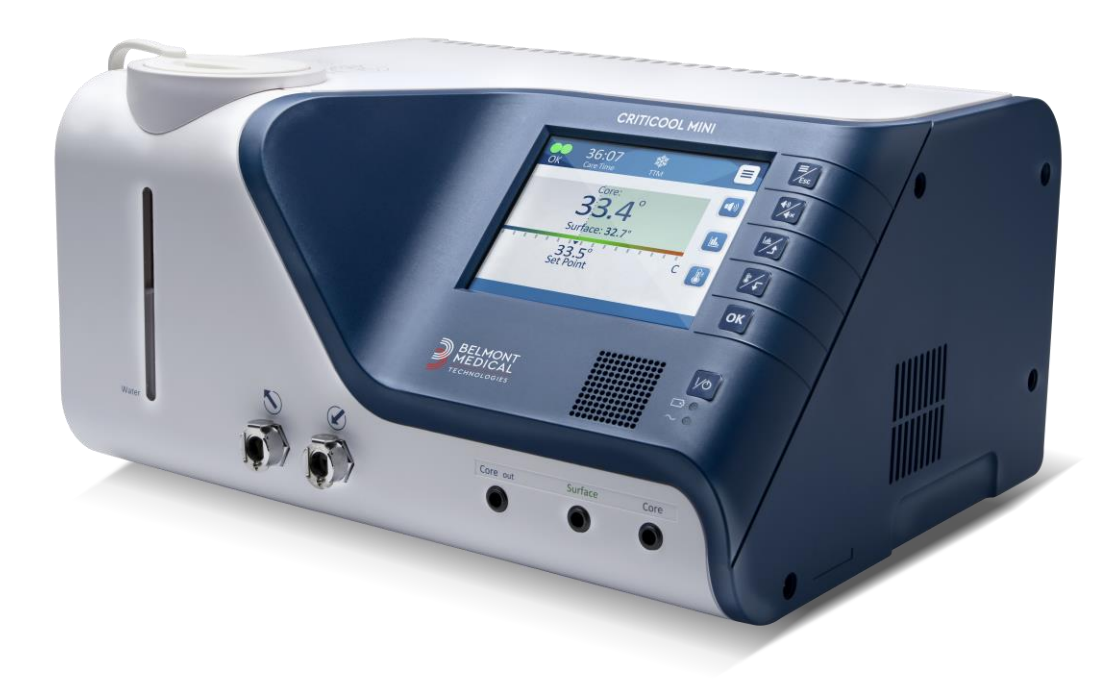

English

# **C E** 1434

Conformity according to the Council Directive 93/42/EEC as amended by 2007/47/EC

#### Manufactured for:

Belmont Medical Technologies 780 Boston Road Billerica, MA 01821 USA Technical Service 885-397-4547 (USA) +1-978-663-0212 (WORLDWIDE) www.BelmontMedTech.com

#### European Representative:

**EC REP** Emergo Europe Westervoortsedijk 60 6827 at Arnhem The Netherlands

#### Switzerland Authorized Representative:

CH REP Medenvoy Switzerland Gotthardstrasse 28 6302 ZUG Switzerland

Copyright by Belmont Medical Technologies All RIGHTS RESERVED Registered trademarks are the intellectual property of their respective holders.

# **Use of Manual**

The purpose of this manual is to help medical personnel understand and operate the system. It is important that you read this manual and familiarize yourself thoroughly with its contents before you attempt to operate the system. If you do not understand any part of this manual, or if anything is unclear or ambiguous in any way, please contact your Belmont Medical Technologies representative for further clarification.

The CritiCool<sup>®</sup> MINI system described in this manual has been designed to meet international safety and performance standards. Only trained medical personnel may operate the system. These operators must first have a full understanding of the proper operation of the system.

The information provided in this manual is not intended to replace regular medical training procedures.

This manual should always accompany the system. All qualified personnel operating the system should know the location of the manual. For additional copies of this manual, please contact your Belmont Medical Technologies representative.

# Training

Belmont Medical Technologies or its authorized distributor will provide training for the system user according to the intended use of the device or system.

It is the responsibility of the hospital management to ensure that only users trained to use the equipment safely, operate the equipment.

# **Operator Profile**

Connections and device settings should be performed by a clinical expert in thermoregulation.

# **Important Notice**

No part of this manual may be reproduced or copied in any form by any graphic, electronic, or mechanical means - including photocopying, scanning, typing or information retrieval systems - without advanced written permission from Belmont Medical Technologies.

# Disclaimer

**NOTE:** All instructions regarding the reusable temperature probes are NOT applicable for the USA and other select markets.

Belmont Medical Technologies is not responsible for any consequential or incidental damages or expenses of any kind, impairment of or damage to other goods caused by the following:

- a. Installed, operated, maintained contrary to Belmont Medical Technologies' instructions, notes or warnings under this manual.
- b. Ignoring any of the warnings, precautions and safety measures indicated in this manual.
- c. Replacement, repair or altering not performed by Belmont Medical Technologies' authorized personnel.
- d. The use of accessories and other parts or equipment made by other manufacturers, whether or not warranted by such manufacturers, which have been attached or connected to the System after installation, unless such accessories and other parts have been supplied and attached or installed by Belmont Medical Technologies.
- e. Using the system in a contrary manner than indicated in this manual or using the system for any purpose other than indicated in the manual.

# TABLE OF CONTENTS

| USE OF MANUAL                         |                              | 3                           |
|---------------------------------------|------------------------------|-----------------------------|
| TRAINING                              |                              | 3                           |
| OPERATOR PROFILE                      |                              | 3                           |
| IMPORTANT NOTICE                      |                              | 4                           |
| DISCLAIMER                            |                              | 4                           |
| TABLE OF CONTENTS                     |                              | 5                           |
| LIST OF FIGURES                       |                              |                             |
| LIST OF TABLES                        |                              |                             |
| CHAPTER 1: SAFETY PRECAU              | ITIONS                       | 9                           |
| Definitions                           |                              | Q                           |
| Intended Use                          |                              |                             |
| Warnings                              |                              | 9                           |
| Precautions                           |                              |                             |
| EMC Safety                            |                              |                             |
| Improper Use                          |                              |                             |
|                                       |                              |                             |
| CHAPTER 2: SYSTEM DESCRI              | PTION                        |                             |
| CritiCool® MINI System                |                              |                             |
| CritiCool <sup>®</sup> MINI Device    |                              |                             |
| CritiCool <sup>®</sup> MINI Battery   |                              |                             |
| Power Cable Connection                |                              |                             |
| Warning the System                    |                              |                             |
| External Features                     |                              |                             |
| Garment/Wrap                          |                              |                             |
| Reusable Temperature Prot             | Des                          |                             |
| Disposable Temperature Pro            | bbes                         |                             |
| System Specifications                 |                              | 24                          |
| CHAPTER 3: INSTALLATION               |                              |                             |
| Pre-installation Requiremen           | ts                           |                             |
| CHAPTER 4: OPERATING INST             | RUCTIONS                     |                             |
| CritiCool <sup>®</sup> MINI Functions |                              |                             |
| Controls, Functions, Indicate         | ors and Connections          |                             |
| Patient Thermoregulation –            | Step by Step Operation       |                             |
| Services                              |                              |                             |
| Empty                                 |                              |                             |
| Replacing the Wrap                    | and Alarta                   |                             |
| Safety Messages and Alarm             |                              | 99<br>19                    |
| Clinical Messages and Alarr           | ns                           |                             |
| Technical Messages and Al             | erts                         |                             |
| Controlled Rewarming Mode             | e Messages                   | 71                          |
| CHAPTER 5: ORDERING INFO              | RMATION                      | 73                          |
| Equipment and Accessories             |                              |                             |
| Available Wraps                       |                              |                             |
| Available Accessories                 |                              | 74                          |
| CHAPTER 6: MAINTENANCE                |                              |                             |
| DDT-320-000 Rev 002                   | Belmont Medical Technologies | Page <b>5</b> of <b>113</b> |

| Service Information                                                                                                    | 76                           |
|----------------------------------------------------------------------------------------------------|------------------------------|
| Routine Maintenance                                                                                                    | 77                           |
| Routine Maintenance                                                                                                    | 77                           |
| Recommended Disinfectants for External Surfaces                                                                                                    | 78                           |
| Cleaning, Disinfecting and Sterilization of the Reusable Temperature Probes                                                                                                    |                              |
| System Check Service                                                                                                    |                              |
| Filter Replacement                                                                                                    |                              |
| CHAPTER 7: TROUBLESHOOTING                                                                                                    | 85                           |
| General                                                                                                    | 85                           |
| Troubleshooting Guide                                                                                                    | 85                           |
| CHAPTER 8: CLINILOGGER™ INSTALLATION AND OPERATING INSTRUCTIONS                                                                                                    | 93                           |
|                                                                                                    |                              |
| Overview and Installation                                                                                                    |                              |
| Overview and Installation<br>Using the CliniLogger <sup>™</sup> Viewer Application                                                                                                    | 93<br>97                     |
| Overview and Installation<br>Using the CliniLogger™ Viewer Application<br>Viewing Downloaded Data                                                                                                    |                              |
| Overview and Installation<br>Using the CliniLogger <sup>™</sup> Viewer Application<br>Viewing Downloaded Data<br>CliniLogger <sup>™</sup> Viewing Panel                                                                                                    | 93<br>97<br>98<br>101        |
| Overview and Installation<br>Using the CliniLogger <sup>™</sup> Viewer Application<br>Viewing Downloaded Data<br>CliniLogger <sup>™</sup> Viewing Panel<br>Graphic Display Area                                                                                                    | 93<br>97<br>98<br>101<br>102 |
| Overview and Installation<br>Using the CliniLogger <sup>™</sup> Viewer Application<br>Viewing Downloaded Data<br>CliniLogger <sup>™</sup> Viewing Panel<br>Graphic Display Area<br>Function Selection Area                                                                                                   |                              |
| Overview and Installation<br>Using the CliniLogger <sup>™</sup> Viewer Application<br>Viewing Downloaded Data<br>CliniLogger <sup>™</sup> Viewing Panel<br>Graphic Display Area<br>Function Selection Area<br>APPENDIX A: BELMONT MEDICAL TECHNOLOGIES CUSTOMER SERVICE                                      |                              |
| Overview and Installation<br>Using the CliniLogger <sup>™</sup> Viewer Application<br>Viewing Downloaded Data<br>CliniLogger <sup>™</sup> Viewing Panel<br>Graphic Display Area<br>Function Selection Area<br>APPENDIX A: BELMONT MEDICAL TECHNOLOGIES CUSTOMER SERVICE<br>APPENDIX B: EMI / EMC INFORMATION | 93                           |

# LIST OF FIGURES

| Figure 1: Label Placement for the CritiCool® MINI Device                        | 12 |
|---------------------------------------------------------------------------------|----|
| Figure 2: Front View                                                            | 18 |
| Figure 3: Rear View                                                             | 19 |
| Figure 4: Disposable Temperature Probes Connection                              | 23 |
| Figure 5: Self-Test Screen                                                      | 35 |
| Figure 6: Select Mode Upon Startup                                              | 38 |
| Figure 7: Main Screen                                                           | 38 |
| Figure 8: Control Panel                                                         | 39 |
| Figure 9: Main Menu                                                             | 41 |
| Figure 10: Standby                                                              | 42 |
| Figure 11: Select Mode Panel                                                    | 43 |
| Figure 12: TTM Mode                                                             | 44 |
| Figure 13: Selecting a Rewarming Step                                           | 45 |
| Figure 14: Rewarming Step on the Main Screen                                    | 46 |
| Figure 15: Select Mode - Controlled Warming                                     | 47 |
| Figure 16: Switching to Rewarming Mode                                          | 47 |
| Figure 17: Low Core Temperature                                                 | 48 |
| Figure 18: Temperature Regulation Paused Message                                | 48 |
| Figure 19: Out of Normothermia Message                                          | 50 |
| Figure 20: Settings Screen 1                                                    | 51 |
| Figure 21: Settings Screen 2                                                    | 52 |
| Figure 22: Settings Screen 3                                                    | 52 |
| Figure 23: Settings Screen 4                                                    | 53 |
| Figure 24: Main Panel with System ID                                            | 53 |
| Figure 25: Set-Point Setting Screen                                             | 54 |
| Figure 26: Graphic Parameters Display                                           | 55 |
| Figure 27: Select Service                                                       | 56 |
| Figure 28: Start Emptying Panel                                                 | 57 |
| Figure 29: Emptying Water-Performing Panel                                      | 58 |
| Figure 30: Adjustable Alarm Limits                                              | 59 |
| Figure 31: Low Core Temperature Alarm                                           | 68 |
| Figure 32: Temperature Regulation Paused – Core Readout Too Low Message         | 69 |
| Figure 33: Thermoregulation is Continuing Message                               | 70 |
| Figure 34: Low Core Temperature Alarm                                           | 71 |
| Figure 35: Core Readout too Low Message                                         | 71 |
| Figure 36: Thermoregulation is Continuing Message                               | 72 |
| Figure 37: Selecting Thermal Disinfection Service                               | 80 |
| Figure 38: Initiating Thermal Disinfection                                      | 80 |
| Figure 39: Thermal Disinfection Mode                                            |    |
| Figure 40: Selecting System Check                                               |    |
| Figure 41: System Check in Progress                                             |    |
| Figure 42: CritiCool MINI System Malfunction (No Message) Troubleshooting Guide |    |
| Figure 43: Water Tank Overfilling                                               |    |
| Figure 44: CritiCool MINI System Message Troubleshooting Guide                  |    |
| Figure 45: CritiCool MINI System Message Troubleshooting Guide                  |    |
| Figure 46: CritiCool MINI System Message Troubleshooting Guide                  | 90 |
| Figure 47: CritiCool MINI System Message Troubleshooting Guide                  |    |
| Figure 48: CritiCool MINI System Message Troubleshooting Guide                  |    |
|                                                                                 |    |

# LIST OF TABLES

| Table 1: Labels and Symbols                                       | 13  |
|-------------------------------------------------------------------|-----|
| Table 2: CureWraps                                                | 21  |
| Table 3: Disposable Temperature Probes                            | 24  |
| Table 4: CritiCool® MINI screen keys                              | 31  |
| Table 5: Clinical Messages                                        | 61  |
| Table 6: Technical Messages and Alarms                            | 63  |
| Table 7: Wrap Ordering Information                                | 73  |
| Table 8: CritiCool MINI Accessory Kit with Reusable Probes        | 74  |
| Table 9: CritiCool MINI Accessory Kit for Disposable Probes       | 74  |
| Table 10: Accessories                                             | 75  |
| Table 11: Recommended Routine Inspection and Maintenance Schedule | 77  |
| Table 12: Guidance and Manufacturer's Declaration—Emissions       | 111 |
| Table 13: Guidance and Manufacturer's Declaration—Immunity        | 112 |
| -                                                                 |     |

# **CHAPTER 1: SAFETY PRECAUTIONS**

# Definitions

| WARNING!!! | Indicates a condition that may endanger the patient or the system operator. |
|------------|-----------------------------------------------------------------------------|
| CAUTION!   | Indicates a condition that may damage the equipment.                        |
| NOTE:      | Indicates ways in which the system's operation can be made more efficient.  |

# Intended Use

CritiCool<sup>®</sup> MINI is a thermal regulating system, indicated for monitoring and controlling patient temperature.

# Warnings

- 1. The physician must be notified if the patient's temperature does not respond properly, does not reach the prescribed temperature, or if there is any change in the prescribed temperature range. Failure to inform the clinician may result in injury to the patient.
- 2. The misuse of the temperature regulation equipment can be potentially harmful to the patient.
- 3. Do not plug wet probes into the sockets of the CritiCool<sup>®</sup> MINI device.
- 4. The user should verify that no fluids are present at the skin/Wrap interface during the procedure. Failure to do so can cause lesions on the patient's skin.
  - Following use, a pattern resembling the Wrap may appear for a short period of time on the patient's skin.
- 5. Pressure sores may appear or develop when soft tissue is compressed between a bony prominence and external surface. The use of the CritiCool<sup>®</sup> MINI system does not prevent this from happening.
- 6. Routine care should be taken during long thermoregulation procedures to prevent pressure sores.
- 7. Do not lift or move the patient by means of the Wrap. This may cause tearing and water leakage.
- 8. Prevent any thermal isolation, such as a pillow or other items, between the Wrap and the patient's body.
- 9. Do not apply heating/cooling to lower extremities during aortic cross DDT-320-000 Rev 002 Belmont Medical Technologies Page **9** of **113**

clamping. Thermal injury may occur if heating/cooling is applied to ischemic limbs.

- 10. Wraps cannot be placed over transdermal patches.
- 11. Wraps should not come in contact with open wounds.
- 12. Do not touch the ribbon cable behind the display and the patient simultaneously.

### Precautions

- 1. Follow the warning notes listed in the various sections of this manual.
- 2. Only trained personnel familiar with all system operating procedures and certified only by Belmont Medical Technologies or authorized agents of Belmont Medical Technologies are allowed to use the CritiCool<sup>®</sup> MINI system.
- 3. If moisture or leaks are discovered in the connecting hose and/or wrap, turn off the CritiCool<sup>®</sup> MINI device, disconnect the power cable from its power source, and correct the problem before proceeding.
- 4. If the device sounds an alarm and/or presents a display other than the standard Belmont Medical Technologies display, the operator should proceed according to the display message and/or the troubleshooting instructions (See CHAPTER 7: TROUBLESHOOTING).
- 5. Avoid folds in the Wrap—these may obstruct water flow.
- 6. Do not block the CritiCool<sup>®</sup> MINI device ventilation grilles. Air must be able to flow freely in and out to keep the device cool.
- Use sterile or 0.22 µm filtered water. Do not use de-ionized water or water created through reverse osmosis because it may promote corrosion of the metal components of the system.
- 8. When X-ray imaging is performed on a patient wearing a wrap, shadows from the wrap may appear on the X-ray film.
- 9. Avoid inserting any sharp object between the patient and the wrap.
- 10. Read all manufacturers' instructions associated with the temperature probes or temperature probe adapters supplied by Belmont Medical Technologies.

# EMC Safety

For safe use of the CritiCool<sup>®</sup> MINI, it is required to keep CritiCool<sup>®</sup> MINI at a safe distance from devices emitting radio frequency (RF).

Refer to Appendix B for recommended separation distances between the CritiCool<sup>®</sup> MINI and the RF source.

# Improper Use

Improper use of the CritiCool<sup>®</sup> MINI system can lead to skin lesions, electrical hazards, and severe changes in body temperature.

# Labels CritiCool<sup>®</sup> MINI Device Labels

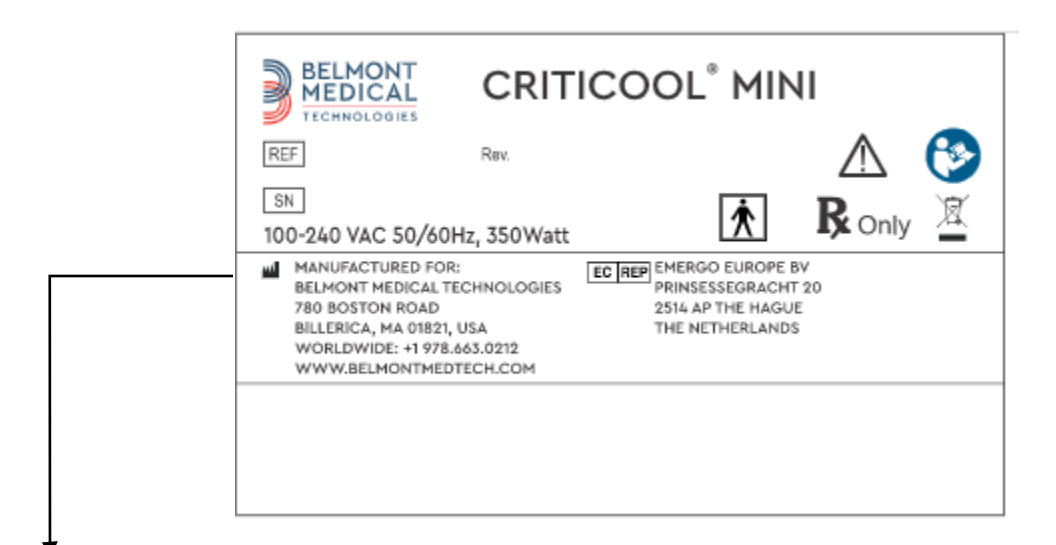

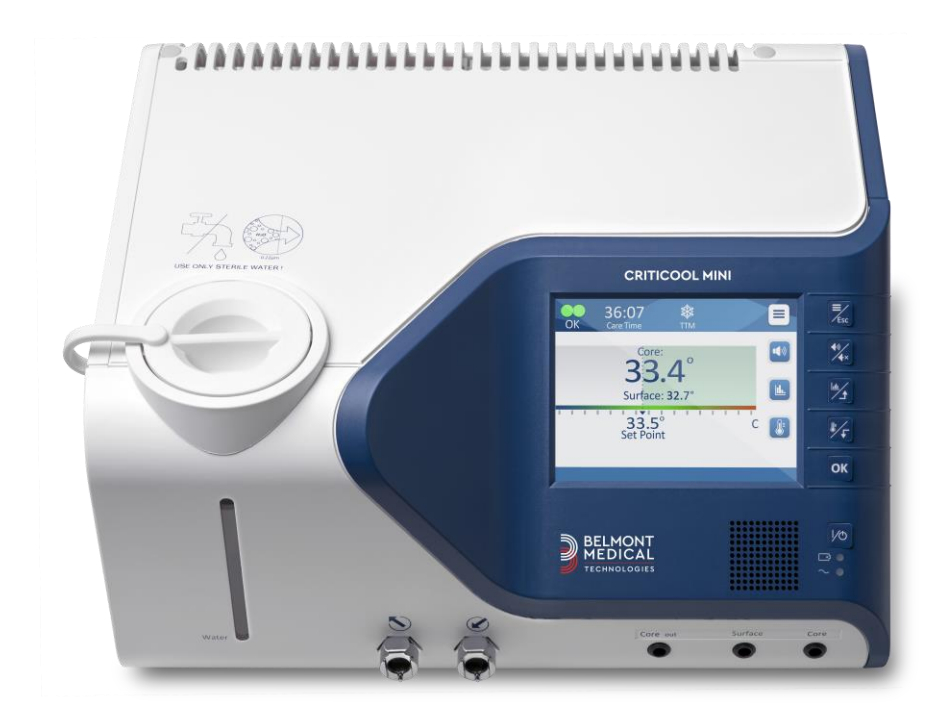

Figure 1: Label Placement for the CritiCool® MINI Device

# Label Symbols

#### Table 1: Labels and Symbols

| Description                                                                                            | Symbol      |
|----------------------------------------------------------------------------------------------------|-------------|
| CE mark of conformity indicates that the product has received the European approval for MDD 93/42/EEC. | CE          |
| AC Voltage                                                                                             | $\sim$      |
| Fuse                                                                                                   |             |
| The serial number for this product                                                                     | SN          |
| Catalogue part number                                                                                  | REF         |
| European Authorized Representative                                                                     | ECREP       |
| Switzerland Authorized Representative                                                                  | CHREP       |
| Caution – refer to user manual                                                                         | $\triangle$ |
| Type BF equipment                                                                                      | ×           |
| Recycle for WEEE                                                                                       |             |
| Date of manufacture                                                                                    |             |

| Description                                                                        | Symbol                   |
|------------------------------------------------------------------------------------|--------------------------|
| Name of manufacturer                                                               |                          |
| Country of manufacturer                                                            |                          |
| Do not push                                                                        |                          |
| Refer to instruction manual / booklet                                              |                          |
| Restricts the sale and use of this instrument to qualified medical personnel only. | <b>R</b> <sub>Only</sub> |
| Unique Device Identifier                                                           | UDI                      |
| Instructions for Use                                                               | Ĭ                        |
| Does not contain natural rubber latex                                              | LASEX                    |
| Medical Device                                                                     | MD                       |
| Do Not Reuse                                                                       | 2                        |
| Not safe in MRI                                                                    |                          |
| Use sterile or 0.22 $\mu$ filtered water only. Tap water usage is not permitted.   | STARLE                   |

CritiCool<sup>®</sup> MINI is a thermal regulating system, indicated for monitoring and controlling patient temperature.

CritiCool<sup>®</sup> MINI is based on the CritiCool<sup>®</sup> system and offers additional benefits with its reduced footprint and mobility.

The CritiCool<sup>®</sup> MINI system controls Targeted Temperature Management (TTM) in an effective and precise manner. The desired temperature is preset by the physician with a possible range of target temperatures from Hypothermia to Normothermia.

The system is composed of two elements, the CritiCool<sup>®</sup> MINI device, and the wrap. The CritiCool<sup>®</sup> MINI device functions as a control unit and a cooling/heating pump, which circulates water. The control unit monitors the patient's core temperature through specific probes, and using its onboard body temperature control algorithm, delivers water to reach the desired set point temperature. The cooling/heating pump brings the water to the required temperature and the pump circulates it through the specially designed CureWrap<sup>™</sup>.

The CureWrap<sup>™</sup> is a flexible 3D single piece design through which the water circulates. It is designed to be in close contact with a large area of the body, thus allowing optimization of energy transfer.

**NOTE:** The Belmont Medical Technologies wrap is proprietary to Belmont Medical Technologies and this is the only wrap authorized to be used with this Thermoregulation Device.

# CritiCool® MINI System

The CritiCool<sup>®</sup> MINI system consists of the following elements:

- CritiCool<sup>®</sup> MINI device
- CureWrap<sup>™</sup>
- Accessories

# CritiCool<sup>®</sup> MINI Device

The CritiCool<sup>®</sup> MINI device has a microprocessor that controls the water temperature flowing into the wrap worn by the patient. The water temperature is controlled and maintained to the desired set point by measuring the actual patient temperature (core and surface) and adjusting the temperature of the wrap accordingly.

Water flow in the wrap is regulated by timed pauses of the flow during clinical operation.

In TTM and Normothermia modes, during the initial phase of regulation, the flow cycle is 12 minutes ON and 1 minute OFF.

In steady state (when the Core Temp is within the Set Point range), the cycle is 12 minutes ON and 12 minutes OFF.

# CritiCool<sup>®</sup> MINI Battery

CritiCool<sup>®</sup> MINI is equipped with a rechargeable lithium-ion battery which allows the system to work without an external power supply for up to 60 minutes. The battery is shipped with a 30% charge and will need to be fully charged before the first use.

# **Power Cable Connection**

Connect the power cable to a hospital-grade power outlet.

# Grounding the System

To protect the patient and hospital personnel, the CritiCool<sup>®</sup> MINI system must be grounded. Accordingly, the system is equipped with a detachable 3-wire cable which grounds the instrument to the power line ground (protective earth) when plugged into an appropriate 3-prong receptacle.

**WARNING!!!** Do not use a 3-to-2-wire adapter with this instrument.

# Warnings

Charging should be performed in a fire-safe area, away from flammable surroundings.

Charging should be performed in an environment temperature of between 4°C and 30°C (39.2°F - 86°F).

Use only the Belmont Medical Technologies original power cord supplied with the ground plug.

# **External Features**

### **Front View**

#### Key – CritiCool MINI Front View:

- 1. Display Touch Screen
- 2. Functional Buttons
- 3. On/Off Button
- 4. Battery Indicator
- 5. AC Indicator
- 6. Speaker
- 7. Core Sensor Socket
- 8. Surface Sensor Socket
- 9. Core Out Temperature
- 10. Water-In Quick Coupling Connector
- 11. Water-Out Quick Coupling Connector
- 12. Water Level Indicator
- 13. Water Tank Cap

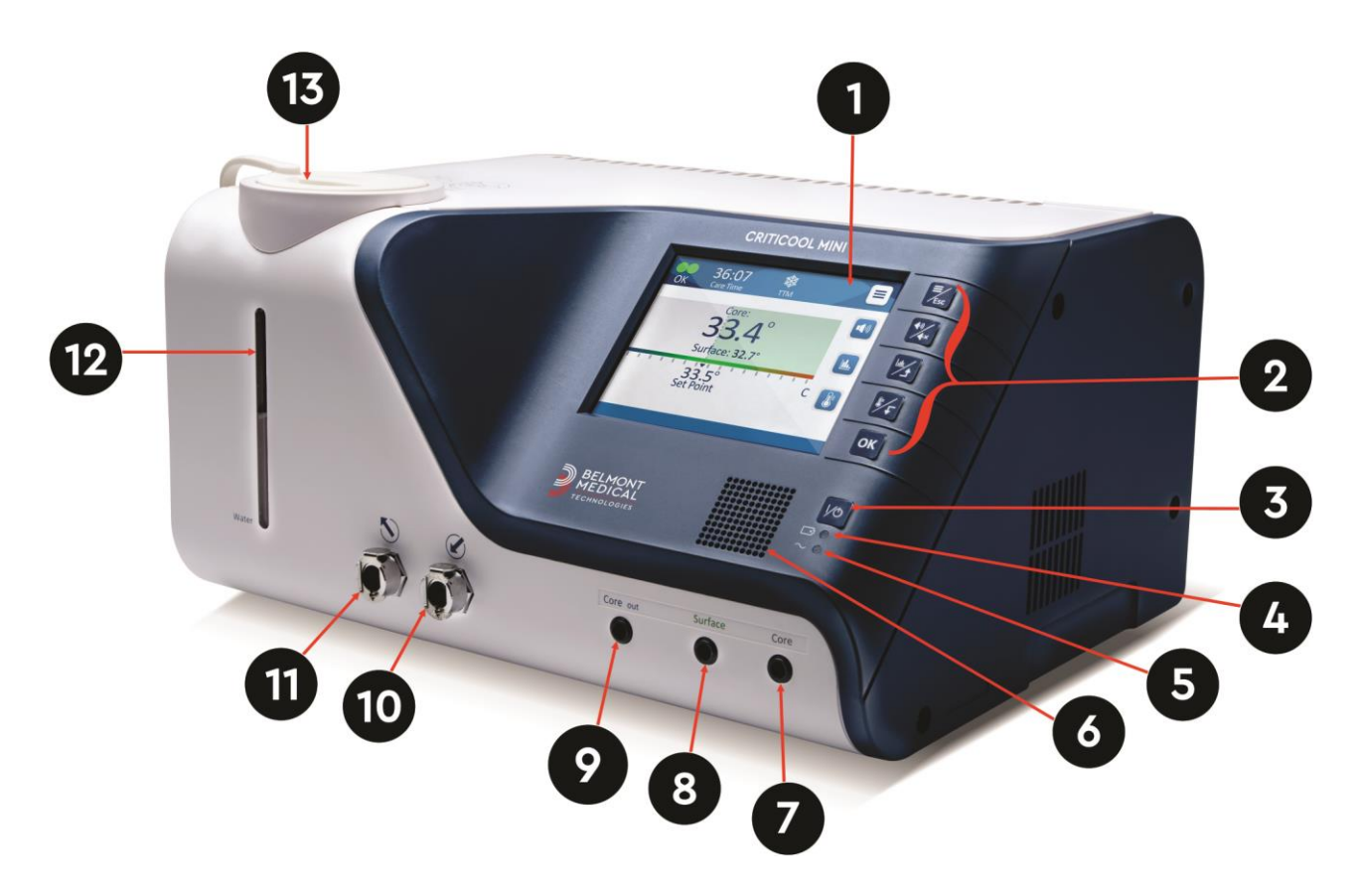

Figure 2: Front View

### **Rear View**

#### Key – CritiCool MINI Rear View:

- 1. Air Outlet Grille
- 2. Rear Side Cover
- 3. Fan
- 4. Air Inlet Grille
- 5. AC Power Plug
- 6. RS-232 Communication

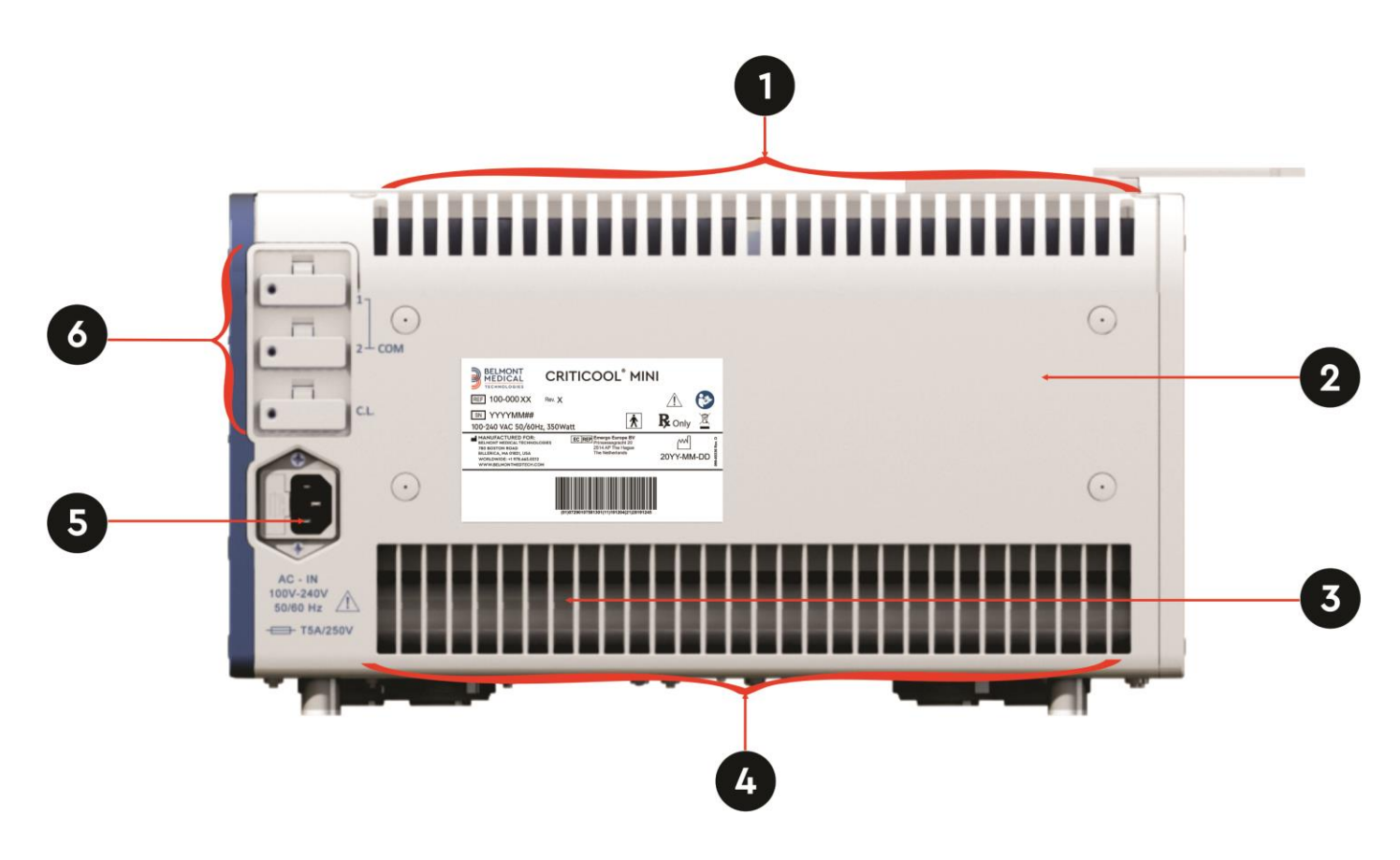

Figure 3: Rear View

# Garment/Wrap

### General

The wrap is a one-piece covering with inflow and outflow tubes that circulate water in the wrap channels. It is designed to facilitate the wrapping of individual parts of the body (chest, arms, thighs, etc.) to maximize surface coverage.

### **Description and Intended Use**

The Wrap is:

- Disposable
- Biocompatible
- Latex free
- Antistatic
- Adjustable

Each section of the Wrap is separately wrapped around the appropriate area of the patient to ensure maximum body surface coverage. The Wrap is intended to fit loosely. Review the CureWrap instructions for use leaflet supplied with the wrap for further information.

The water's exit and entrance points are short sections of tubing integrated with a Quick Coupling Connector (QCC) and welded to convenient locations on the edges of the Wrap.

The Wrap design allows the physician to cover a maximum surface area as needed.

**WARNING!!!** The Wraps are designed for single patient use only. Reusing may cause cross contamination and/or irritation.

### **Wrap Material**

- Patient Side: Non-woven Polypropylene
- Exterior: Brushed Loop Fabric

### **Usage Duration**

• The wrap is durable for up to 5 days. Replace the wrap if it becomes soiled.

# **Selected Wrap Design**

The wraps are available in a range of sizes and are selected based on patient size.

| CureWrap <sup>®</sup>                 | Part Number | Patient Weight    | Wrap Length/<br>Width (m) |
|---------------------------------------|-------------|-------------------|---------------------------|
| CureWrap <sup>®</sup> Infant          | 508-03518   | 2.5-4.0 Kg        | 0.659 / 0.448             |
| CureWrap <sup>®</sup> Infant          | 508-03521   | 4.0-7.0 Kg        | 0.698 / 0.602             |
| CureWrap <sup>®</sup> Infant Assorted | PED-SM008   | 2.5-4.0 Kg (x4) & | 0.659 / 0.448             |
|                                       |             | 4.0-7.0 Kg (x4)   | 0.698 / 0.602             |

### Accessories

The following accessories are available for use in conjunction with the CritiCool<sup>®</sup> MINI system.

### **Temperature Probes**

#### **Intended Use**

Core temperature probes are used to measure the patient's core temperature.

Surface temperature probes are used to measure the patient's surface temperature, in a location not covered by the wrap.

**NOTE:** Reusable temperature probes are not available for sale in the USA and select markets.

# **Reusable Temperature Probes**

There are three color-coded temperature probes: Core (gray), Surface (green), and Infant Core (gray). Both core and surface temperature probes must be plugged into the CritiCool<sup>®</sup> MINI device. The core temperature probe must be inserted, and the surface temperature probe must be attached to the patient for the device to function properly.

**CAUTION!** The cleaning, disinfection and the sterilization of the reusable temperature probes are done in accordance with the manufacturer's directions. Refer to the manufacturer's user guide for details.

#### **Core Temperature Probe**

The core temperature probe (gray) measures core body temperature when inserted into the patient's body. The plug of the probe cable is inserted into the gray core socket at the front of the CritiCool<sup>®</sup> MINI device.

#### Infant Core Temperature Probe

The infant core temperature probe (gray) measures infant core body temperature when inserted into the patient's body. The plug of the probe cable is inserted into the gray core socket at the front of the CritiCool<sup>®</sup> MINI device.

#### **Surface Temperature Probe**

The surface temperature probe (green) measures body surface temperature when attached to the patient's skin. The plug of the probe cable is inserted into the green surface socket at the front of the CritiCool<sup>®</sup> MINI device.

**NOTE:** The response time for temperature feedback to the CritiCool MINI for all temperature probes once plugged in and attached to the patient is less than 60 seconds.

# **Disposable Temperature Probes**

Disposable temperature probes are attached to two color-coded adapters: gray (Core) and green (Surface). Both adaptors are reusable. For the device to function properly, the core temperature probe must be inserted into the patient and the surface temperature probe must be attached to the patient's skin.

**CAUTION!** Before use, please check the packaging and expiration date of the disposable temperature probes. If the package seal is not intact or the probes have expired, do not use. Review the instructions for use and contraindications for the probes prior to use.

#### **Disposable Surface Temperature Probe:**

The disposable surface temperature probe is attached to the reusable surface adapter (green). The adapter is plugged into the green surface socket at the front of the CritiCool<sup>®</sup> MINI device. The temperature probe is attached to the patient's skin and measures surface body temperature.

#### **Disposable Core Temperature Probe**

The disposable core temperature probe is attached to the reusable core adapter (gray). The adapter is plugged into the gray core socket at the front of the CritiCool<sup>®</sup> MINI Device. The temperature probe is inserted into the patient and measures core body temperature.

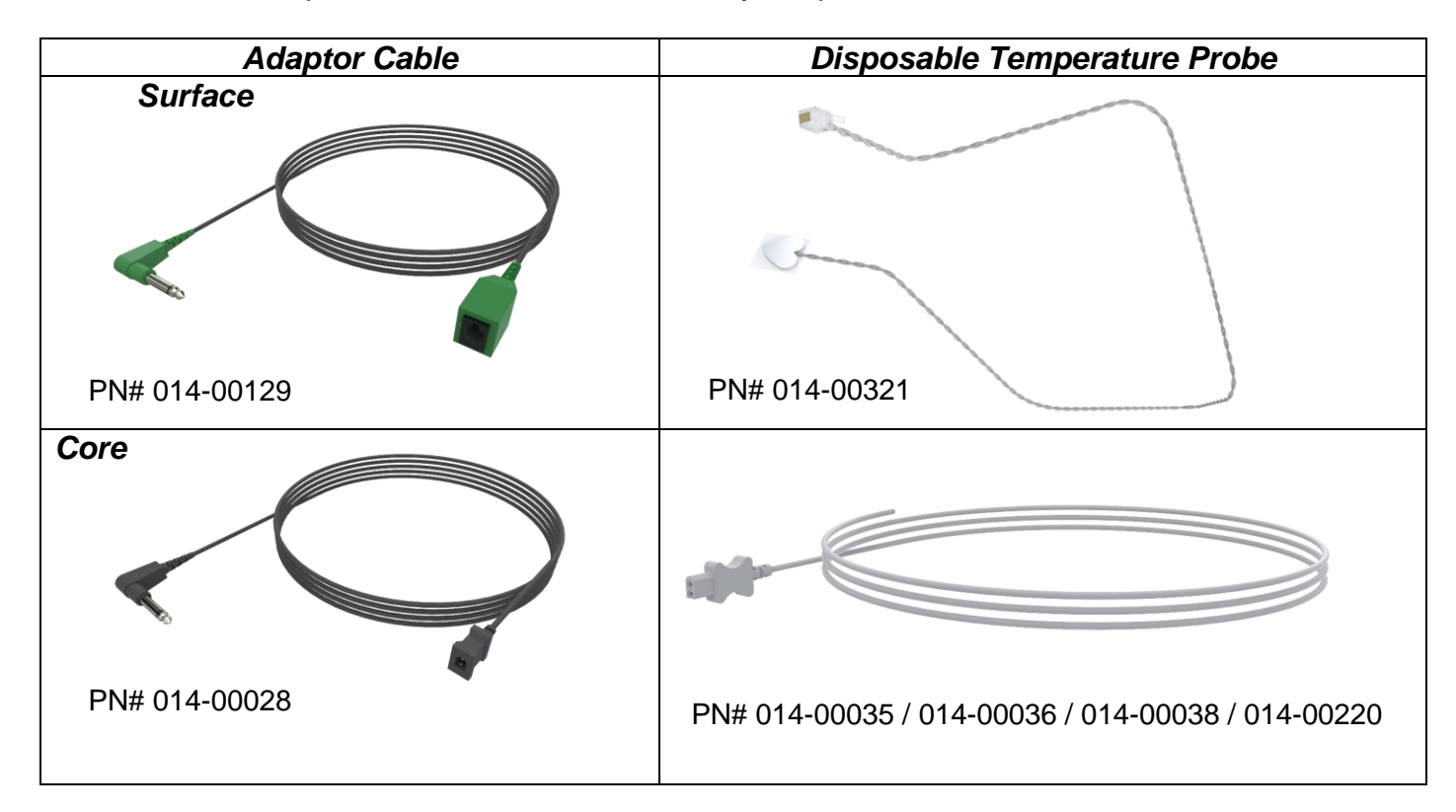

#### Figure 4: Disposable Temperature Probes Connection

#### Table 3: Disposable Temperature Probes

| Part number | Description                                                                        |  |
|-------------|------------------------------------------------------------------------------------|--|
| Surface     |                                                                                    |  |
| 014-00129   | Adaptor Cable for Disposable Surface Temperature Probes, RJ, Green                 |  |
| 014-00321   | Disposable Surface Temperature Probe, RJ (20/pack)                                 |  |
| Core        |                                                                                    |  |
| 014-00028   | Adaptor Cable for Disposable Core Temperature Probes, Molex, Gray                  |  |
| 014-00035   | Disposable Core Temperature Probe, 9 Fr, Smiths Medical ER400-9 (20/pack)          |  |
| 014-00036   | Disposable Core Temperature Probe, 7 Fr, Metko FMT400/AOR-D2 (20/pack)             |  |
| 014-00038   | Disposable Core Temperature Probe, 9 Fr, TE Measurement Specialties 4491 (20/pack) |  |
| 014-00220   | Disposable Core Temperature Probe, 9 Fr, DeRoyal 81-020409 (10/pack), USA ONLY     |  |

### **Detachable Electric Power Cable & Plug**

Use the power cord to power the device and charge the battery.

### **Connecting Tubes for Wraps**

Two flexible 2.5 m long, reusable connecting tubes connect the wrap with the CritiCool<sup>®</sup> MINI device to enable the flow of water between them.

The tubes are supplied as a paired unit with two male Quick Coupling Connectors for the CritiCool<sup>®</sup> MINI device and with two female Quick Coupling Connectors for the Wrap.

### Male Connector for Draining Water Tank

The male connector is used to drain the water tank. It connects to the outflow hose of the Quick Coupling Connector of the Connecting Tubes.

### **Spare Water Filter**

The spare water filter is used for annual filter replacement.

# System Specifications

See the following page for system specifications. Belmont Medical Technologies

DDT-320-000 Rev 002

# CritiCool<sup>®</sup> MINI Technical Specifications

CritiCool<sup>®</sup> MINI, one of Belmont Medical Technologies' temperature regulating systems, induces, maintains and reverses hypothermia in an effective and precise manner. The desired patient temperature is preset by the physician with a possible range of target temperature from mild hypothermia to normothermia.

The system is composed of two elements, the CritiCool device and the CureWrap<sup>™</sup> garment. The CritiCool<sup>®</sup> MINI device functions as a control unit, constantly monitoring the patient's core temperature every 133 milliseconds, and as a cooling/heating device which brings the circulating water to the required temperature by using its on-board body temperature control algorithm. CritiCool<sup>®</sup> MINI is designed for either bedside use, or as a device for thermoregulation treatment with battery backup during in-hospital transport. The CureWrap<sup>™</sup> is a flexible 3D single-piece garment through which water circulates. It is designed to be in close contact with a large area of the body to optimize energy transfer.

| Control Unit                       |                                                                 |  |  |
|------------------------------------|-----------------------------------------------------------------|--|--|
| Physical Dimensions                | 384 mm W x 323 mm D x 216 mm H (15.11" W x 12.71" D x 8.5" H)   |  |  |
| Net Weight                         | 11 kg / 24 lb                                                   |  |  |
| Environmental Operating Conditions |                                                                 |  |  |
| Temperature                        | 5°C to 40°C (41-104°F)                                          |  |  |
| Humidity                           | 10 to 93%, non-condensing                                       |  |  |
| Note:                              | Not intended to be used in an oxygen rich environment.          |  |  |
|                                    | Do not use in an atmosphere with flammable anesthetic mixtures. |  |  |
| Environmental Storage Cond         | litions                                                         |  |  |
| Ambient Temperature                | -15°C to +45°C (5-113°F)                                        |  |  |
| Humidity                           | 10 to 93%, non-condensing                                       |  |  |
|                                    | Hardware                                                        |  |  |
| Electricity Input Power            | 100-240 VAC 50/60 Hz                                            |  |  |
| Maximum Power                      | 350 Watts                                                       |  |  |
| Consumption                        |                                                                 |  |  |
| Battery Power                      | Lithium Ion 14.8V / 10.4 A                                      |  |  |
| Work Time on Battery               | Up to 1 hour                                                    |  |  |
| Battery Charge Time                | 6 hours (Internal charger)                                      |  |  |
| Battery Cycle Life                 | Approximately 70% capacity after 500 cycles                     |  |  |
| Heat Exchangers                    | Peltier Technology - Thermoelectric Coolers (TECs)              |  |  |
| External Ports                     | 3 X Isolated Serial Port                                        |  |  |
| LCD Display Size                   | 144.8mm / 5.7" color display                                    |  |  |
| LCD Display Resolution             | 320x240                                                         |  |  |
| User Interface                     | Multi-Touch Capacitive Display Screen                           |  |  |
|                                    | 5 soft push buttons                                             |  |  |
| System Sensors                     | 2 Internal Temperature Sensors: Water In/Water Out              |  |  |
|                                    | 2 Pressure Sensors                                              |  |  |
| Safety Measures                    | Over pressure protection and alarm                              |  |  |
|                                    | High water temperature protection and alarm                     |  |  |
|                                    | Water                                                           |  |  |
| Water Type:                        | Sterile or 0.22 micron filtered water                           |  |  |
| Tank Capacity:                     | 1.2 liters (0.317 gallon)                                       |  |  |
| Pump Rate:                         | 1.2 L/minute                                                    |  |  |
| Water Temperature                  | +0.3°C (0.54°F)                                                 |  |  |
| Accuracy:                          |                                                                 |  |  |
| Water Temperature                  | 13-40.8°C (55.4-105.4°F)                                        |  |  |
| (Outflow) Range:                   |                                                                 |  |  |
|                                    |                                                                 |  |  |

| Patient Temperature                                                   |                                                |  |  |
|-----------------------------------------------------------------------|------------------------------------------------|--|--|
| Patient Temperature 2 channels:                                       |                                                |  |  |
| Channels 1) Core and 2) Surface                                       |                                                |  |  |
| Patient Temperature                                                   |                                                |  |  |
| Sensor Accuracy                                                       |                                                |  |  |
| Core Out Temperature                                                  |                                                |  |  |
| Interface Phone jack                                                  |                                                |  |  |
| Isolation 3 KV                                                        |                                                |  |  |
| Core Out Temperature Sensor Accuracy ±0.2°C (0.                       | sor Accuracy ±0.2°C (0.36°F)                   |  |  |
| Core Out Temperature Sensor Range 16-45°C (6                          | nsor Range 16-45°C (61-113°F)                  |  |  |
| Software                                                              |                                                |  |  |
| Modes of Operation   Targeted Temperature Management (TTM)            |                                                |  |  |
| (continuous) Controlled Rewarming                                     |                                                |  |  |
| Normothermia                                                          | ,                                              |  |  |
| Standby (No thermoregulation; monitoring onl                          | Standby (No thermoregulation; monitoring only) |  |  |
| Patient Set Point Temperature                                         |                                                |  |  |
| Target Temperature Range     30-40°C (adjustable in 0.1°C increments) |                                                |  |  |
| ITM Default 33.5°C (adjustable in 1.0°C increments)                   |                                                |  |  |
| Controlled Rewarming<br>Default Terret Terre                          |                                                |  |  |
| Controlled Deverming                                                  |                                                |  |  |
| Default Pate Pange 0.05°C – 0.5°C per hour                            |                                                |  |  |
| Manual Rowarming Pate Adjustable in 0.1% increments                   | Adjustable in 0.1% incremente                  |  |  |
| Adjustable Alarm Limits High Patient Temperature                      | Aujustable In U.FC Increments                  |  |  |
|                                                                       |                                                |  |  |
| High Water Temperature                                                |                                                |  |  |
| Displayed Information Mode of Operation                               |                                                |  |  |
|                                                                       |                                                |  |  |
| System Status and alarms                                              |                                                |  |  |
| Patient Set Point Temperature                                         | Patient Set Point Temperature                  |  |  |
| Patient Target Temperature                                            |                                                |  |  |
| Patient Core Temperature                                              |                                                |  |  |
| Patient Surface Temperature                                           |                                                |  |  |
| Temperature Graph                                                     |                                                |  |  |
| Technician mode and display                                           |                                                |  |  |
| Languages                                                             |                                                |  |  |
| English     French                                                    | Portuguese                                     |  |  |
| Czech     German                                                      | Russian                                        |  |  |
| • Danish • Italian •                                                  | Italian     Spanish                            |  |  |
| Dutch     Norwegian                                                   | Norwegian     Swedish                          |  |  |
| • Finnish • Polish •                                                  | Turkish                                        |  |  |
| CureWrap™                                                             |                                                |  |  |
| Range of Sizes44 cm - 60 cm                                           |                                                |  |  |
| Duration of Use up to 5 days unless soiled                            |                                                |  |  |
| Wrap Storage                                                          |                                                |  |  |
| Shelt Lite 5 years                                                    |                                                |  |  |
| Temperature Conditions         10°C to 27°C                           |                                                |  |  |
| Humidity Conditions 10-90%                                            |                                                |  |  |
| Wrap Transport                                                        |                                                |  |  |
| Temperature Conditions         -20°C to 60°C                          |                                                |  |  |
| Humidity Conditions 20-95%                                            |                                                |  |  |

# CliniLogger™

CliniLogger™ is an optional accessory for CritiCool® MINI / CritiCool® / Allon® Thermoregulation Systems and is used to collect the system parameters during the thermoregulation procedure.

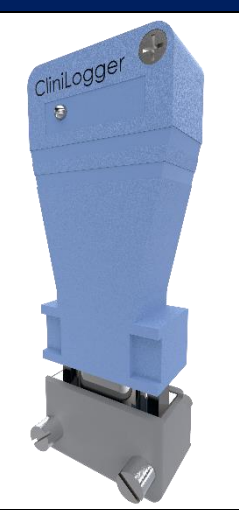

| Hardware             |                                                                       |
|----------------------|-----------------------------------------------------------------------|
| Connector            | DB9 connector for serial interfacing to CritiCool® MINI or general PC |
| Size                 | 35 x 65 mm                                                            |
| Controller           | MSP4301611 Micro controller with the following features:              |
|                      | <ul> <li>Built in Flash and RAM</li> </ul>                            |
|                      | <ul> <li>Built in UART &amp; SPI</li> </ul>                           |
|                      | <ul> <li>Built in DMA controller</li> </ul>                           |
| Memory               | Flash memory capacity: 2 MB                                           |
| Power Requirement    | 5 Volt DC supplied from the CritiCool® MINI or general PC             |
|                      | – <20 mA                                                              |
|                      | – <100 mW                                                             |
| LED                  | Bicolor (Green / Red)                                                 |
| Data Storage Rate    | Every 1 minute into flash memory                                      |
| Serial Communication | RS232:                                                                |
|                      | <ul> <li>19200 bps to CritiCool<sup>®</sup> MINI</li> </ul>           |
|                      | <ul> <li>— 115200 bps to PC</li> </ul>                                |
| Data Collected       | Temperature: Set Point, Core, Surface                                 |
|                      | Time                                                                  |
|                      | Water Circulation ON/OFF                                              |
|                      | Water Heat/Cool                                                       |
|                      | Mode of Operation                                                     |
|                      | Errors                                                                |
| CliniViewer Software | PC Application                                                        |

# **CHAPTER 3: INSTALLATION**

# **Pre-installation Requirements**

### **Space and Environmental Requirements**

The CritiCool<sup>®</sup> MINI device must be located no less than 5 cm (2") from other objects to avoid the impairing of ventilation to the CritiCool<sup>®</sup> MINI device.

The following dimensions of CritiCool<sup>®</sup> MINI should be considered when placing the device:

384 mm W x 323 mm D x 212 mm H / (15.11"W x 12.71"D x 8.5"H)

### **Electrical Requirements**

100-240V 50/60 Hz

**WARNING!!!** To avoid the risk of electric shock, this equipment must only be connected to a mains supply with protective earth. (PE).

### **Equipment List**

The CritiCool<sup>®</sup> MINI system includes the following:

- CritiCool<sup>®</sup> MINI control unit
- Power cord
- Spare filter
- User manual
- Quick reference guide
- Accessory Kit for CritiCool<sup>®</sup> MINI one of the following:
  - o 200-00200 Accessory Kit with Reusable Temperature Probes
  - o 200-00201 Accessory Kit for Disposable Temperature Probes

## **Unpacking and Inspection**

The unit should be unpacked, installed and tested only by Belmont Medical Technologies' authorized personnel. No attempt should be made by the purchaser to unpack or assemble the unit alone.

**NOTE:** Report any container damage prior to opening the container, or any unit damage prior to unpacking, installation, or testing to your Belmont Medical Technologies authorized representative or distributor.

## Unpacking CritiCool<sup>®</sup> MINI From the Box

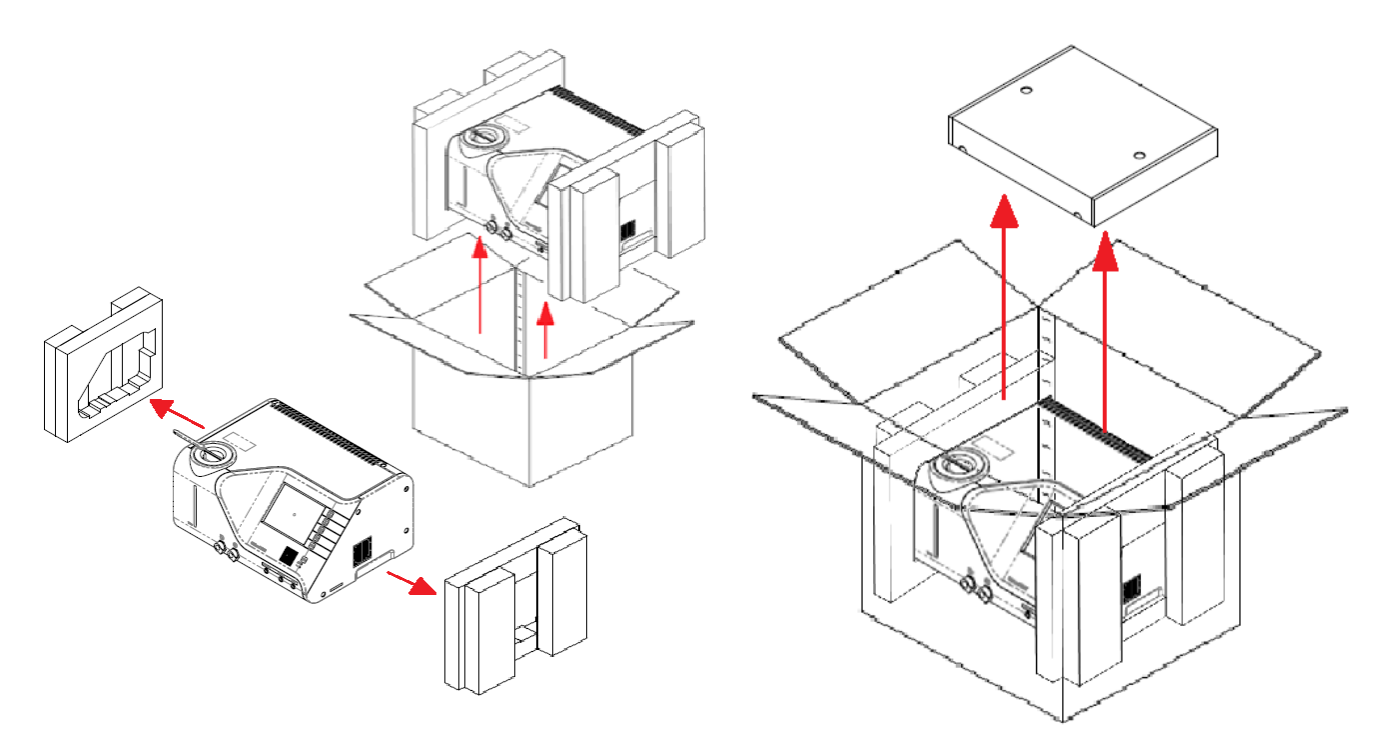

## Moving the Unit – Preparation

Before moving the unit:

- 1. Ensure that the CritiCool<sup>®</sup> MINI device is off by pressing the ON / OFF switch.
- 2. Ensure that all electrical connections are disconnected.
- 3. Ensure the water tank cap is on.

# CHAPTER 4: OPERATING INSTRUCTIONS CritiCool<sup>®</sup> MINI Functions

CritiCool<sup>®</sup> MINI is used for patient thermoregulation.

**NOTE:** The system starts up in one of the two functions, according to the Settings (see Figure 20: Settings Screen 1).

Patient thermoregulation includes the following modes:

- TTM: Targeted Temperature Management
- Controlled Rewarming: Slow rewarming
- Normothermia: Fast warming
- Empty: This mode appears only at startup. Otherwise, it is found in the Services menu.

# **Controls, Functions, Indicators and Connections**

### Main Power Switch

The main power switch, located at the front of the unit, switches the CritiCool<sup>®</sup> MINI device ON and OFF. The self-test panel is displayed (see *Figure 5: Self-Test Screen* on page 35). At the end of the Self-Test an alarm is automatically activated.

### **CritiCool® MINI Screen Controls**

The CritiCool<sup>®</sup> MINI screen is a touch screen, with additional hard keys to the right of the panel:

| lcon           | Description                          |
|----------------|--------------------------------------|
|                | Main Menu and Escape                 |
|                | Show Graph / Change Graph Parameters |
| ۲.<br>۵.<br>۲. | Alarm Tone ON/OFF                    |
|                | Open Setting Panel / Change Setting  |
| OK             | Accept Change                        |

#### Table 4: CritiCool® MINI screen keys

**NOTE:** The alarm icon is an informative icon only. To silence an alarm, the user must press the hard key of the alarm, located to the right of the panel.

# **QCC**— Quick Coupling Connector

The Quick Coupling Connectors are located at the front of the CritiCool<sup>®</sup> MINI device (see circle below) and are connected to the Wrap by the connecting tubes.

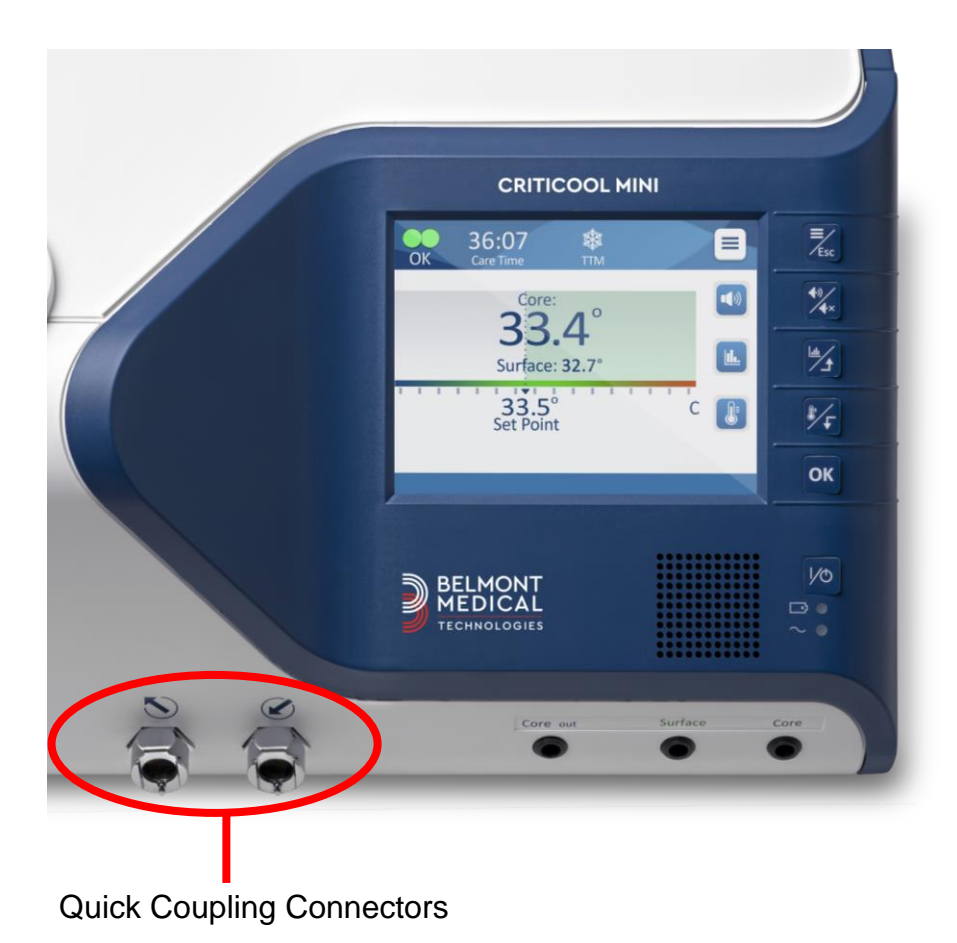

#### To connect the connecting tubes:

1. Lock the connecting tubes by pressing the metal ends of the tubes into each metal connector on the device (see below); when locked, a clicking sound is produced.

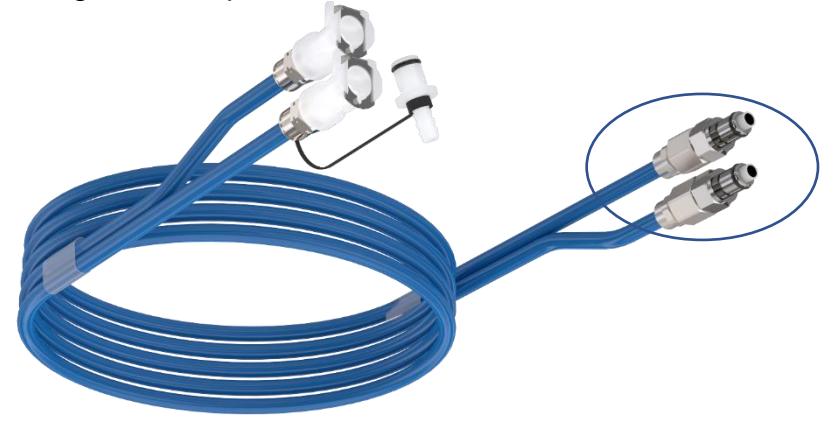

2. Verify that the tubes have been locked by lightly tugging them towards you.

#### To disconnect the connecting tubes:

1. Press the metal flange and pull out the connecting tubes.

### **Temperature Probe Sockets**

There are three temperature probe sockets located at the front of the CritiCool<sup>®</sup> MINI device:

- Core for the core temperature probe
- Surface for the surface temperature probe
- Core out for the core out (temperature out) cable

# Patient Thermoregulation – Step by Step Operation Preparing the System for Operation

#### To prepare the system for operation:

- 1. Place the unit in the desired position according to "Space and Environmental Requirements".
- Remove the water tank feeder cover and pour in only sterile water until the maximum allowable level is reached (minimum water temperature 13°C / 55.4°F).
- 3. Observe the water-level indicator to prevent overfilling the water tank. Close the water tank feeder cover.
- 4. Connect CritiCool<sup>®</sup> MINI to the power source.

**NOTE:** Use only sterile water or 0.22 micron filtered tap water. **NOTE:** In case of overfilling, see Table 6: Technical Messages and Alarms.

## **Operating the System**

#### To turn on the system:

1. Hold down the main power switch at the lower right front of the unit. (See *Front View* on page 18). The Self-Test panel is displayed. At the end of the Self-Test, the alarm is automatically activated.

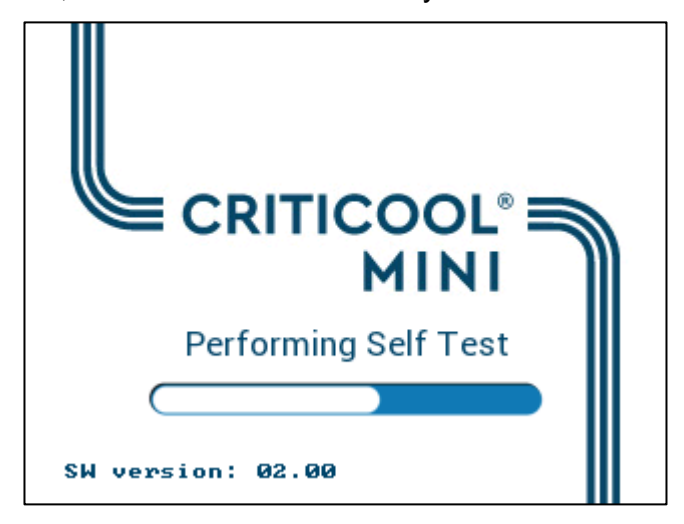

Figure 5: Self-Test Screen

- 2. Following a short Self-Test, the system automatically starts to cool the water through internal circulation (as in Standby Mode) (See *Figure 10: Standby* on page 42).
- 3. Select the appropriate wrap, take it out of the package and place it on the bed or underneath the patient. (See *Table 2: CureWraps*).

#### CAUTION! Power interrupt

The CritiCool<sup>®</sup> MINI has a battery backup that, if charged, will continue operation for up to an hour if not connected to direct power. If power does not return within this period, the system will shut down.

The return of power after shutdown will activate the system to default settings, irrespective of the mode prior to shut down.

- **NOTE:** When using CritiCool MINI in TTM mode, it is highly recommended to let the CritiCool<sup>®</sup> MINI run before connecting temperature probes and hoses to allow the water to cool.
- **NOTE:** Do not wrap the patient at this time. The Wrap should not be fastened around the patient until it has filled with water.

### **Inserting and Attaching Temperature Probes**

- **WARNING!!!** For proper use of the CritiCool<sup>®</sup> MINI device, the core temperature probe must be inserted, and the surface temperature probe must be attached to the patient per the probes instructions for use. The location of the surface temperature probe is a clinical decision. All temperature probes directly measure temperature.
- 1. Insert the core temperature probe or gray adaptor cable (reusable or disposable) into the left socket labeled "CORE" color-coded with gray on the front of the device. (See *Front View* on page 18).
- 2. Insert the core temperature probe (reusable or disposable) into the patient's rectum or esophagus.
- 3. Insert the surface temperature probe or green adaptor cable (reusable or disposable) into the right socket labeled "SURFACE" color-coded with green on the front of the device.
- 4. Attach the surface temperature probe (reusable or disposable) to an exposed area of skin with adhesive tape. When the patient is wrapped, the surface temperature probe should not be under the CureWrap or covered.

#### NOTES:

- The CritiCool<sup>®</sup> MINI device does not initiate thermoregulation if the Core temperature probe is not properly positioned into the patient. Ensure that direct patient feedback is monitored at all times.
- The disposable temperature probes need to be connected to an adapter. Make sure to connect the appropriate probe to its adapter (note the labeling on the adapter).
- Be sure to read and follow the instructions for use noted on the temperature probe being used, paying particular attention to indications and contraindications.
### Connecting the Water Hoses (Tubes) to CritiCool MINI

The Quick Coupling Connectors (QCC) are located at the front of the CritiCool® device.

#### To connect the water tubes to CritiCool® MINI:

- 1. Before connecting the water tubes, press the metal flange on each QCC to ensure 'open position' of the connector.
- 2. Lock the connecting tubes by pressing them against the connectors. When locked, a clicking sound is produced.
- 3. Verify that the tubes are locked by lightly tugging them towards you.
- 4. Connect water tubes to wrap and to CritiCool® MINI. Open the clamps on the wrap, if necessary, and the wrap will automatically fill.
- 5. Now that the wrap has filled, secure the wrap to the patient. Refer to the Instructions for Use of the wrap leaflet supplied with each wrap.
- **NOTE:** If the tubes are not properly connected to the device, or the clamps to the wrap are closed, water will not flow to the wrap, and you will notice the disappearance of the OK symbol in the top left corner.

#### To disconnect the tubes:

- Press the metal flange and pull out the connecting tubes.
- **NOTE:** Water may drip from the inlet tubes of the wraps. Be sure that no electrical device or outlet is located under the CritiCool® MINI's water inlet or wrap tubes.

### Activating the System

After the self-test, the Select Mode screen appears with Targeted Temperature Management (TTM) mode highlighted.

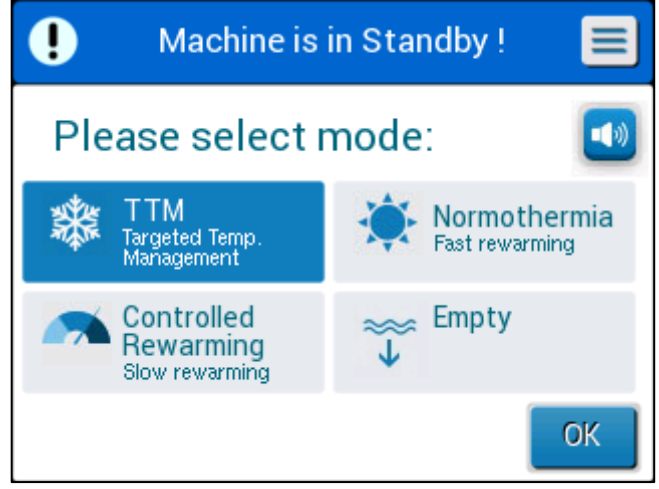

Figure 6: Select Mode Upon Startup

Touch the required mode, then touch **OK**.

The Thermoregulation Main Screen Control Panel appears.

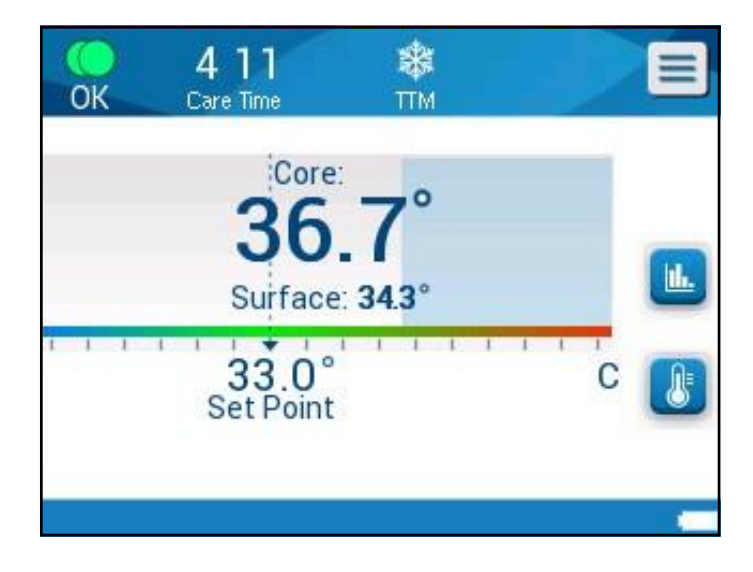

#### Figure 7: Main Screen

Once CritiCool<sup>®</sup> MINI is turned on, all operating functions are controlled by the LCD Touch Screen. Alternatively, the control panel's hard keys and visual displays guide you through each operational phase as well.

### Wrapping the Patient

After the desired mode has been chosen and water has filled the wrap, the CureWrap can be positioned around the patient. Follow the CureWrap Instructions for Use pamphlet when wrapping the patient, being careful to keep a finger's breadth between the patient and the wrap.

**NOTE:** Before securing the wrap to the patient with the Velcro strips, confirm that the wrap has filled with water.

## **Control Panel**

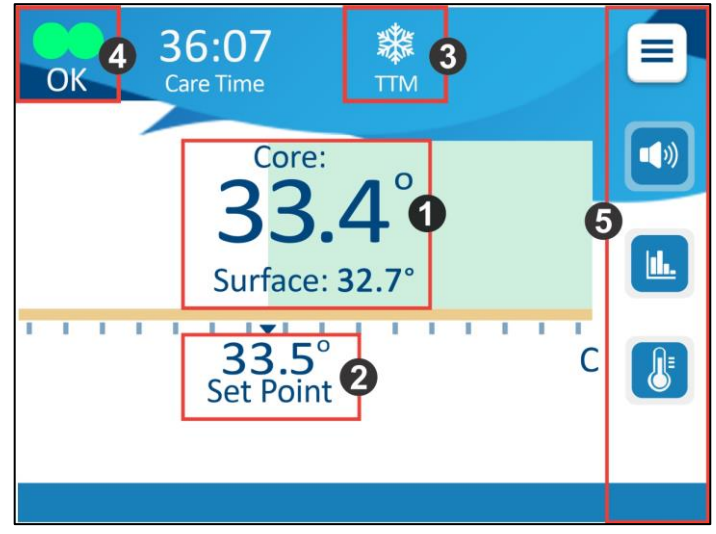

Figure 8: Control Panel

The Control panel displays the following:

- Patient Core and Surface temperatures 1
- Set Point temperature 2
- CritiCool<sup>®</sup> MINI Mode **3**,
- OK indicator to indicate that the system is functioning correctly
- Action icons and touch keys

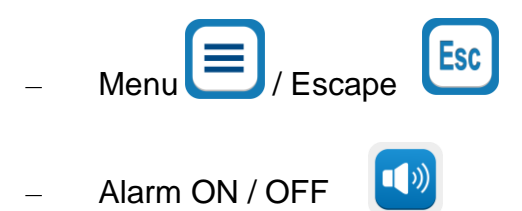

- **NOTE:** The alarm icon appears only if there is an alarm condition. This icon is informative only and not an action button. (It is not a touch button).
  - Graphical Display of CritiCool<sup>®</sup> MINI Parameters \_

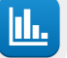

Set Point / Target Temperature Control \_

### The Main Menu

Touch the Menu icon

A list of options opens:

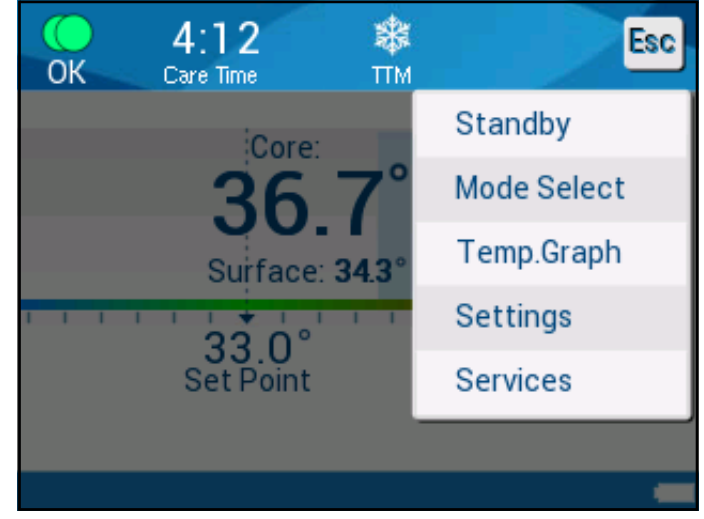

Figure 9: Main Menu

The options include the following:

- Standby •
- Mode Select .
- Temp Graph •
- Settings
- Services

### **Standby Mode**

In this mode, there is no water circulation to the wrap and no thermoregulation. The CritiCool<sup>®</sup> MINI Device keeps monitoring patient temperatures, circulating the water internally and maintaining the water temperature for when returning to TTM or Normothermia modes.

During Standby mode, a message displays showing only the patient's temperature.

**NOTE:** During Standby Mode, there is no temperature regulation. Use this mode when replacing the wrap or when the wrap needs to be disconnected temporarily from the machine (e.g. for intra-transport or CT/MRI imaging).

#### To go to Standby:

- 1. Touch the MENU icon
- 2. Touch **Standby**.

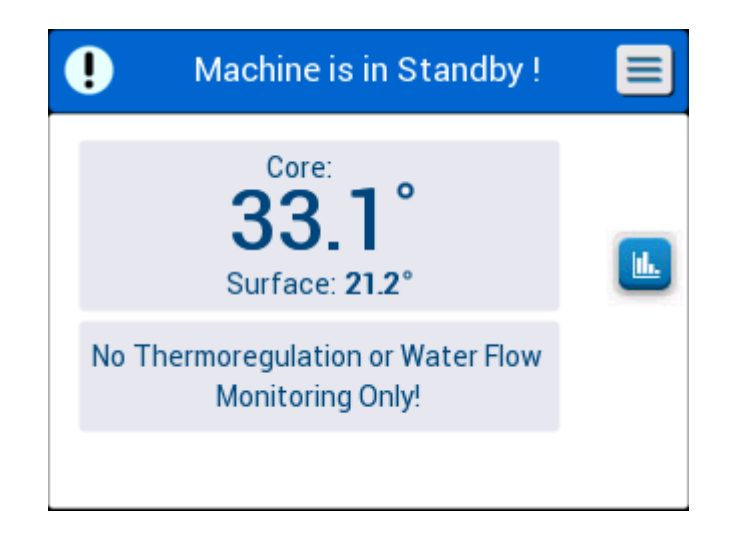

Figure 10: Standby

### **Mode Select**

The MODE SELECT panel enables choosing the mode of operation:

### • TTM (Targeted Temperature Management)

Use this mode for Targeted Temperature Management. This mode is useful for any procedure where thermoregulation is required to bring the patient's temperature to a stable set point temperature.

### • Controlled Rewarming

This mode provides gradual controlled rewarming. Each step of the procedure increases the set point temperature by a fixed, small step in temperature for a predefined period. The step is always related to the core temperature reached at the end of the previous stage. From the settings screen, you can choose the rewarming rate.

• Normothermia

This mode is for a fast warming in cases in which a patient needs to be rewarmed quickly. This mode should not be used for patients undertaking cooling therapy.

**NOTE:** When switching to Normothermia, the system keeps the last set point of the preceding mode.

#### To select a mode:

1. Touch the MENU icon

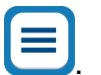

2. Touch **Mode Select** to display the select mode panel.

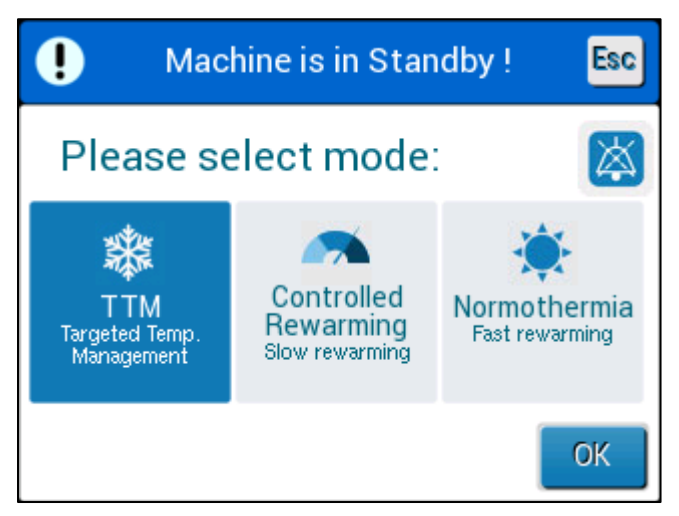

Figure 11: Select Mode Panel

- 3. Touch the required mode icon. The selected mode is now highlighted.
- 4. Touch **OK t**o activate the mode.

- **NOTE:** The selected mode icon is shown on the top of the main screen (see Figure 12).
- **NOTE:** An alarm sounds if a mode is NOT selected after 5 minutes and repeats every 5 minutes if muted.

# TTM (Targeted Temperature Management) Mode

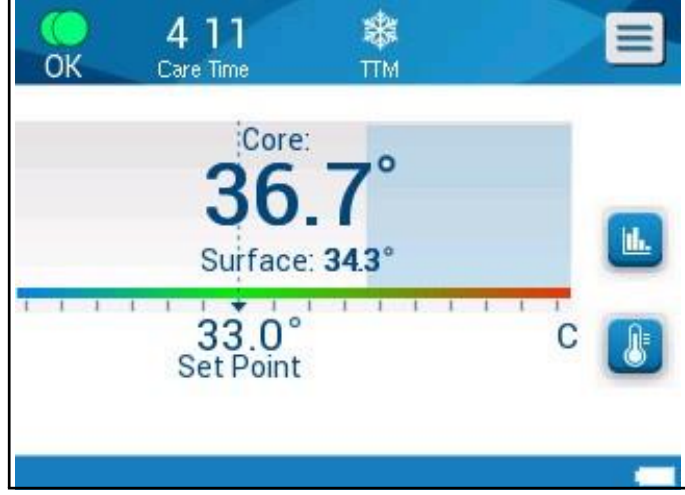

Figure 12: TTM Mode

When TTM mode is selected, a default Set Point (SP) temperature appears on the Main Screen. The default temperature is 33.5°C (92.3°F).

**CAUTION!** The default setting is intended to maintain TTM. The default set point may be changed by clinician in the settings option.

The TTM Set Point temperature for the patient may be changed by using the Set Point Control icon.

The system provides the physician with the option of selecting a body temperature in the range of 30°C-40°C (86°F-104°F).

**CAUTION!** The desired set point temperature should only be set by the physician or under the order of a physician.

Once adjusting the set point, the CritiCool<sup>®</sup> MINI device automatically operates at the optimal level to obtain the desired set-point temperature. The set point temperature should therefore be set at the beginning of the TTM mode and not changed until the patient should be rewarmed or the desired patient temperature changes.

After setting the set point temperature, follow the on-screen instructions

and operate as instructed.

- **NOTE:** When there is a difference between the Set-Point Temperature and the Core Temperature, a further decrease in the Set-Point temperature does not affect the water temperature in the wrap.
- **NOTE:** Short transient changes in core temperature do not affect thermoregulation and are compensated for by the system.
- **NOTE:** The rate of temperature change depends on several clinical factors, including the size of the patient, medications being administered, and health indicators.

### **Controlled Rewarming Mode**

This mode is used for Controlled Rewarming following TTM.

The Controlled Rewarming mode enables warming the patient gradually according to pre-configured rewarming steps.

The rewarming step rate is configured in the Settings Screen as shown below. Available rates are offered from 0.05°C to 0.5°C per hour in increments of 0.05°C.

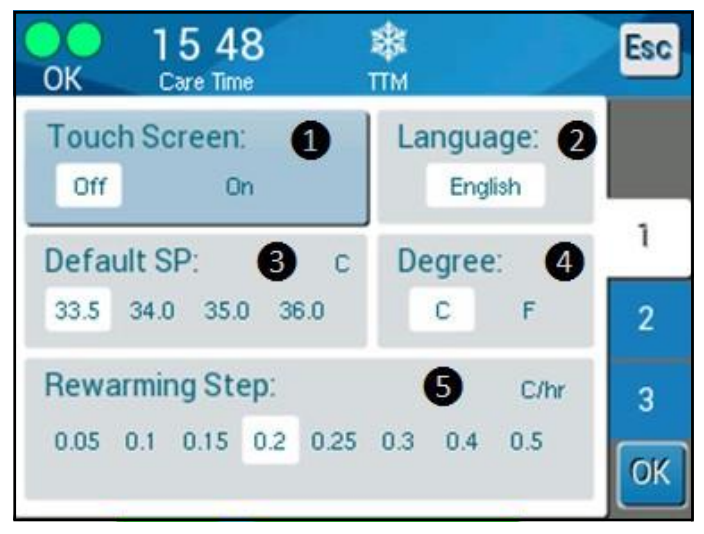

Figure 13: Selecting a Rewarming Step

The selected rewarming step is displayed on the main operating screen as **T/h**.

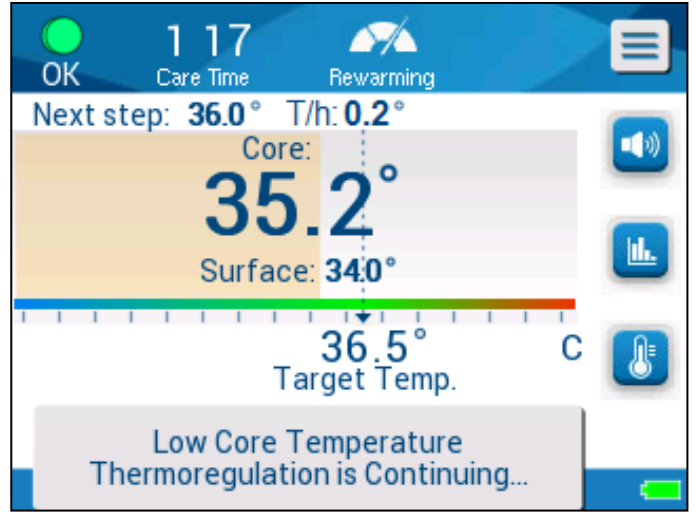

Figure 14: Rewarming Step on the Main Screen

#### **Controlled Rewarming Process**

The Controlled Rewarming process starts at the moderate hypothermia temperature. According to the rewarming algorithm, the system elevates the patient's temperature to a Virtual Set Point (VSP).

For example: The patient's core temperature is  $33.5^{\circ}$ C and the selected step temperature elevation is  $0.4^{\circ}/60$  minutes. The first step of the process is to increase the virtual Set Point by  $0.2^{\circ}$ C: to  $33.5 + 0.2 = 33.7^{\circ}$ C for a period of 30 minutes.

Assuming that at the end of the 30 minutes period, the core temperature has reached 33.7°C, the rewarming algorithm adds  $0.2^{\circ}$ C to the last virtual set point and the new virtual set point is now  $33.7^{\circ}$ C +  $0.2^{\circ}$ C =  $33.9^{\circ}$ C for an additional 30 minutes, and so on, until the core temperature reaches the target temperature.

Once the Core Temperature reaches the Target Temperature, the CritiCool<sup>®</sup> MINI continues to stabilize the body temperature according to the target temperature.

#### **To Start Controlled Rewarming:**

- 1. Touch MENU icon
- 2. Touch Mode Select.

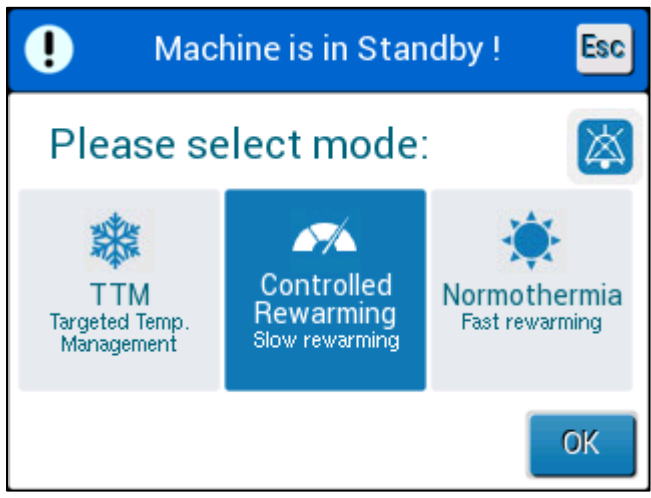

Figure 15: Select Mode - Controlled Warming

- 3. Touch Controlled Rewarming.
- 4. Touch OK.

The following message appears:

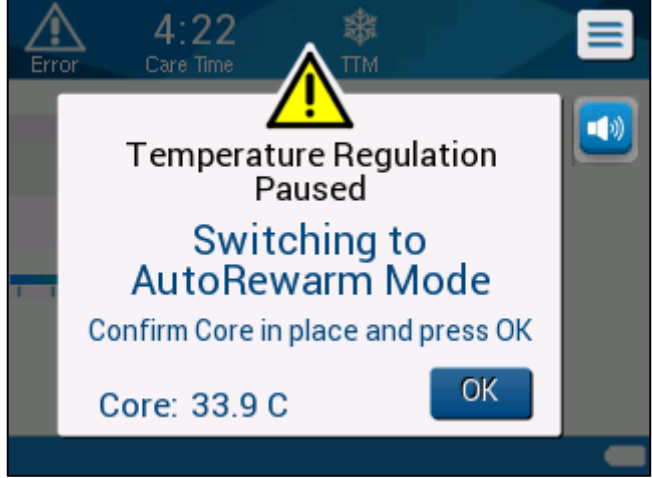

Figure 16: Switching to Rewarming Mode

Touch **OK** to confirm correct core temperature and to start the rewarming process.

CritiCool<sup>®</sup> MINI starts to heat the water and starts circulation of water in the wrap.

**NOTE:** In the "Controlled Rewarming" mode, the set point display changes to "Target Temperature" with a default of 36.5°C. The "Target" temperature is the temperature at which the Controlled Rewarming process ends.

**NOTE:** After the Controlled Rewarming step is selected, it takes time for the system to reach equilibrium and adjust the patient's temperature according to the programmed rewarming step. This is due to variabilities in individual patient medication, health indicators and the environment.

If, during the rewarming phase, the core temperature becomes more than 0.8°C below the Target Temperature, the following message appears:

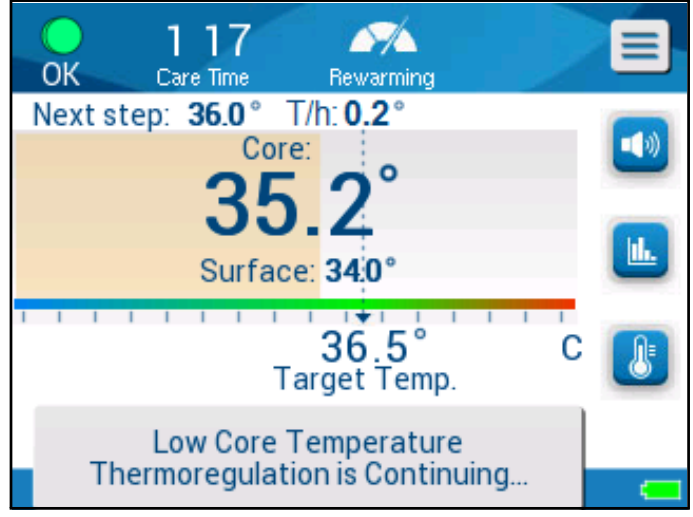

Figure 17: Low Core Temperature

If, during the rewarming phase, the core temperature becomes more than 2°C below the target temperature, the following message appears:

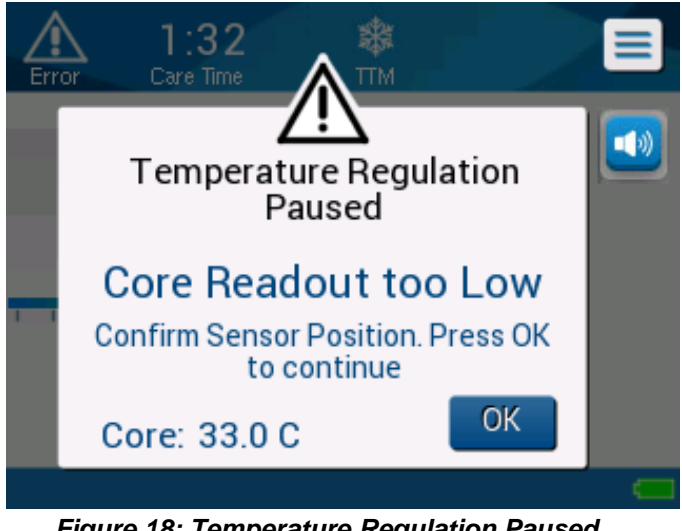

Figure 18: Temperature Regulation Paused Message

"Check that the Core Temperature Probe is positioned correctly in the patient and then touch OK to continue rewarming."

**NOTE:** While this screen is displayed, the machine is not thermoregulating the patient and there is no water flowing to the wrap!

### Manual Rewarming

To manually rewarm the patient, use TTM Mode and select a target temperature that is slightly above the core temperature (see Controlled Rewarming Mode on page 45) and wait until the core temperature reaches the new target temperature. Increase the target temperature another step and wait for the core temperature to reach the next step.

- **NOTE:** The rewarming step and the duration of each step depend on clinical protocols.
- **NOTE:** It is recommended to choose steps of 0.2°C 0.3°C during the rewarming phase.

### Normothermia Mode

The Normothermia management mode is for a fast warming of a patient in order to achieve and maintain normothermia.

The CritiCool<sup>®</sup> MINI device operates at the optimal level to obtain the desired set-point temperature.

### Exceeding the Normothermia Range

If the desired set point temperature is set to be out of normothermia range (32°C - 38°C / 96.8°F - 100.4°F), the message **OUT OF NORMOTHERMIA** appears.

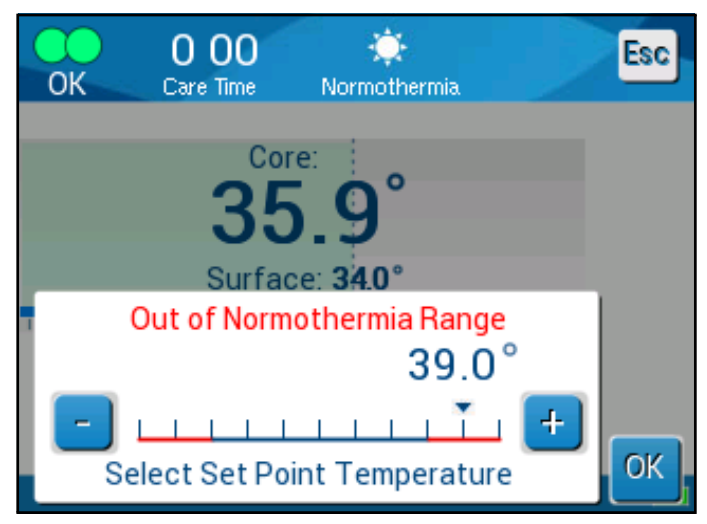

Figure 19: Out of Normothermia Message

It is possible to set the patient set point temperature between 30°C- 40°C.

### **Settings Window**

The settings window is divided into five sections and enables the operator to configure various parameters.

**NOTE:** The settings window is password protected. Only authorized personnel may change the settings.

The passcode for the Settings screen is \_\_\_\_\_\_.

#### To pre-configure the settings:

- 1. From the Menu panel, choose **Settings**.
- 2. Enter the password. (The settings window is displayed.)
- 3. Touch the page numbers to move between the pages.
- 4. Touch **OK** to confirm settings changes and return to the main menu.

### Settings Screen 1

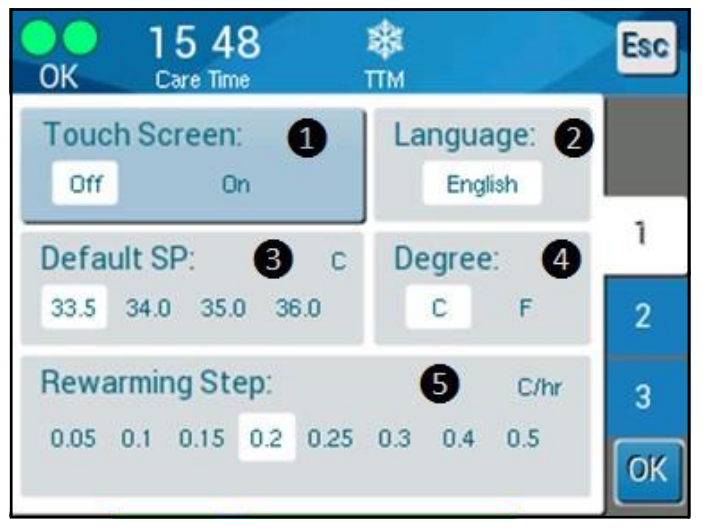

Figure 20: Settings Screen 1

Settings Screen 1 includes:

- Activate or deactivate the touch screen 1.
- Language 2
- Default set point temperature 3
- Temperature scales (Celsius/ Fahrenheit)
- Rewarming step for the controlled rewarming mode. **5**

### **Settings Screen 2**

Settings Screen 2 includes adjustable alarm limits for:

- High patient temperature
- Low patient temperature 2
- High water temperature 3

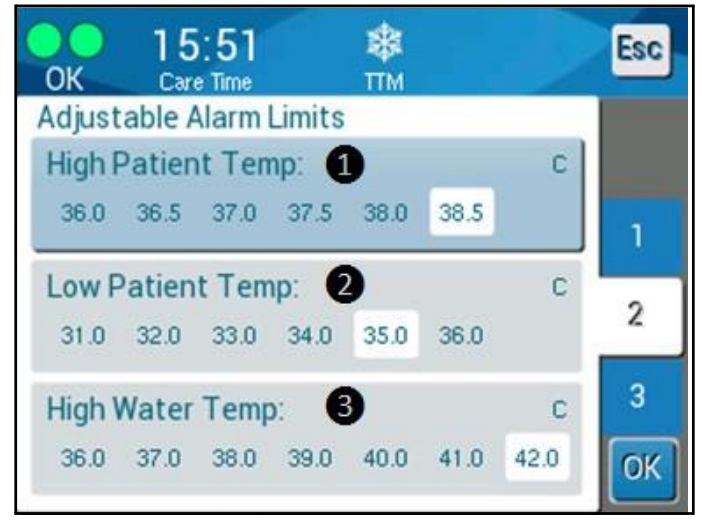

Figure 21: Settings Screen 2

### **Settings Screen 3**

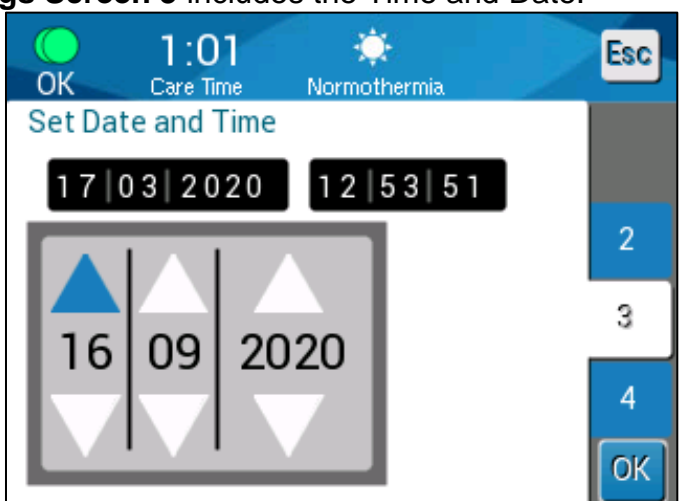

Settings Screen 3 includes the Time and Date:

Figure 22: Settings Screen 3

### **Settings Screen 4**

**Settings Screen 4** includes a feature for customizing the System ID of the CritiCool MINI.

(ex. MINI 12345)

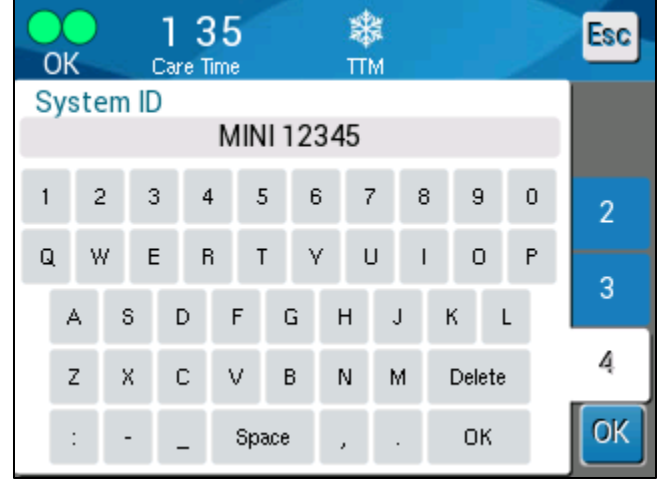

Figure 23: Settings Screen 4

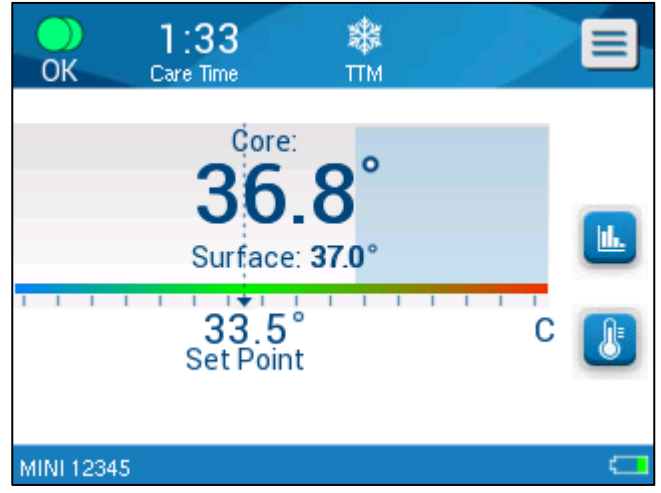

Figure 24: Main Panel with System ID

### Set-Point / Target Temperature Set Up

The set-point is the chosen temperature in TTM and Normothermia to which the thermoregulation system cools or warms the patient's body.

The Target Temperature is the chosen temperature in controlled rewarming to which the thermoregulation system warms the body to return the patient to a normothermic temperature.

NOTE: Upon start up, the default set-point for TTM Mode is 33.5°C (92.3°F).
 Upon start up, the default set point for Normothermia Mode is 36.5°C (97.7°F).

After start up, it is possible to change both the Set Point and Target Temperature.

### To change the Set Point /Target Temperature

1. Touch the Set Point/Target Temperature icon to display the Set Point/Target Temperature setting screen panel.

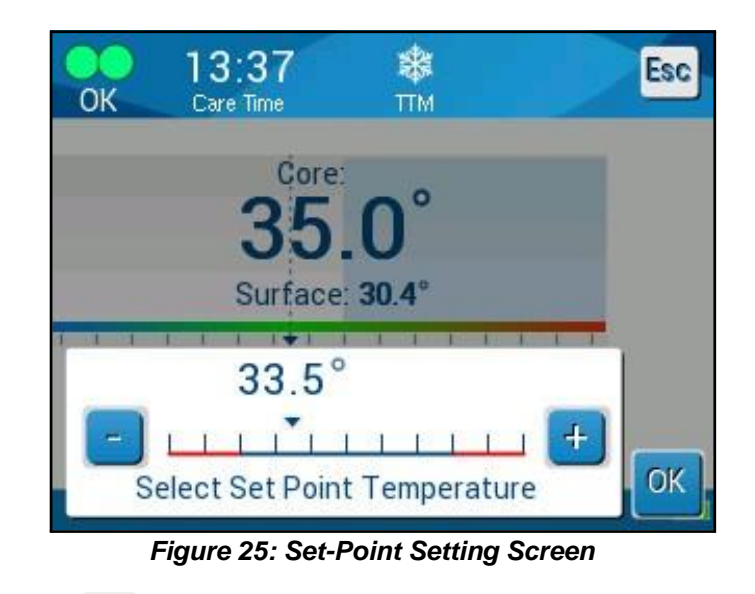

- 2. Use and to select the Set Point/Target Temperature to provide a change of 0.1°C. Each tick mark in the scale provides a change of 1.0°C.
- **3.** When finished, touch **OK**.

### **Temperature Graph**

Use the Temp Graph icon on the menu panel to enter the graphic display of the current or last session.

The CritiCool<sup>®</sup> MINI displays the current case parameters.

If the wrap or the temperature probes are not connected, the last case is displayed.

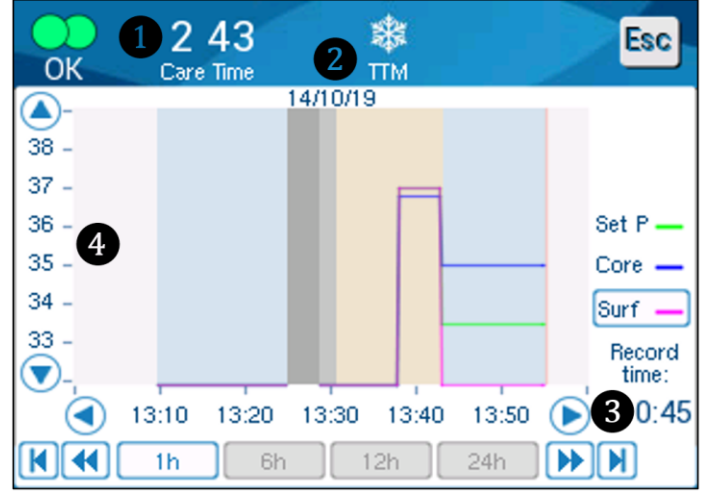

Figure 26: Graphic Parameters Display

The graphic display includes the following:

- The care time from the start of use **1** and date **2** are displayed at the top of the graph.
- The exact time is displayed on the X axis 3.
- The temperature is shown on the Y axis 4.
- To move forward and backward on the graph use the arrow keys 3.

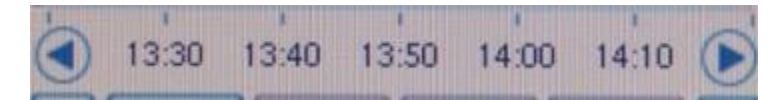

The screen can show 1 hour, 6 hours, 12 hours or 24 hours of a temperature management. Use the double arrows to select the time range **5**.

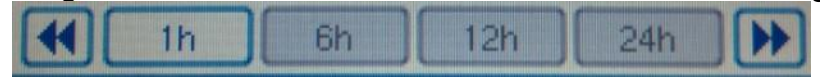

The surface temperature graph can be displayed or hidden. Surf -

## Services

The Services option is in the Menu panel. Services include the following:

- Empty
- System Check
- Technician
- Thermal Disinfection

The System Check, technician and thermal disinfection are discussed in "Maintenance".

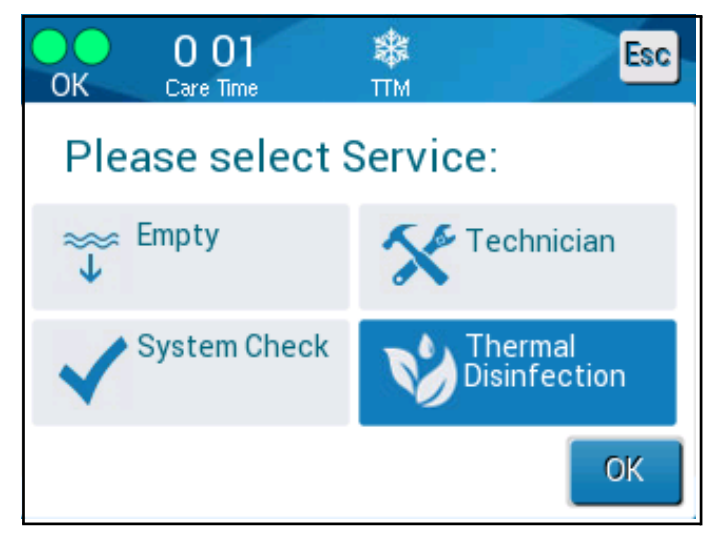

Figure 27: Select Service

# Empty

This selection allows for emptying the system of the remaining water, prior to storage of the CritiCool<sup>®</sup> MINI. This is recommended between cases.

#### To empty the water tank:

- 1. Switch to Standby Mode.
- 2. Disconnect the wrap from the system. Dispose of the wrap.
- 3. Connect a male draining connector to the "water out" of the CritiCool<sup>®</sup> MINI and direct the tube to a sink or 2-liter container for water collection.

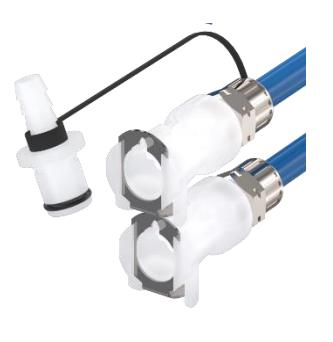

- 4. Touch the **MENU icon**.
- 5. Touch Services.

Touch **Empty**. The following screen appears.

6. When you are ready for the process to begin, touch **Start**. The following screen appears.

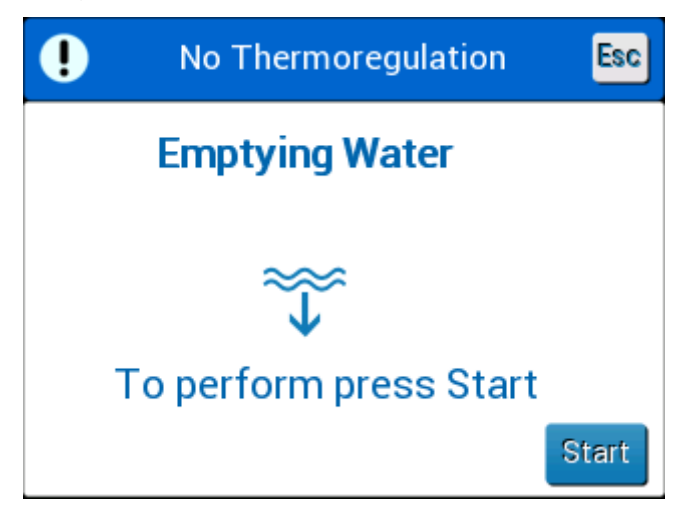

Figure 28: Start Emptying Panel

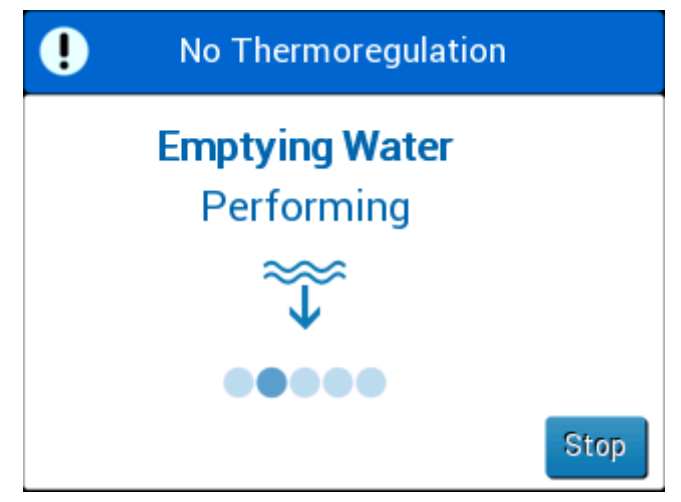

Figure 29: Emptying Water-Performing Panel

7. Wait for the water to drain from the system. When the water has been emptied completely, a message appears stating that the CritiCool<sup>®</sup> MINI is now ready for storage until the next procedure.

## **Replacing the Wrap**

| WARNING!!! | Avoid disconnecting tubes above electrical equipment |
|------------|------------------------------------------------------|
|            | as mild dripping may occur during disconnection.     |

#### To replace the Wrap:

- 1. Switch to STANDBY and wait a minute to let the water return to the system.
- 2. Close wrap clamps to avoid water spill.
- 3. Disconnect the connecting tubes from the wrap.
- 4. Remove the used wrap and dispose of according to hospital regulations.
- 5. Position the new wrap (follow the instructions for use leaflet supplied with each wrap).
- 6. Reconnect the connection tubes to the new wrap.
- 7. When wrapping the patient, follow the instructions for use in the leaflet included with each wrap.

# **Operation Panel Messages and Alerts**

If the wrap's tubes are connected, the temperature probes are connected, and core temperature is measured, water circulation will start without additional user action. If any of the above conditions is not fulfilled, the operation panel message area displays technical and/or clinical alarm messages with a  $\triangle$  sign.

**NOTE:** Clinical alarms represent medium priority alarms while technical messages represent lower priority alarms.

**NOTE:** Sound pressure of the alarms is 67.5 dBA at a distance of 10 centimeters.

#### Constant alarms occur in the following states:

- Halt condition
- Select mode screen

#### The following messages should be checked and confirmed:

- Low core temperature thermoregulation is continuing
- Core readout too low
- Out of normothermia range
- Patient temperature above XX.X°C (\*)
- Patient temperature below YY.Y<sup>o</sup>C (\*)
- Water temp too high (\*)
- **NOTE:** Only authorized users can change the range of the alarms marked by (\*) in the settings screen. The user needs to insert a password to enter the settings panel and change the alarm limit.

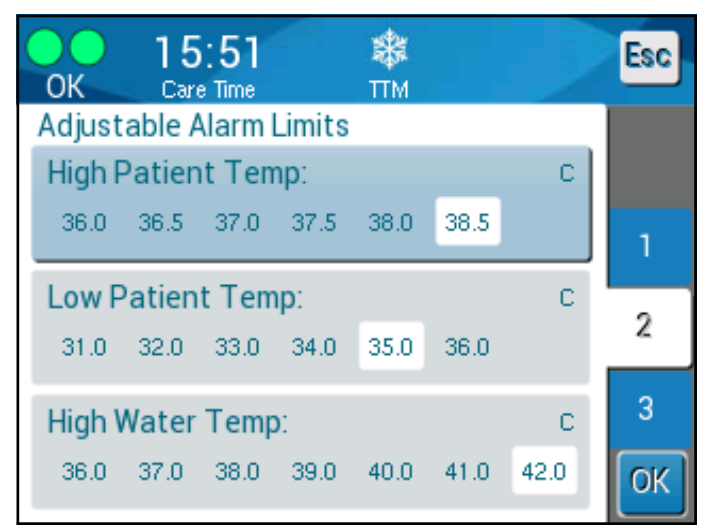

Figure 30: Adjustable Alarm Limits Belmont Medical Technologies

## Safety Messages and Alarms

WARNING!!! During safety messages, thermoregulation stops.

Safety messages alert the clinician that the system has either overcooled or overheated the circulating water.

The safety messages include:

• WATER TEMPERATURE TOO LOW

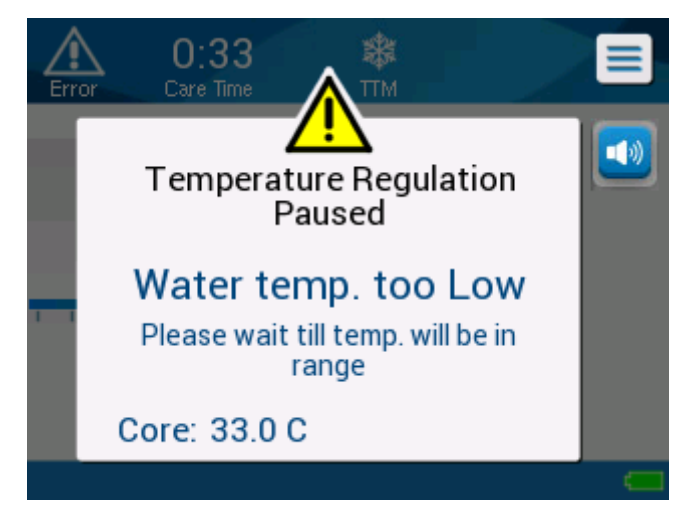

• WATER TEMPERATURE TOO HIGH

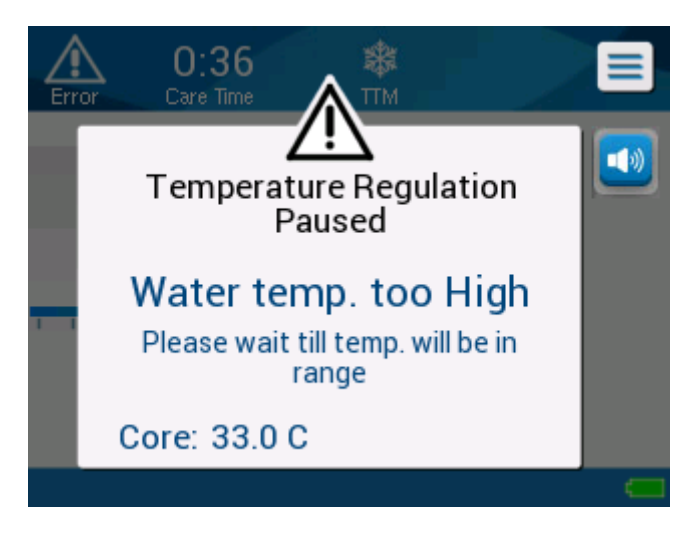

If such conditions occur, the user should **shut down** the system and find the cause of the problem.

# **Clinical Messages and Alarms**

Clinical messages call for the attention of the clinician (doctor or nurse) and refer to the condition of the patient or call for user confirmation of the setting by touching the **OK** key.

Clinical messages include the following:

| Message                             | Screen Message                                                                                                    | Description                                                                                                    |
|-------------------------------------|----------------------------------------------------------------------------------------------------|----------------------------------------------------------------------------------------------------|
| Core Readout<br>Too Low             | A:32   Care Time   Temperature Regulation Paused Core Readout too Low Confirm Sensor Position. Press OK to continue Core: 33.0 C | This message appears when<br>core temperature is at least<br>2°C lower than Set Point or<br>when the core temperature<br>is below 31°C. An alarm<br>sounds and<br>thermoregulation and water<br>flow stops. |
| Switching to<br>Auto Rewarm<br>Mode | A:22   Care Time   Temperature Regulation Paused Switching to AutoRewarm Mode Confirm Core in place and press OK Core: 33.9 C    | The alarm can be muted for 5 minutes.                                                                                                    |

#### Table 5: Clinical Messages

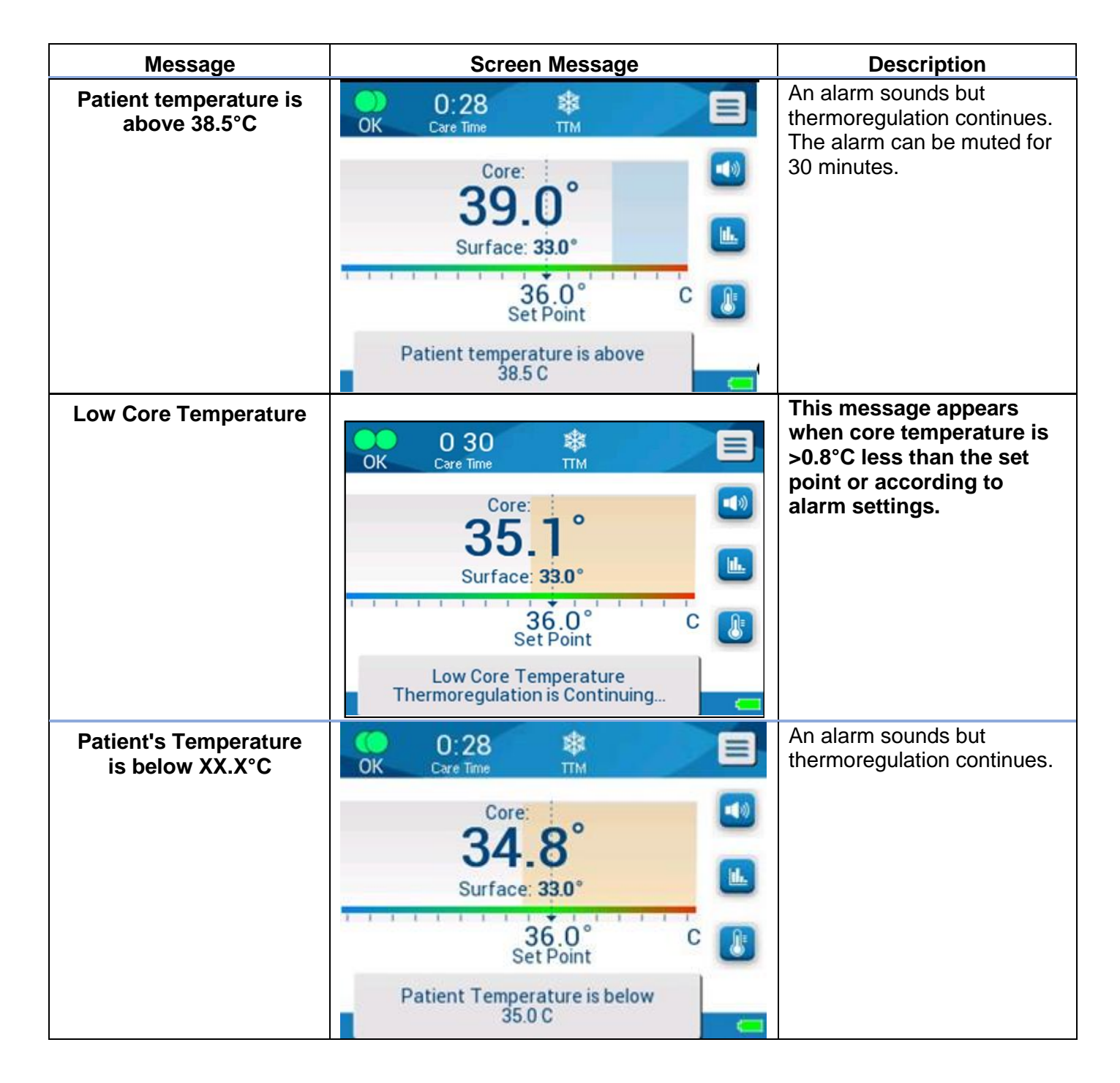

**NOTE:** It is possible to change the range of these alarms in the Settings screen. The user can choose at which temperatures the "High Patient Temp" and "Low Patient Temp" alarms will be activated.

# **Technical Messages and Alerts**

The following technical messages might appear. Follow the instructions of the technical messages to solve the problem. For example, add water if necessary, or connect temperature probes if they are not connected.

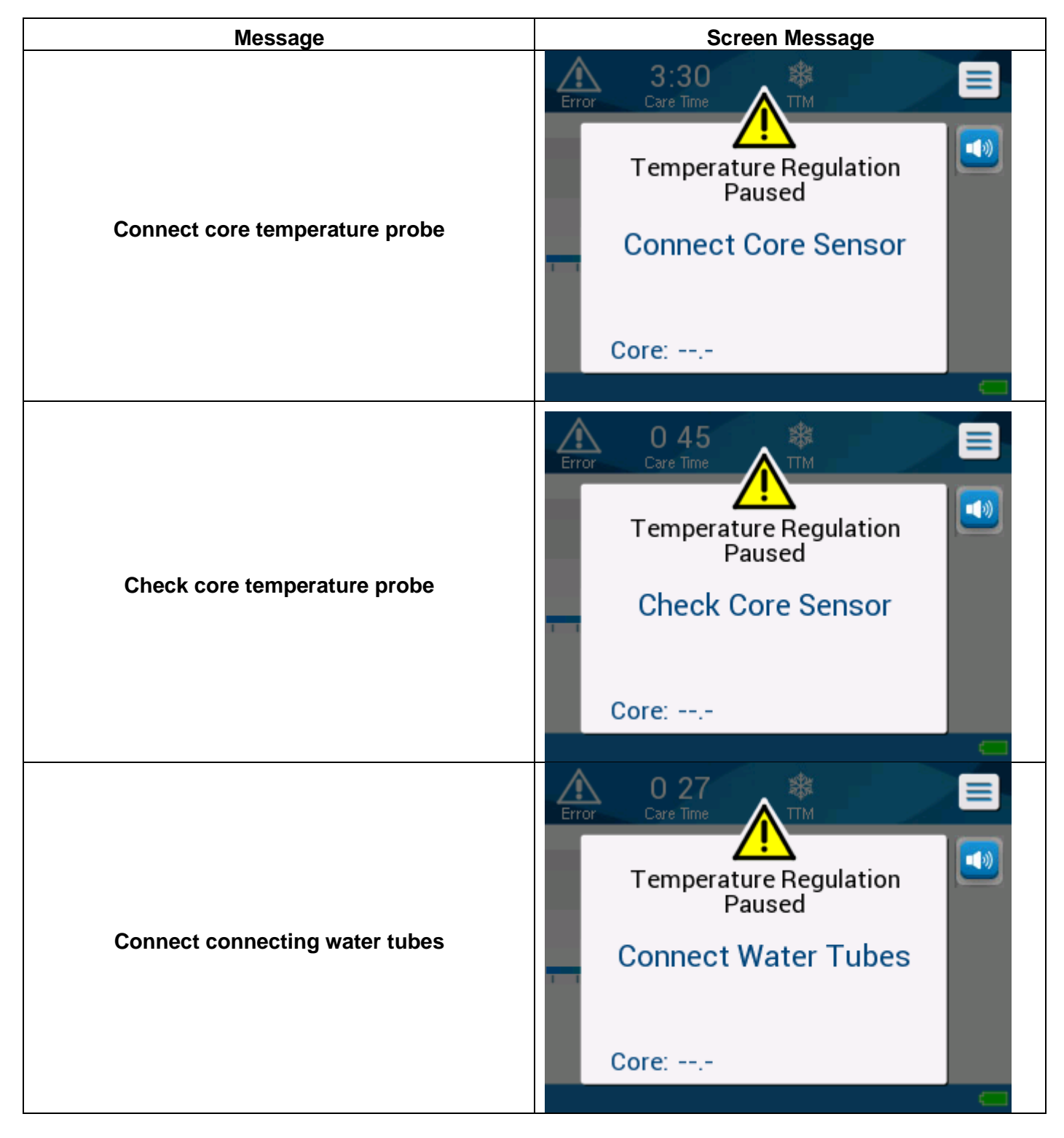

#### Table 6: Technical Messages and Alarms

| Message                              | Screen Message                                                                                                    |
|--------------------------------------|----------------------------------------------------------------------------------------------------|
| Check water tubes                    | O:58   Core Time   Temperature Regulation Paused Check Water Tubes Core: 33.0 C                                                                                   |
| Low battery, connect to power supply | Lere Time       Image: Core Time         Thermoregulation is Continuing       Image: Continuing         Low Battery. Connect to Power Supply         Core: 33.0 C |
| Add water                            | 13 46   Care Time   Temperature Regulation Paused Add water Core: 33.0 C                                                                                          |

| Message       | Screen Message                                                              |
|---------------|-----------------------------------------------------------------------------|
| Tank is empty | O:32   Cree Time   Temperature Regulation Paused Tank is empty Core: 33.0 C |

### **Informative Messages**

Informative messages indicate the status of the machine.

These messages are for information only and do not require any user response. The message appears at the bottom of the main screen.

The informative messages include:

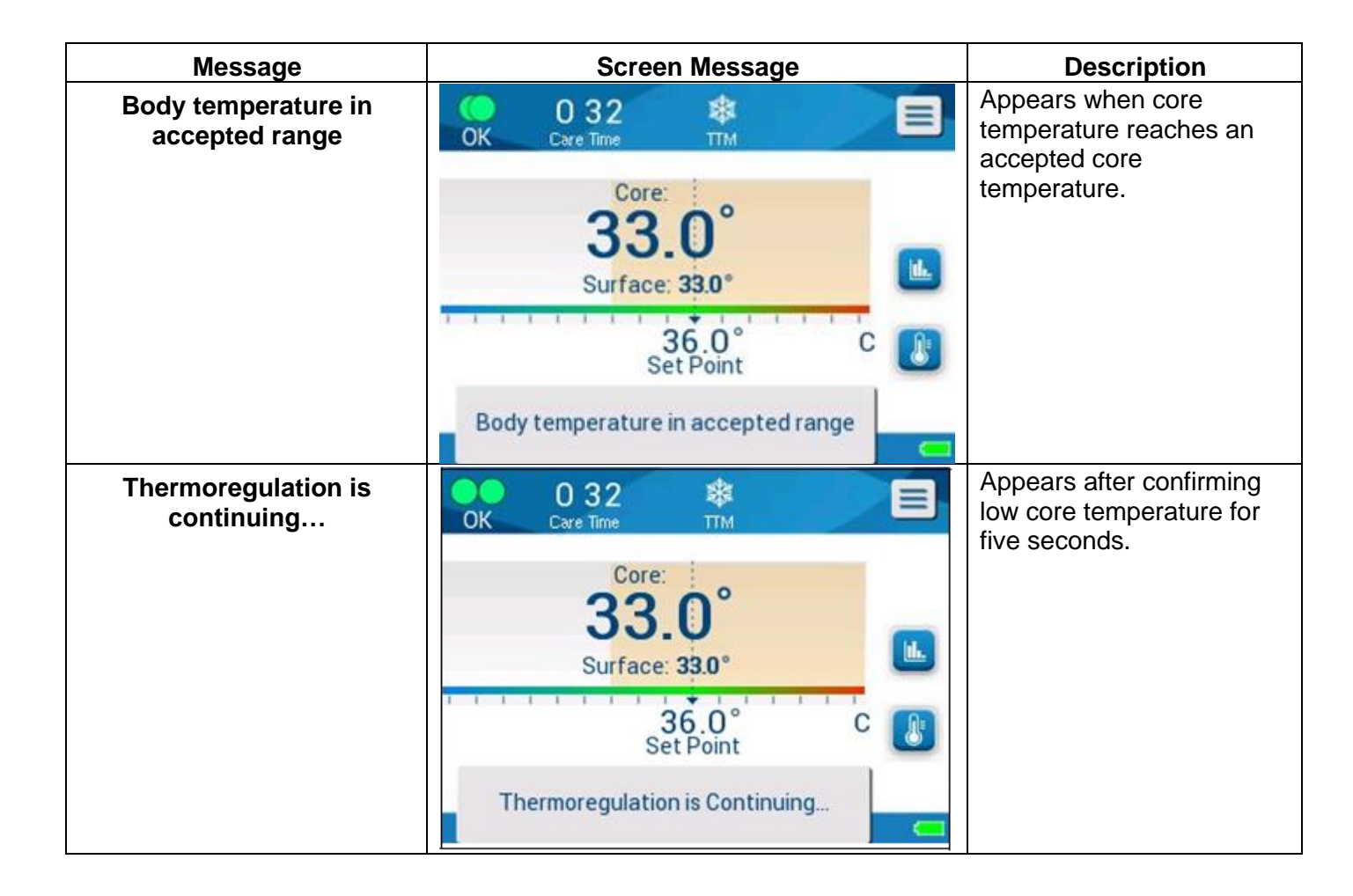

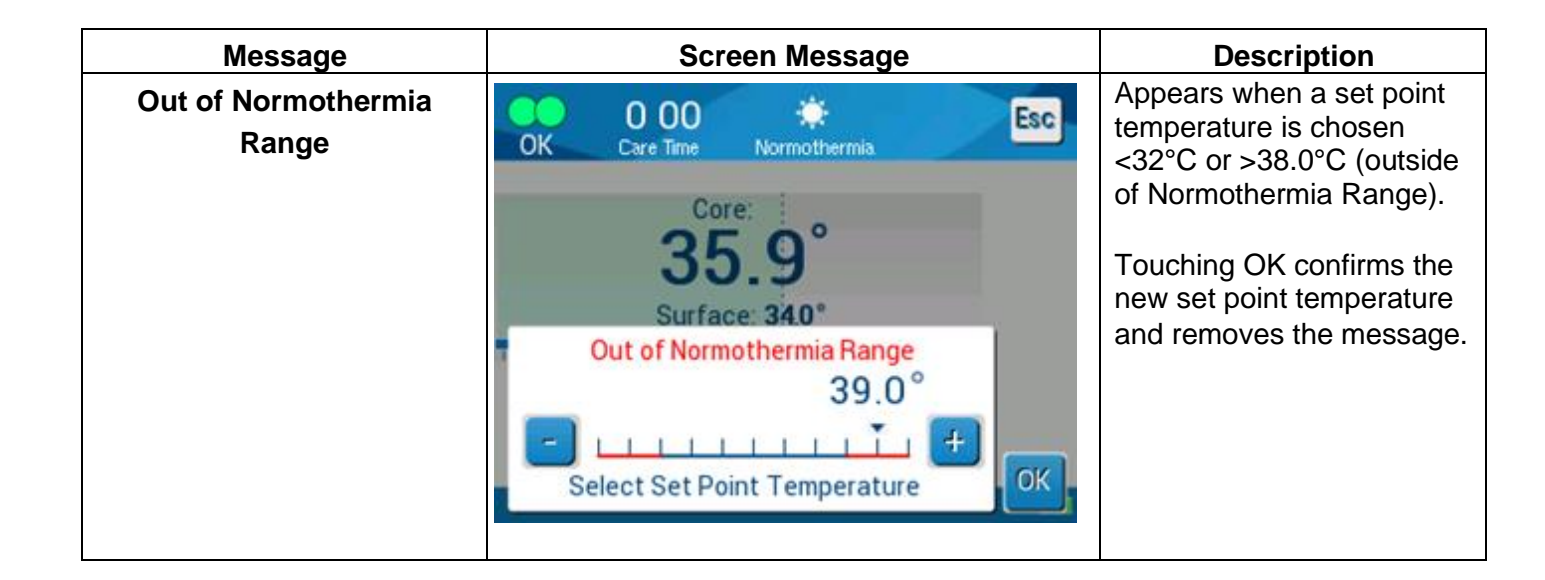

### **TTM Mode Messages**

The thermoregulation system may have one of three conditions:

### 1. Core Temperature above the Set Point [Tc >= Tsp]

In this condition, temperature control starts without further user action.

#### 2. Core Temperature is above 31 °C but lower than the Set Point by

**0.8** °C [ $31^{\circ}$ C < Tc < (Tsp - 0.8)] *or* the core temperature is lower than the preset low patient temperature alarm.

In this condition, temperature control continues and warms the patient toward the set point.

An informative message appears and an audible alarm will sound. Pressing MUTE stops the audible alarm for 30 minutes. The written message on the screen is removed only when the  $\Delta <= 0.6$ °C.

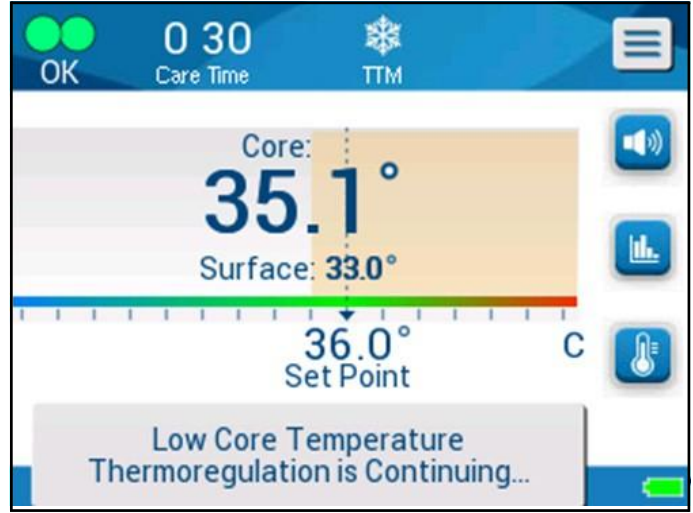

Figure 31: Low Core Temperature Alarm

# 3. Core temperature is lower than the set point by more than 2°C ( $\Delta$ (Tsp- Tcore)> 2°C) or if Tc < 31°C

This message could indicate that the core temperature probe might be out of place.

The following message appears: "Temperature Regulation Paused. Core Readout too Low. Confirm Sensor Position. Press OK to continue."

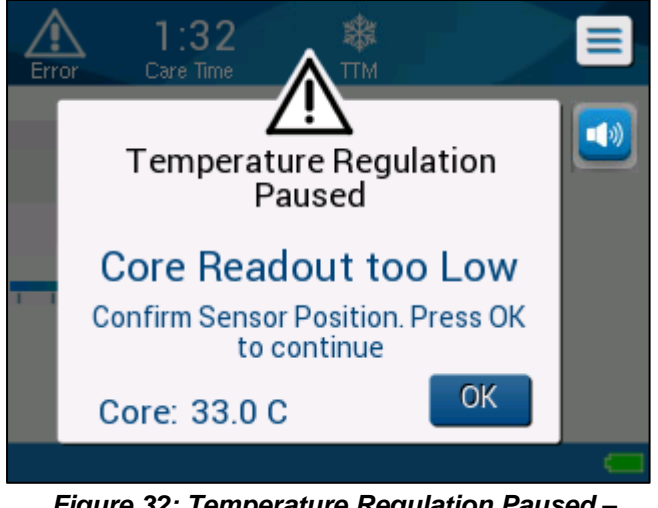

Figure 32: Temperature Regulation Paused – Core Readout Too Low Message

An audible alarm also sounds.

Touching the hard key next to the Alarm icon will mute the alarm for **five** minutes but leave the message on the screen.

*NOTE:* If the temperature is below 30.5°C, the alarm cannot be silenced.

**NOTE:** If the user disregards the message and does not touch OK for over 30 minutes, the alarm cannot be silenced.

While the message appears, thermoregulation is paused and the machine switches into standby mode (water stops flowing to the wrap).

Check that the core temperature probe is in place and the low temperature represents the true patient status and then touch **OK** to reactivate temperature control.

When **OK** is touched, the screen returns to the main screen and the following message appears for 5 seconds.

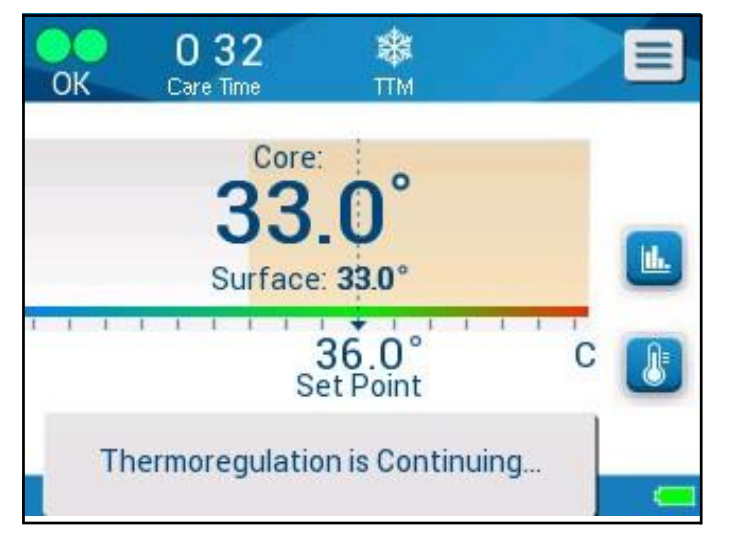

Figure 33: Thermoregulation is Continuing Message

This message indicates that water is now flowing into the wrap and that thermoregulation is continuing.

Once **OK** has been touched, the Temperature Regulation Paused message will reappear every 30 minutes that its alarm conditions are met.

# Controlled Rewarming Mode Messages

During Controlled Rewarming, there may be two conditions:

# Virtual Set Point (VSP) Temperature - Core Temperature > 0.8°C and <2°C:

In this case, a message appears with an alarm, but thermoregulation continues.

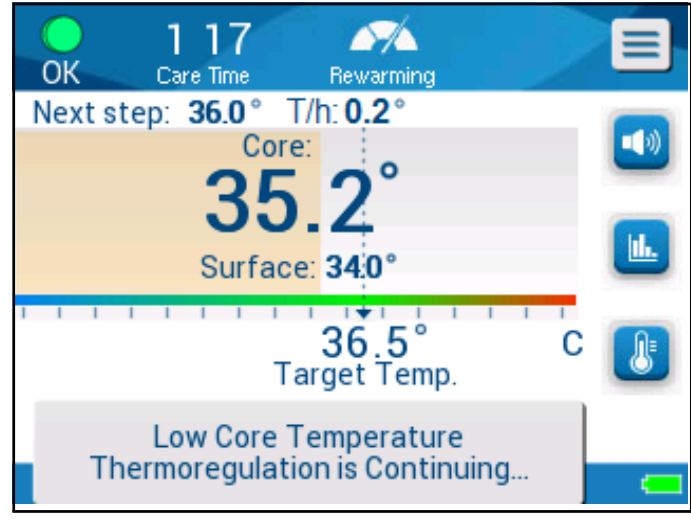

Figure 34: Low Core Temperature Alarm

# Patient Core Temperature < Target Temperature and ( $\triangle$ Virtual SP-Core Temp) >2°C

This means that the core temperature probe is probably out of the body.

The following message appears, and an audible alarm sounds:

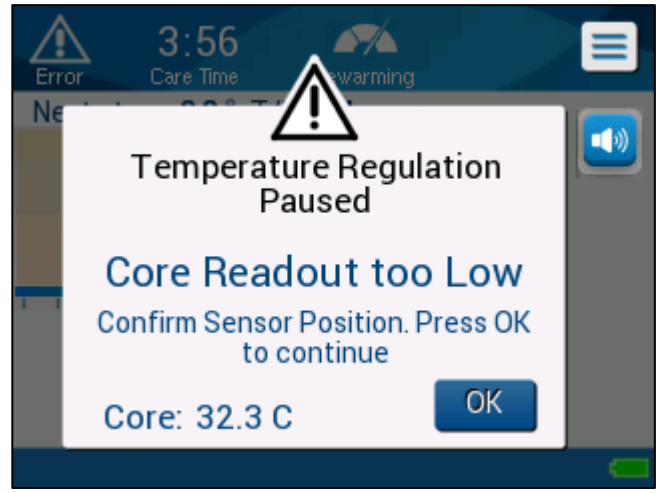

Figure 35: Core Readout too Low Message

Pressing MUTE disables the audible tone. The alarm restarts after **5** minutes.

While the message "Core Readout Too Low" appears, the machine is not regulating the patient's temperature and no water is flowing to the wrap.

Check that the core temperature probe is in place and the low temperature represents the true patient status, then touch **OK** to re-activate temperature control.

*NOTE:* If the user disregards the message and does not touch **OK** for over 30 minutes, **the alarm cannot be silenced.** 

When **OK** is touched, the screen returns to the Main Screen and the following message appears for 5 seconds.

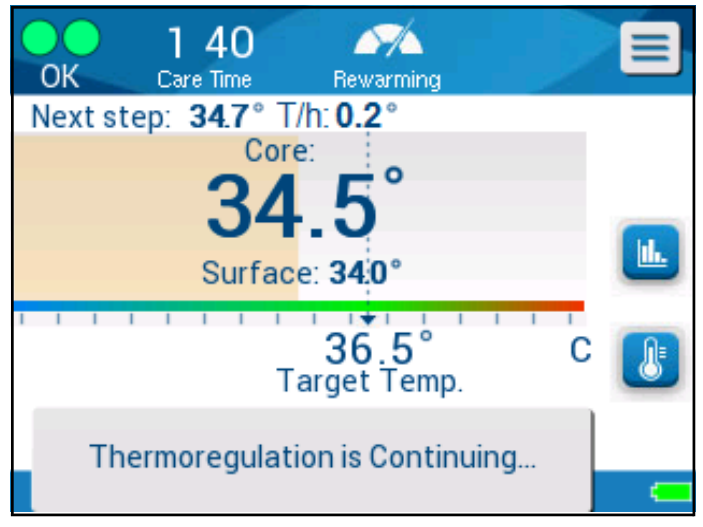

Figure 36: Thermoregulation is Continuing Message
## CHAPTER 5: ORDERING INFORMATION Equipment and Accessories

All equipment and accessories may be ordered directly from Belmont Medical Technologies or your local authorized distributor. When ordering parts, specify the part number as listed in this chapter as well as the serial number of your CritiCool<sup>®</sup> MINI device.

## Available Wraps

Models for various wraps are available. See below.

|                                 | Part number            | Number of<br>wraps per<br>package | Patient Size/<br>Weight      | Wrap<br>Length/<br>Width (m) |
|---------------------------------|------------------------|-----------------------------------|------------------------------|------------------------------|
| CureWrap®                       | 508-03518              | 8/Box                             | 2.5-4.0 Kg                   | 0.659/0.448                  |
| Infant                          | 508-03521              | 8/Box                             | 4.0-7.0 Kg                   | 0.698/0.602                  |
| CureWrap <sup>®</sup><br>Infant | PED-SM008              | 8/Box                             |                              |                              |
| Assorted                        | 500-03518<br>500-03521 | 4/Box<br>4/Box                    | 4/2.5-4.0 Kg<br>4/4.0-7.0 Kg | 0.659/0.448<br>0.698/0.602   |

#### Table 7: Wrap Ordering Information

## **Available Accessories**

One accessory kit is provided with each device. The CritiCool MINI Accessory Kit is available in two configurations: one with reusable temperature probes (PN# 200-00200) and one with adapter cables for use with disposable temperature probes (PN# 200-00201). Refer to Table 8 and Table 9.

Disposable temperature probes need to be ordered separately. Table 10 lists common accessories that can be ordered individually.

| Sub Part<br>No. | Description                                                | Number<br>Supplied |
|-----------------|------------------------------------------------------------|--------------------|
| 014-00005       | Reusable Core Temperature Probe<br>Infant, Gray            | 1                  |
| 014-00021       | Reusable Surface Temperature Probe,<br>Green               | 1                  |
| 200-00109       | Connecting Water Tubes, 2 by 2 Way                         | 1                  |
| 200-R0130       | Filter Unit (internal)                                     | 1                  |
| 014-00012       | Reusable Temperature Probe Adaptor                         | 1                  |
| DDT320002       | CritiCool <sup>®</sup> MINI Step by Step Guide,<br>English | 1                  |

Table 8: CritiCool MINI Accessory Kit with Reusable Probes

#### Table 9: CritiCool MINI Accessory Kit for Disposable Probes

| Sub Part<br>No. | Description                                                           | Number<br>Supplied |
|-----------------|-----------------------------------------------------------------------|--------------------|
| 014-00028       | Adapter Cable for Disposable Core<br>Temperature Probes, Gray, Molex  | 1                  |
| 014-00129       | Adapter Cable for Disposable Surface<br>Temperature Probes, Green, RJ | 1                  |
| 200-00109       | Connecting Water Tubes, 2 by 2 Way                                    | 1                  |
| 200-R0130       | Filter Unit (internal)                                                | 1                  |
| 014-00012       | Reusable Temperature Probe Adaptor                                    | 1                  |
| DDT320002       | CritiCool <sup>®</sup> MINI Step by Step Guide,<br>English            | 1                  |

Table 10: Accessories

| Part number | Description                                                                                             |
|-------------|----------------------------------------------------------------------------------------------------|
| 014-00035   | Disposable Core Temperature Probe, 9 Fr, Smiths Medical ER400-9 (20/pack)                               |
| 014-00036   | Disposable Core Temperature Probe, 7 Fr, Metko FMT400/AOR-D2 (20/pack)                                  |
| 014-00038   | Disposable Core Temperature Probe, 9 Fr, TE Measurement Specialties 4491 (20/pack), WHILE SUPPLIES LAST |
| 014-00220   | Disposable Core Temperature Probe, 9 Fr, DeRoyal 81-020409 (10/pack), USA ONLY                          |
| 014-00321   | Disposable Surface Temperature Probe Infant, Gray                                                       |
| 002-00069   | Male Connector for Draining Water Tank (25/pack)                                                        |
| 200-R0130   | Filter Unit (internal)                                                                                  |
| 017-00250   | CliniLogger <sup>™</sup> assembly                                                                       |
| 200-00109   | Connecting Water Tubes, 2 by 2 Way                                                                      |
| 014-00005   | Reusable Core Temperature Probe Infant, Gray                                                            |
| 014-00021   | Reusable Surface Temperature Probe, Green                                                               |
| 014-00028   | Adapter Cable for Disposable Core Temperature Probes, Gray, Molex                                       |
| 014-00129   | Adapter Cable for Disposable Surface Temperature Probes, Green, RJ                                      |

## CHAPTER 6: MAINTENANCE Introduction

This chapter outlines the maintenance instructions for the CritiCool<sup>®</sup> MINI system. Trained hospital staff may perform routine maintenance unless otherwise specified.

**WARNING!!!** The repair and servicing of the CritiCool<sup>®</sup> MINI system should be performed only by Belmont Medical Technologies or authorized agents of Belmont Medical Technologies.

## Service Information

When communicating with authorized Belmont Medical Technologies representatives regarding the CritiCool<sup>®</sup> MINI system, please provide the software version and serial numbers on the identification label located on the rear panel of the CritiCool<sup>®</sup> MINI device.

When communicating regarding wraps, refer to the label on the wrap package for lot number details.

Replacement of the battery should only be made by a certified Belmont Medical Technologies service engineer.

## **Routine Maintenance**

The CritiCool<sup>®</sup> MINI device should be inspected and maintained to make sure that it remains in optimum condition, prior to use as noted in Table 11.

| Frequency                               | Inspection/Service                                                                                                    | Performed By                                                |
|-----------------------------------------|----------------------------------------------------------------------------------------------------|-------------------------------------------------------------|
| Before each use                         | <ul> <li>Clean connecting tubes and Quick<br/>Coupling Connectors with a wet cloth.</li> <li>Perform a visual inspection for any<br/>mechanical failure in probes, connecting<br/>tubes, and power cable.</li> <li>Perform a visual inspection of the exterior<br/>of the CritiCool<sup>®</sup> MINI Device.</li> </ul> | Clinician or Hospital<br>Staff                              |
| After each use /<br>Before Storage      | <ul> <li>Add Sodium Dichloroisocyanurate<br/>(NaDCC) to the water tank and run for 30<br/>minutes in Standby Mode.</li> <li>Drain water using Empty under Services<br/>menu</li> </ul>                                                                                                    | Clinician or Hospital<br>Staff                              |
| As required by hospital/clinic protocol | <ul> <li>Routine external cleaning and<br/>disinfecting.</li> <li>Replace Connecting Water Hoses<br/>(PN #200-00109) periodically.</li> </ul>                                                                                                    | Clinician or Hospital<br>Staff                              |
| Annually                                | <ul> <li>Yearly Maintenance</li> <li>Replace filter *</li> <li>Thermal Disinfection</li> </ul>                                                                                                    | Belmont Medical<br>Technologies<br>authorized<br>technician |

\* Filter replacement could be performed more frequently than once a year (according to water quality) if needed.

## **Routine Maintenance**

Cleaning and disinfection of the external surface and the water reservoir of the system should be done before each use of the device. The system components may be contaminated during use and storage of the device from numerous factors.

#### **CAUTION!**

- Do not use any kind of brush on the machine touch screen or its accessories.
- Do not submerse the machine in liquid.
- Do not wash the electrical power socket.
- Do not use any saline or irrigated fluids.
- Do not use any ester solvents.

For reusable temperature probes, follow the manufacturer's recommendations and always check the temperature probes for scratches and tears before and after cleaning. If the probe is damaged, do NOT use it.

**NOTE:** Follow your hospital protocols for disinfecting the product.

## **Required Tools for Cleaning and Disinfection**

- PPE (Personal Protective Equipment) according to the disinfectant manufacturer's instructions.
- Lint free cloths.
- Sodium Dichloroisocyanurate (NaDCC) powder or tablets
- Sterile water / 0.22 micron filtered tap water (approximately 1.2 liters)

## **Recommended Disinfectants for External Surfaces**

- Chlorinated bleach solution (5.25% sodium hypochlorite concentration)
- Quaternary ammonium compounds (ammonium chloride as active ingredient)

## **Before Each Use**

**CAUTION!** Apply finger pressure only. External instruments exert excessive pressure on the screen and should not be used.

- 1. Use PPE as recommended by the disinfectant's manufacture.
- 2. Make sure that the system is turned off and unplugged from power.
- 3. Using a lint free cloth with sterile water, clean the exterior of the machine and the LCD screen from any soiling.
- 4. Prepare the disinfectant solution as described by the manufacturer and follow the manufacturer's directions for time duration and concentration.
- 5. Using a lint free cloth with the disinfectant, disinfect the exterior of the machine, the LCD screen, and the hoses.

6. For residue removal, use a new lint free cloth moistened with sterile water. Use the cloth on the exterior of the system, the screen, and the hoses.

## **Before Storage**

- 1. Use PPE as recommended by the disinfectant's manufacture.
- 2. With the device in Standby Mode, close the clamps on the wrap.
- 3. Remove the wrap from the patient; disconnect it from the hoses and dispose of it.
- 4. Disconnect the hoses from the machine.
- Dispose of disposable temperature probes and the disposable adapter in accordance with hospital procedures for medical waste. Disinfect the reusable temperature probes as required by the manufacturer's directions.
- 6. Insert the volume of Sodium Dichloroisocyanurate (NaDCC) powder or tablets as recommended by NaDCC manufacturer into 1.2 liter water tank.
- 7. Run the device in Standby Mode for 30 minutes.
- 8. Empty the device (see Figure 27: Select Service).
- 9. Turn off the machine. Wait a few seconds. Unplug the power cord.

## **Thermal Disinfection Process (Self-Cleaning)**

This feature performs a thermal disinfection of the water tank and internal tubing.

The thermal disinfection of CritiCool® MINI is an integrated feature, which heats the circulating water of the system, thus allowing the heat to disinfect the internal water pathways of the system, including the water tank.

Thermal disinfection is performed at every Periodic Maintenance and can only be performed by a Belmont certified technician.

#### **Required Equipment**

- Bypass tube PN #200-00181 or PN #200-00096
- Up to 1.2 liters of sterile or 0.22 µm filtered water

#### **To perform Thermal Disinfection:**

Make sure that water tank is full, and the bypass tube is connected.

1. In the main menu, select **Services**.

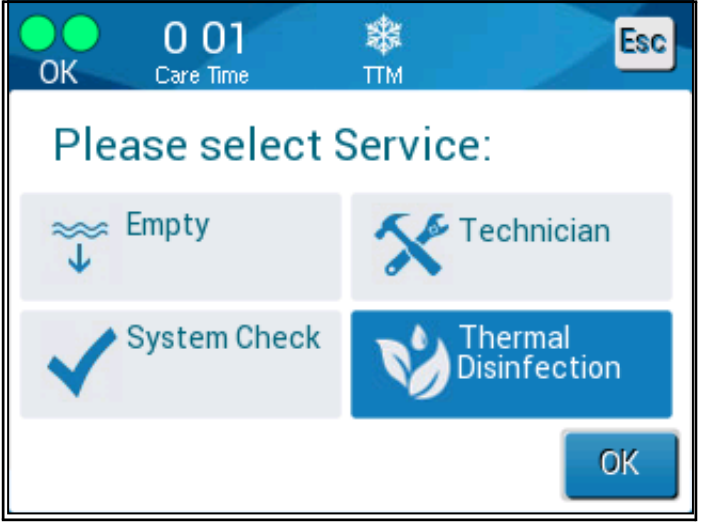

Figure 37: Selecting Thermal Disinfection Service

2. Touch Thermal Disinfection and then OK.

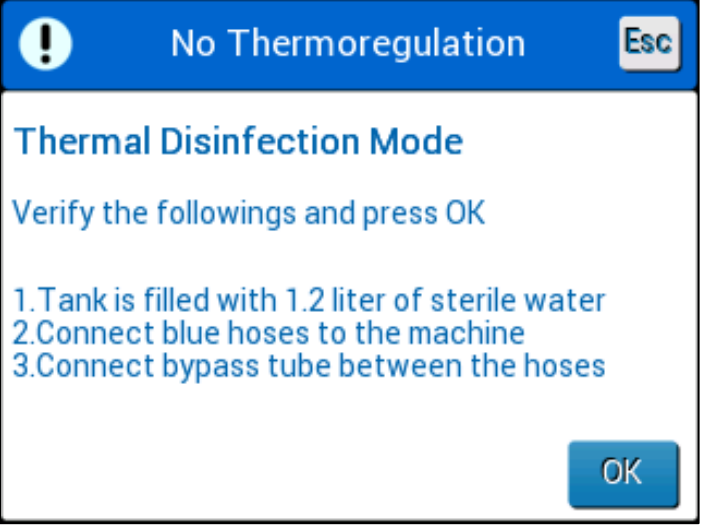

Figure 38: Initiating Thermal Disinfection

- 3. The process is password protected. Enter password.
- 4. Touch OK. The following verification message appears:
- Verify that the tank is full. Connect the bypass tube and touch OK. Thermal Disinfection begins. Countdown appears on the screen. The process takes about 2 to 3 hours.

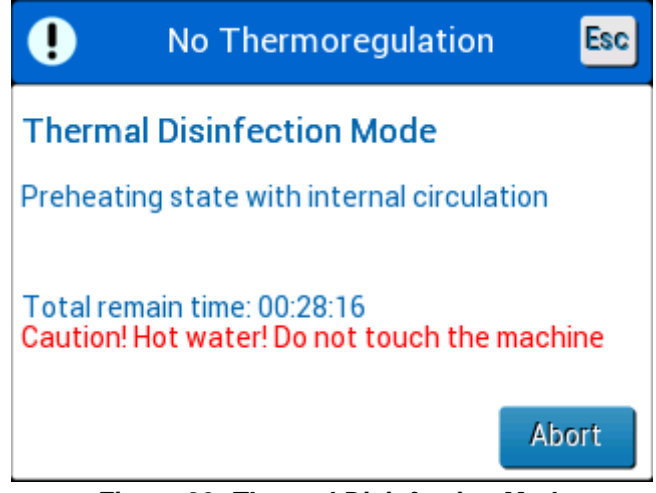

Figure 39: Thermal Disinfection Mode

| CAUTION! | Do not touch the machine or hoses during the self-cleaning process as they are HOT |
|----------|------------------------------------------------------------------------------------|
| NOTE:    | For more information, refer to the Service Manual.                                 |
|          | Use only sterile water or 0.22 micron filtered tap water.                          |
|          | Always drain the water after the thermal disinfection process.                     |

## Cleaning, Disinfecting and Sterilization of the Reusable Temperature Probes

The cleaning, disinfection and sterilization of the reusable temperature probes are according to the manufacturer's instruction.

Disposable probes are not to be reused. Improper use can lead to cross contamination and deterioration of safety.

## System Check Service

The System Check service is initiated from the Services menu.

The System Check service performs a complete check of the system by checking the functionality of the following components:

- Screen and buzzer
- Pump
- Wrap connection
- Pressure meter
- Heating and cooling unit
- Temperature of water inflow and water outflow

Successful completion of the System Check service indicates that the CritiCool<sup>®</sup> MINI device is operational.

**NOTE:** If CritiCool<sup>®</sup> MINI was out of use for an extended period, it is recommended to perform a full System Check.

#### To perform system check:

**NOTE:** Before performing System Check, verify that the water tank is full.

1. In the main menu, select **Services**. The following window appears.

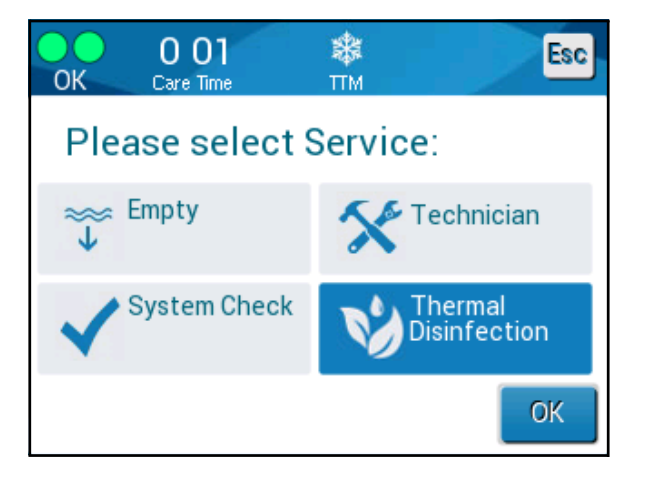

Figure 40: Selecting System Check

- In the Services screen, select System Check then click OK to confirm. A message appears requesting you to confirm start of System Check.
- 3. Touch Start.

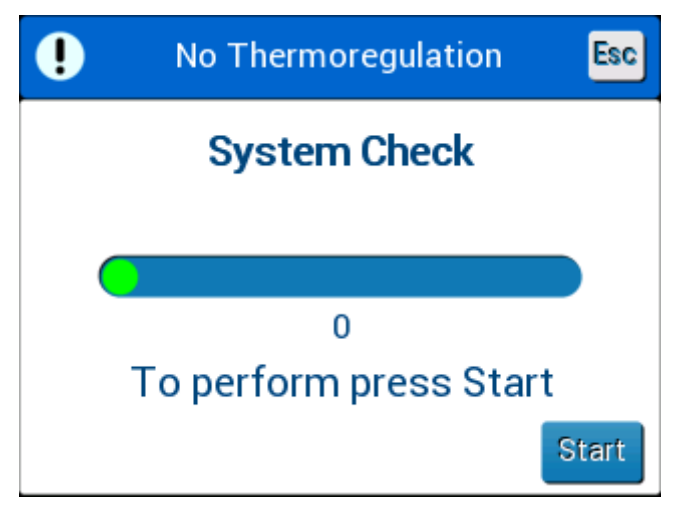

Figure 41: System Check in Progress

System Check is initiated. The progress bar that appears on the screen indicates the progress.

System Check takes about 10 minutes.

When the process is complete, a message appears on the screen "SYSTEM CHECK COMPLETED".

- 4. Switch to the Operation screen.
- 5. Turn CritiCool<sup>®</sup> MINI OFF.

## Filter Replacement

The filter is for filtering hard solids or large particles and it is not intended for filtering the water from bacterial contamination.

The filter must be replaced every twelve months at a minimum.

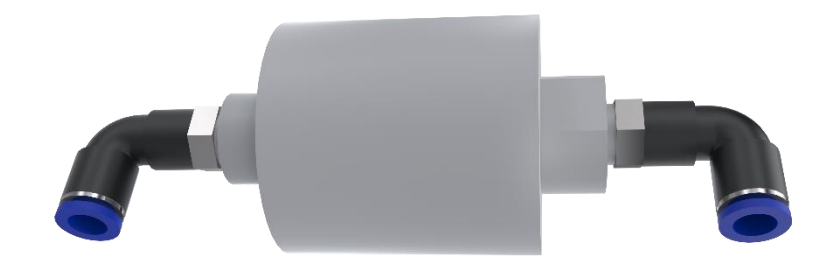

**NOTE:** The filter should be replaced only by Belmont Medical Technologies authorized personnel / authorized biomedical personnel. See the Service Manual for replacement instructions.

## **CHAPTER 7: TROUBLESHOOTING**

## General

CritiCool<sup>®</sup> MINI is equipped with self-testing routines that continuously monitor system operation. If a system fault or malfunction is detected, a fault message appears. Should a malfunction occur, consult the Troubleshooting Guide.

## Troubleshooting Guide

Figure 42: CritiCool MINI System Malfunction (No Message) Troubleshooting Guide lists some possible scenarios that may indicate a malfunction, their cause, and recommended actions.

Figure 43: Water Tank Overfilling lists water tank overfilling troubleshooting.

Figure 44: CritiCool MINI System Message Troubleshooting Guide provides a list of fault messages that appear on the CritiCool® MINI screen.

# **CAUTION!** The repair and servicing of the CritiCool<sup>®</sup> MINI system should be performed only by Belmont Medical Technologies or authorized agents of Belmont Medical Technologies.

| Observation                                                                 | Possible Problem                                                                 | Action to be Taken                                                                                                    |  |
|-----------------------------------------------------------------------------|----------------------------------------------------------------------------------|----------------------------------------------------------------------------------------------------|--|
| The power switch of<br>CritiCool <sup>®</sup> MINI is set to "ON"           | CritiCool <sup>®</sup> MINI is unplugged.                                        | Check the power cable connections.                                                                                              |  |
| but it is not activated, and the control panel is blank.                    | No line voltage                                                                  | Call Biomedical Department.                                                                                                    |  |
| Wrap begins to leak.                                                        | The wrap was<br>accidentally punctured<br>during the course of the<br>operation. | Turn off the CritiCool <sup>®</sup> MINI<br>and allow the water to return<br>to the reservoir.<br>Replace the Wrap if possible. |  |
| Water leaks from the connector between Wrap and the connecting tube.        | Connecting tubes are not sealed properly.                                        | Close clamps on Wrap.<br>Disconnect connecting tubes<br>and re-connect connecting<br>tubes until the click sound is<br>heard.   |  |
|                                                                             | Damage to connecting tubes.                                                      | Replace connecting tubes.                                                                                                    |  |
|                                                                             | Damage to quick coupling connector.                                              | Call Biomedical Department.                                                                                                    |  |
| Water leaks between<br>connecting tubes and CritiCool <sup>®</sup><br>MINI. | Connecting tubes are<br>not connected<br>properly.                               | Disconnect connecting tubes<br>from the machine and re-<br>connect again until the click<br>sound is heard.                     |  |
|                                                                             | Damage to connecting tubes.                                                      | Replace connecting tubes.                                                                                                    |  |
|                                                                             | Damage to quick coupling connector.                                              | Call Biomedical Department.                                                                                                    |  |

| Figure 42: Criti | Cool MINI System  | Malfunction (N | lo Message) | Troubleshooting | Guide |
|------------------|-------------------|----------------|-------------|-----------------|-------|
| 1 iguic 42. Olla | ooon minti oystem | mananocion (n  | 10 mc33ugc/ | n oubleshooting | Guiac |

Figure 43: Water Tank Overfilling

| Observation              | Action to be taken                                                                                                    |
|--------------------------|----------------------------------------------------------------------------------------------------|
| Water tank<br>overfilled | <ul> <li>It is necessary to drain the water tank after each use to avoid overfilling:</li> <li>Connect one end of the CureWrap<sup>™</sup> connecting tubes to the right quick coupling connector.<br/>or<br/>Connect the <i>gray-colored</i> end of the CureWrap<sup>™</sup> connecting tube to the right quick coupling connector.</li> <li>Connect the special male connector to the connecting tube (see below).</li> <li>Turn on CritiCool<sup>®</sup> MINI.</li> <li>Select Empty mode in Services.</li> <li>Allow the excess water to drain into a receptacle, pail or sink.</li> <li>When the desired water level has been reached, turn off CritiCool<sup>®</sup> MINI.</li> </ul> |
|                          |                                                                                                    |

| Message                              | Cause of Problem                                       | Action to be taken                                                                                                    | Comments                                                        |  |  |
|--------------------------------------|--------------------------------------------------------|----------------------------------------------------------------------------------------------------|-----------------------------------------------------------------|--|--|
| Indicates that an alarm is activated |                                                        |                                                                                                    |                                                                 |  |  |
| Tank is empty                        | No water in the tank.<br>Water tank float is<br>jammed | Open water tank<br>cap.<br>Refill water tank<br>to the maximum.<br>Insert a long<br>object to release<br>the float.                         |                                                                 |  |  |
| Add Water                            | Water level is too low                                 | Refill water tank to the maximum.                                                                                                    | The alarm can be muted for an unlimited time.                   |  |  |
| Connect Water Tubes                  | Connecting tubes are not connected.                    | Connect<br>connecting tubes.<br>Check for<br>creases, folds, or<br>objects that<br>obstruct the water<br>flow in the wrap.<br>Check clamps. | * Pressing alarm mute<br>silences the buzzer for 30<br>minutes. |  |  |

#### Figure 44: CritiCool MINI System Message Troubleshooting Guide

| Message                                 | Cause of Problem                                                                                                    | Action to be taken                                                                                                    | Comments                                                        |  |
|-----------------------------------------|----------------------------------------------------------------------------------------------------|----------------------------------------------------------------------------------------------------|-----------------------------------------------------------------|--|
| Connect Core Temperature Probe          | No core temperature<br>probe is inserted in its<br>socket.                                                                                                    | Connect core<br>temperature probe                                                                                                    | * Pressing alarm mute<br>silences the buzzer for 30<br>minutes. |  |
| Check Water Tubes                       | Wrap is blocked due to<br>improper wrapping.<br>Wrap clamps are<br>closed.                                                                                                    | Check for<br>creases, folds, or<br>objects that<br>obstruct the<br>water flow in the<br>wrap.<br>Check clamps.                                                            | * Pressing Alarm Mute<br>silences the buzzer for 30<br>minutes. |  |
| Check Core Temperature Probe            | Misplacement of core<br>temperature probe in<br>core socket.<br>Core temperature<br>probe's adapter is<br>connected to CritiCool <sup>®</sup><br>MINI without the<br>temperature probe. | Connect the core<br>temperature probe<br>to the appropriate<br>socket.<br>Connect<br>disposable<br>temperature probe<br>to the adapter and<br>insert into the<br>patient. | This alarm cannot be muted.                                     |  |
| Low Battery, Connect to Power<br>Supply | The battery of CritiCool <sup>®</sup><br>MINI has no power.                                                                                                    | CritiCool <sup>®</sup> MINI<br>should be<br>attached to a<br>power supply.                                                                                                | This alarm cannot be muted.                                     |  |

#### Figure 45: CritiCool MINI System Message Troubleshooting Guide

| Message                      | Cause of Problem                                                                                           | Action to be taken                                                                                                    | Comments                                                                                                    |
|------------------------------|----------------------------------------------------------------------------------------------------|----------------------------------------------------------------------------------------------------|----------------------------------------------------------------------------------------------------|
| Core Readout Too Low         | Core temperature is at<br>least 2°C lower than Set<br>Point – or the core<br>temperature is below<br>31°C. | Confirm the<br>location of the<br>core temperature<br>probe. Press OK<br>to continue.                                                                                                    | An alarm issues and<br>thermoregulation stops. The<br>alarm can be muted for 5<br>minutes.<br>NOTE: If you disregard the<br>message and do not touch<br>OK for over 30 minutes, the<br>alarm cannot be silenced<br>until the OK button is<br>touched.<br>When OK is touched, the<br>screen returns to the Main<br>Screen and a message<br>appears for 5 seconds<br>indicating that<br>thermoregulation has<br>resumed. |
| Switching to AutoRewarm Mode | Confirmation of the<br>patient's core<br>temperature before<br>changing to Controlled<br>Rewarming mode.   | Confirm the<br>patient's<br>temperature.<br>Once confirmed,<br>press OK to<br>continue.                                                                                                    | This alarm cannot be muted.                                                                                                    |
| Water Temperature Too Low    | Water temperature in<br>the system is less than<br>10°C (50°F).                                            | Thermoregulation<br>stops.<br>Turn OFF the<br>system for 3<br>seconds and then<br>turn it ON again.<br>If the problem<br>persists,<br>turn OFF<br>CritiCool <sup>®</sup> MINI<br>and contact a<br>Belmont Medical<br>Technologies<br>representative. | The alarm can be muted for<br>unlimited time.                                                                                                    |

#### Figure 46: CritiCool MINI System Message Troubleshooting Guide

| Message                                                                                                    | Cause of Problem                                                                                                    | Action to be taken                                                                                                    | Comments                                                                                                    |
|----------------------------------------------------------------------------------------------------|----------------------------------------------------------------------------------------------------|----------------------------------------------------------------------------------------------------|----------------------------------------------------------------------------------------------------|
| Water Temperature Too High                                                                                                    | When the water<br>temperature in the<br>system is more than<br>42°C (107.6°F).                                                                                                    | Thermoregulation<br>stops until the<br>water cools or the<br>system halts.<br>Turn OFF the<br>system for 3<br>seconds and then<br>turn it ON again. If<br>the problem<br>persists,<br>turn OFF CritiCool <sup>®</sup><br>MINI and contact<br>your Belmont<br>Medical<br>Technologies<br>representative. | The alarm can be muted for unlimited time.                                                                           |
| Patient's temperature is above<br>XX.X°C<br>OK Care Time TTM<br>Core:<br>39.0°<br>Surface: 33.0°<br>Surface: 33.0°<br>Patient temperature is above<br>38.5 C | The alarm for High<br>Patient Temperature<br>can be configured in<br>"settings". The alarm<br>and message are<br>issued according to the<br>selected alarm limit.<br>The available values<br>are: 36°C, 36.5°C,<br>37°C, 37.5°C, 38°C,<br>38.5°C | Check that the<br>core temperature<br>probe is in place<br>and follow the<br>patient's<br>temperature.<br>Inform the<br>clinician.                                                                                                    | Thermoregulation<br>continues.<br>The alarm can be muted for<br>30 minutes.                                          |
| Low Core Temperature<br>Thermoregulation is Continuing                                                                                                    | <ul> <li>This message appears:</li> <li>1. When Core temp. is</li> <li>&gt;0.8°C less than the</li> <li>Set Point.</li> <li>2. According to alarm settings.</li> </ul>                                                                           | Check that the<br>core temperature<br>probe is in place<br>and keep following<br>the patient's<br>temperature.<br>No action is<br>required.<br>If rewarming<br>manually: Do not<br>attempt to<br>increase more<br>than 0.8°C above<br>actual core<br>temperature.                                       | For this message, an alarm<br>issues but thermoregulation<br>continues.<br>The alarm can be muted for<br>30 minutes. |

#### Figure 47: CritiCool MINI System Message Troubleshooting Guide

| Message                                                                                                    | Cause of Problem                                                                                                    | Action to be taken                                                                                                    | Comments                                                                    |
|----------------------------------------------------------------------------------------------------|----------------------------------------------------------------------------------------------------|----------------------------------------------------------------------------------------------------|-----------------------------------------------------------------------------|
| Patient's temperature is below<br>XX.X°C<br>OK 0:28 * FIM<br>OK Care Time TIM<br>Core:<br>34.8°<br>Surface: 33.0°<br>Core:<br>36.0°<br>Set Point C I<br>Patient Temperature is below<br>35.0 C | Core temperature is<br>below the alarm limit<br>preconfigured in the<br>settings panel.<br>The alarm and message<br>are issued according to<br>the selected alarm limit.<br>The available values<br>are: 31°C, 32°C, 33°C,<br>34°C, 35°C, 36°C. | Check that the<br>core temperature<br>probe is in place<br>and follow the<br>patient's<br>temperature.<br>Inform the<br>physician. | Thermoregulation<br>continues.<br>The alarm can be muted for<br>30 minutes. |
| Body temperature in accepted<br>range<br>OK 0.32 * TTM<br>Core:<br>333.0°<br>Surface: 33.0°<br>Set Point<br>Body temperature in accepted range                                                 | Core temperature<br>reaches an acceptable<br>core temperature.                                                                                                    |                                                                                                    | The message appears for 5 seconds.                                          |
| Thermoregulation is Continuing                                                                                                    | CritiCool MINI has left<br>an alarm state and<br>returned to a normal<br>operation mode.                                                                                                    | Confirm patient's<br>temperature.                                                                                                  | The message appears for 5 seconds.                                          |
| Out of Normothermia Range                                                                                                    | Set Point Temperature<br>for Normothermia is<br><32°C and >38.0°C.<br>For this message,<br>thermoregulation<br>continues.                                                                                                    | Touch OK to<br>confirm the new<br>set point<br>temperature and<br>to eliminate the<br>message.                                     | No alarm.                                                                   |

#### Figure 48: CritiCool MINI System Message Troubleshooting Guide

## CHAPTER 8: CLINILOGGER™ INSTALLATION AND OPERATING INSTRUCTIONS

## **Overview and Installation**

## Introduction

The purpose of the optional CliniLogger<sup>™</sup> device is to save the CritiCool<sup>®</sup> MINI / CritiCool<sup>®</sup> / Allon<sup>®</sup> systems' vital data for further reference. By means of the CliniLogger<sup>™</sup> Viewer software, the user can use an external PC to review this saved data.

## Using the CliniLogger<sup>™</sup> Application

The CliniLogger<sup>™</sup> device connects to the RS-232 (serial) connector in the rear of the CritiCool<sup>®</sup> for data transfer. While the device is connected, **data is saved at each one-minute interval.** 

Connect the CliniLogger<sup>™</sup> device to the CritiCool<sup>®</sup> before the start of the medical procedure.

Belmont Medical Technologies recommends recording CritiCool<sup>®</sup> device data for one patient at a time. At the end of the procedure, disconnect the CliniLogger<sup>™</sup> device from the Thermoregulation machine and connect to a PC. Download the data from the device and then reconnect the CliniLogger<sup>™</sup> to the Thermoregulation machine so it is ready for the next procedure.

## The CliniLogger<sup>™</sup> Software

The CliniLogger<sup>™</sup> device is supplied with a CliniLogger<sup>™</sup> Viewer software CD to be installed on a PC for downloading and viewing the saved data from the CritiCool<sup>®</sup>.

## Installing the Software

#### To install the CliniLogger<sup>™</sup> software:

- 1. On your PC, double-click on **My Computer** and open the CD drive.
- 2. Double-click the **Installer** folder.
- 3. Double-click the Volume folder
- 4. Double-click **setup**; the CliniLogger<sup>™</sup> install window appears.

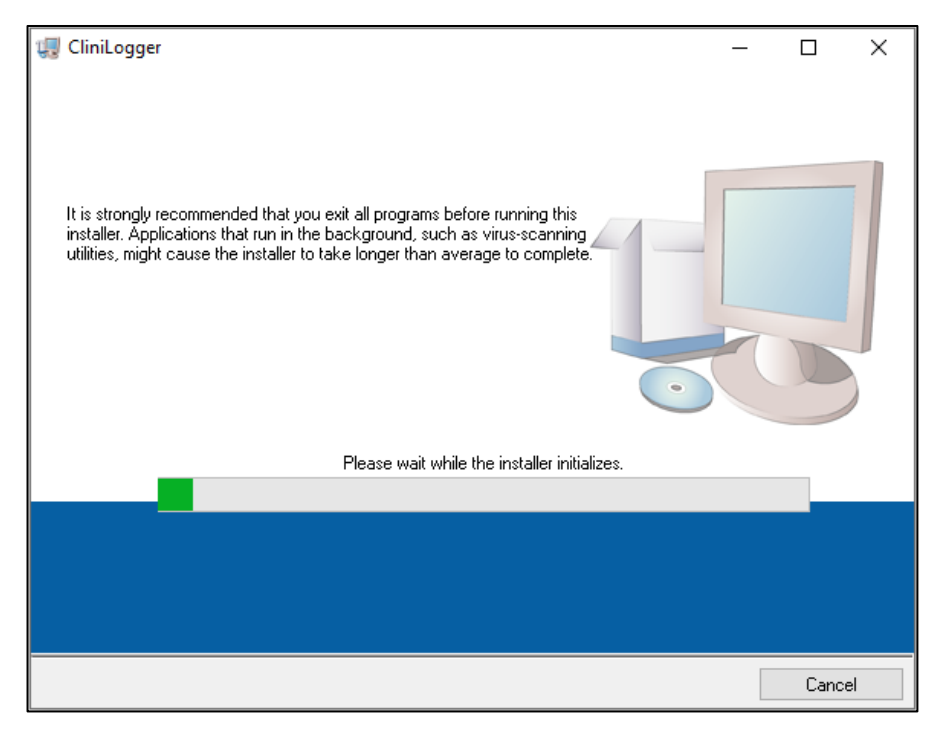

CliniLogger<sup>™</sup> Initialization

When initialization finishes the following screen appears:

CliniLogger<sup>™</sup> Installation

| 🐙 CliniLogger                                                                                                    | _   |              | $\times$ |
|----------------------------------------------------------------------------------------------------|-----|--------------|----------|
| Destination Directory<br>Select the primary installation directory.                                                                                                |     |              |          |
| All software will be installed in the following locations. To install software into a<br>different location, click the Browse button and select another directory. |     |              |          |
| Directory for CliniLogger<br>C:\Program Files (x86)\CliniLogger\                                                                                                   | Bro | wse          |          |
| Directory for National Instruments products                                                                                                    |     |              |          |
| C:\Program Files (x86)\National Instruments\                                                                                                    | Bro | wse          |          |
|                                                                                                    |     |              |          |
|                                                                                                    |     |              |          |
| << <u>B</u> ack <u>N</u> ext :                                                                                                    | >>  | <u>C</u> ano | el       |

5. You can change the installation location by clicking **Browse** and selecting a new location. Click **Next. The License Agreement** window appears.

6. Select **I accept the above License Agreement(s)** to accept the license agreements and click **Next**. The Start Installation window appears.

| 🐙 CliniLogger                                                                                                    | -         |      | ×  |
|----------------------------------------------------------------------------------------------------|-----------|------|----|
| Start Installation<br>Review the following summary before continuing.                                                                                                    |           |      |    |
| Cannot install         • NI-VISA 5.4 (higher version already installed)<br>Run Time Support (higher version already installed)         Adding or Changing         • CliniLogger Files | ottings   |      |    |
| Click the Next battern to begin installation. Click the back battern to change the installation s                                                                                     | settings. |      |    |
| Save File << <u>B</u> ack Next >                                                                                                    | >         | Canc | el |

#### Start Installation.

7. Click **Next**; you can follow the installation progress in the progress bars until it finishes.

| 🐙 CliniLogger                  |         | _       |      | ×  |
|--------------------------------|---------|---------|------|----|
|                                |         |         |      |    |
|                                |         |         |      |    |
|                                |         |         |      |    |
| Overall Progress: 88% Complete |         |         |      |    |
|                                |         |         |      |    |
|                                |         |         |      |    |
|                                |         |         |      | _  |
|                                |         |         |      |    |
|                                |         |         |      |    |
|                                |         |         |      |    |
|                                |         |         |      |    |
|                                |         |         |      |    |
|                                | << Back | Next >> | Cano | el |

#### Installation in Progress

When the installation is finished, the **Installation Complete** window appears:

| 🐙 CliniLogger                                    |         |        |       | ×  |
|--------------------------------------------------|---------|--------|-------|----|
| Installation Complete                            |         |        |       |    |
| The installer has finished updating your system. |         |        |       |    |
|                                                  |         |        |       |    |
|                                                  | << Back | Next>> | Finis | sh |

#### Installation Complete.

- 8. Click **Finish** to complete and exit the software installation.
- 9. Copy "User Ver XX" folder from CD to your desktop.
- 10. You can now open "User Ver XX." folder and click the CliniLogger.exe file to start the application.

## Using the CliniLogger<sup>™</sup> Viewer Application

#### **Downloading Data**

You can download data from the CliniLogger<sup>™</sup> Device to the CliniLogger<sup>™</sup> Viewer Application on the PC.

#### To start the CliniLogger<sup>™</sup> application:

- 1. From the Windows *Start* menu, click **Programs** > **CliniLogger**.
- 2. Click on the **CliniLogger**<sup>™</sup> icon; the CliniLogger<sup>™</sup> window appears.

| 😰 CliniLogger     | ×                |
|-------------------|------------------|
| BELMO<br>MEDIC    | NT<br>AL<br>SIES |
| Connect to Logger |                  |
| Load Logger data  |                  |
| Store data        |                  |
| View data         |                  |
| Convert to Excel  |                  |
| Clear logger      |                  |
| Load stored data  |                  |
| QUIT              |                  |
| Version 1.6.3     |                  |

CliniLogger<sup>™</sup> Application Window

3. Connect the CliniLogger<sup>™</sup> device to the serial COM1 port of the PC.

**NOTE:** Verify that the CliniLogger<sup>™</sup> device is connected to the COM 1 – 10 port or you can use with USB to RS232 adaptor.

4. Click **Connect to Logger**, the software traces the COM port

where the CliniLogger<sup>™</sup> is connected – wait for the Connected message.

- 5. Click **Load Logger data**, wait for the **Complete** message.
- 6. Click **Store data** and choose a file and a location.

- 7. Click View data; the graph opens.
- 8. You can also click **Convert to Excel** to present the data in Excel format.
- 9. Click **Clear logger** after saving the data to prepare the device for the next use.
- **NOTE:** You should erase the data on the CliniLogger<sup>™</sup> manually after each patient, otherwise, the CliniLogger<sup>™</sup> continues to burn data from the earliest patient on record on CliniLogger<sup>™</sup>.

## Viewing Downloaded Data

#### To view downloaded data:

1. Double-click the CliniLogger<sup>™</sup> Viewer icon. The CliniLogger<sup>™</sup> window appears.

| 😰 CliniLogger                      | × |
|------------------------------------|---|
| BELMONT<br>MEDICAL<br>TECHNOLOGIES |   |
| Connect to Logger                  |   |
| Load Logger data                   |   |
| Store data                         |   |
| View data                          |   |
| Convert to Excel                   |   |
| Clear logger                       |   |
| Load stored data                   |   |
| Version 1.6.3                      |   |

CliniLogger<sup>™</sup> Window

| 😰 Choose or En                                  | nter Path of File |                     |   |                                     | ×                |
|-------------------------------------------------|-------------------|---------------------|---|-------------------------------------|------------------|
| Look in:                                        | DATA              |                     | • | ← 🗈 💣 📰 -                           |                  |
| Quick access<br>Desktop<br>Libraries<br>This PC | Name              | ^<br>10_10_2019.dat |   | Date modified<br>8/15/2019 10:54 AM | Type<br>DAT File |
|                                                 | <                 |                     |   |                                     | >                |
|                                                 | File name:        | BELMONTdat          |   | •                                   | ОК               |
|                                                 | Files of type:    | All Files (*.*)     |   | •                                   | Cancel           |

2. Click Load stored data and choose the file you would like to view.

#### Choose CliniLogger<sup>™</sup> File Window.

When the data has been loaded, the "Complete" message appears

| CliniLogger                                   | ×   |
|-----------------------------------------------|-----|
| BELMONT<br>MEDICAL<br>TECHNOLOGIES            |     |
| Connect to Logger                             |     |
| Load Logger data                              |     |
| Store data                                    |     |
| View data                                     |     |
| Convert to Excel                              |     |
| Clear logger                                  |     |
| Load stored data Complete                     |     |
| ουπ                                           |     |
| Data is loaded from file: C:\Users\CVu\Deskto | op\ |

Complete Message.

- 3. Click **View data** the graph opens.
- 4. To convert to Excel, click **Convert to Excel** the data is presented in Excel format.

## CliniLogger<sup>™</sup> Viewing Panel

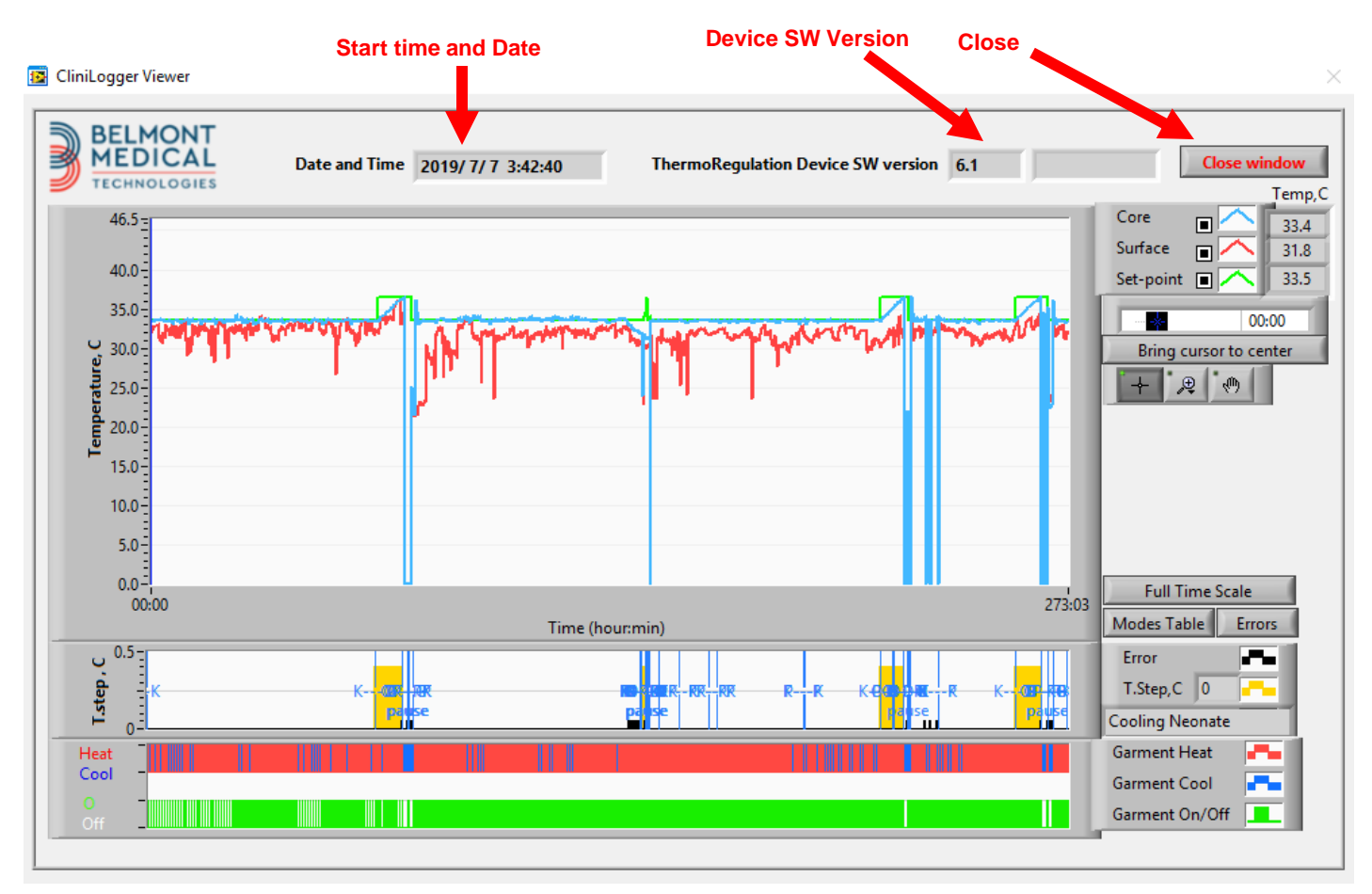

#### CliniLogger<sup>™</sup> Viewing Panel

The CliniLogger<sup>™</sup> viewing panel includes the following data:

- Start date and time received from the thermoregulation device (CritiCool<sup>®</sup> MINI)
- Software version of the thermoregulation device
- Close Window button
- Function Selection area: control keys
- Graphic Display area with a graphic presentation of the Thermoregulation system variables.

## Graphic Display Area

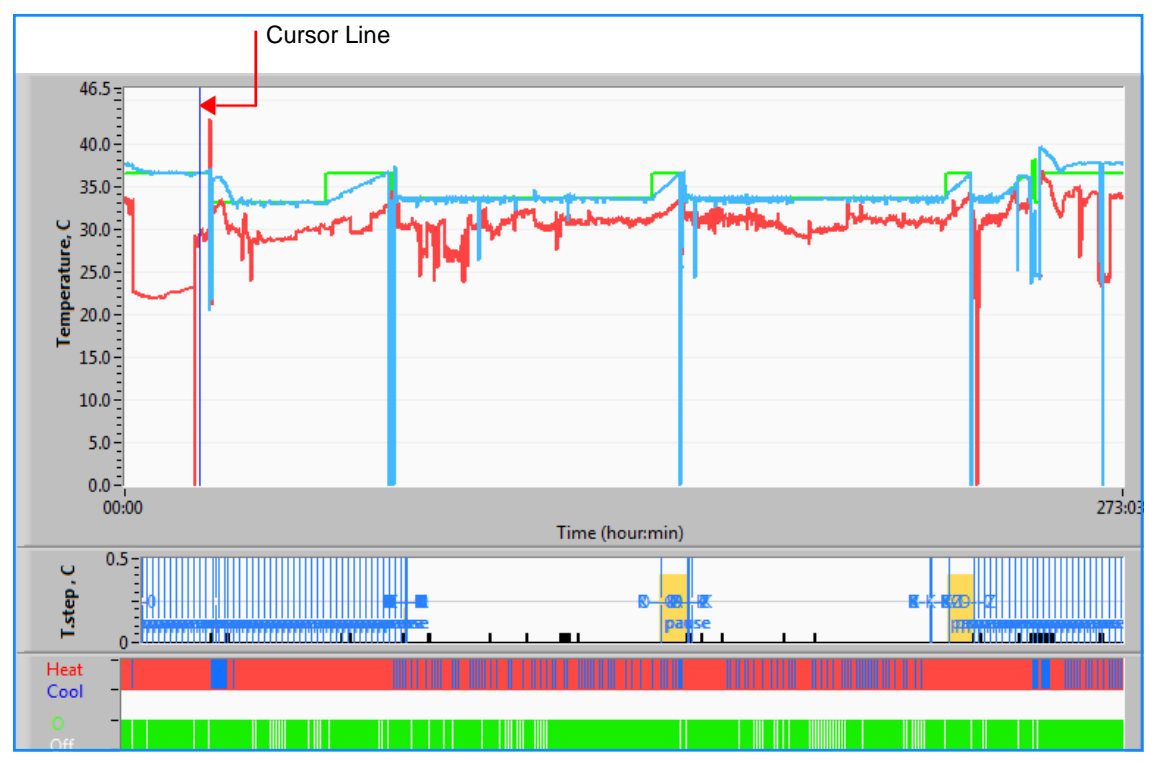

#### Graphic Display Area

The Graphic Display area consists of three parts:

- **Temperature graphs**: Set-point, Core and Surface as a function of time
- **Modes and Error area**: Thermoregulation modes, rewarming step and errors as a function of time
- Device Functional Status area: Heat/Cool and Pump On/Off

## **Function Selection Area**

| Core 27.3<br>Surface 29<br>Set-point 35                                                                                                    |
|----------------------------------------------------------------------------------------------------|
| Patient Tr 00:00                                                                                                    |
| Bring cursor to center                                                                                                    |
| + 🗶 🐢                                                                                                    |
|                                                                                                    |
|                                                                                                    |
|                                                                                                    |
|                                                                                                    |
|                                                                                                    |
|                                                                                                    |
|                                                                                                    |
| Full Time Scale                                                                                                    |
| Full Time Scale<br>Modes Table Errors                                                                                                    |
| Full Time Scale<br>Modes Table Errors<br>Error                                                                                                    |
| Full Time Scale       Modes Table     Errors       Error     The scale       T.Step, C     0                                                                                                    |
| Full Time Scale         Modes Table       Errors         Error       Image: Control of the second second |
| Full Time Scale         Modes Table       Errors         Error       T.Step,C       0         PowerUp Cooling Adult       Garment Heat       Image Transmission                                                                                                    |
| Full Time Scale         Modes Table       Errors         Error       Table         T.Step,C       0         PowerUp Cooling Adult         Garment Heat       Table         Garment Cool       Table                                                                                                    |

Example: Functional Status Area

The Function Selection area includes the keys that provide the ability to modify the Graphic Display area, such as zooming in and out, moving between time zones and detailing the viewed data.

### **Temperature Graph Control Buttons:**

These buttons define the shape of the curves in the temperature graphs area, the water heat/cool graph and the water flow graph.

| ep Settinas |  |
|-------------|--|
|             |  |
|             |  |
|             |  |
|             |  |

#### Example: Modes and Errors Area.

Temperature graph control buttons enable modifying the display of each of the temperature graphs.

## Display / Hide Buttons

Use the Temperature Setting toggle buttons to Display / Hide each of the temperature graphs.

## Color Buttons

These buttons give the abilities to change the graph features and colors.

**NOTE:** It is recommended to keep the default settings.

## **View Manipulation Buttons**

A set of three buttons is shown under the temperature buttons

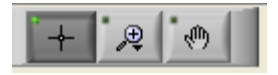

**Hand** - Click the Hand button, using the mouse move the hand cursor to the temperature graph area; and "grab" the curve by pressing the mouse left button and moving the mouse.

Moving the mouse horizontally will move the graphs horizontally - in time, and moving the mouse vertically, will move the graphs vertically - in temperature.

**Zoom** Clicking the Zoom button shows 6 modes of zoom use:

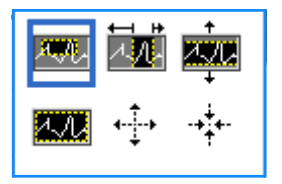

#### Zoom Tool Buttons

| Button | Click to                                                    | How to use                                                                                                    |  |  |  |
|--------|-------------------------------------------------------------|----------------------------------------------------------------------------------------------------|--|--|--|
| 1.M.   | return the graphs to<br>the default (un-<br>zoomed) display |                                                                                                    |  |  |  |
| ÷      | zoom out<br>symmetrically in X and<br>Y directions          | Click this zoom tool button. Using the mouse<br>move the cursor to the Temperature graph;<br>the cursor image changes to the button icon.<br>Click the mouse to zoom out. You can click<br>again to zoom out again. |  |  |  |

| Zoom | Tool | Buttons |  |
|------|------|---------|--|
|      |      |         |  |

| Button | Click to                                         | How to use                                                                                                    |
|--------|--------------------------------------------------|----------------------------------------------------------------------------------------------------|
| -+++   | zoom in symmetrically<br>in X and Y directions   | Click this zoom tool button. Using the mouse<br>move the cursor to the Temperature graph;<br>the cursor image changes to the button icon.<br>Click the mouse to zoom in. You can click<br>again to zoom in again.                                                                                            |
|        | create an XY zoom in<br>box.                     | Click this zoom tool button. Using the mouse<br>move the cursor to the Temperature graph;<br>the cursor image changes to zoom icon.<br>Press the left mouse button and select the<br>box in the graph for zooming in. Once you<br>release the mouse button the image is<br>zoomed in.                        |
|        | zoom in, in the X<br>(Time) direction.           | Click this zoom tool button, using the mouse<br>move the Zoom tool cursor to the required<br>point of time, click to insert the low limit<br>line, keep the left key pressed and pull<br>horizontally to the end of the time period<br>desired. Once you release the mouse button<br>the image is zoomed in. |
|        | zoom in, in the Y<br>(Temperature)<br>direction. | Use the mouse move the Zoom tool cursor<br>to the lower temperature limit, click to insert<br>the low limit line, keep the left key pressed<br>and pull vertically.<br>Release the key to view the temperature<br>graphs zoomed in the selected vertical area.                                               |

#### To return to full time scale after zoom actions:

1. Click on Full Time Scale

The graph returns to the full-time range, without affecting the Temperature scale.

NOTE: To return to the original display, click the unzoom button

### **Cursor Line**

The values of the temperatures at the cursor line location appear in the window adjacent to the curve color window

|               | Temp,C |
|---------------|--------|
| Core 🔳 🔨      | 36.4   |
| Surface 🔳 🦰   | 28.6   |
| Set-point 🔳 🦰 | 36.5   |
| Cursor 2      | 20:32  |

You can change the time of the Cursor Line on the graph (see Cursor Line in Graphic Display Area).

#### To set the time of the cursor:

- 1. Use the keyboard to set the required time in the **Cursor** textbox. Make sure to select the time as displayed on the graph (and in the HH:MM format).
- 2. Press ENTER.

The cursor moves to the selected time spot and the Temperatures displayed are the temperatures of the new spot.

#### To move the cursor line, in time (X direction)

- 1. Click the Cursor icon.
- 2. Bring the + to the cursor location, the + will convert to a double line
- 3. Use the mouse to move the double line to a new cursor location.

**NOTE:** The values of the temperature at the cursor location appear in the window adjacent to the curve color window

#### Modes and Error Area

This area provides the following information:

System mode marked by letters (See Mode Codes Table) and a vertical line.

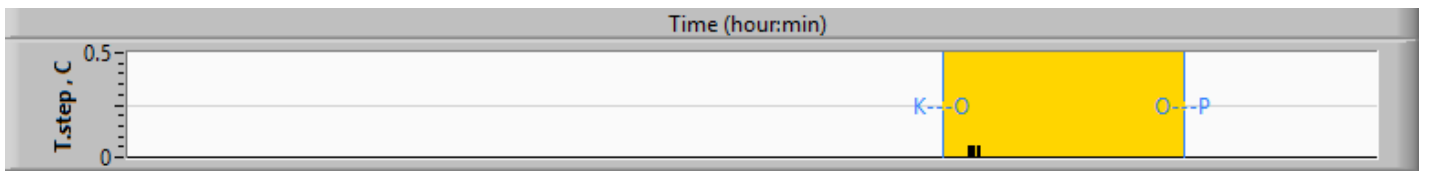

**Rewarming** steps between 0°C and 0.5°C shown in the example in pink (the step was first 0.4°C and then changed to 0.2°C).

**Error**: Period with no control, *in the example due to system pause (yellow markings).* 

#### Example of Modes and Error Area.

| Code | Indicates   |          |         |
|------|-------------|----------|---------|
| Α    | PowerUp     | Cooling  | Adult   |
| В    | PowerUp     | Cooling  | Neonate |
| С    | PowerUp     | Warming  | Adult   |
| D    | PowerUp     | Warming  | Neonate |
| Е    | PowerUp     | Rewarm   | Adult   |
| F    | PowerUp     | Rewarm   | Neonate |
| G    | PowerUp     | Standby  |         |
| Н    | PowerUp     | Sel.Mode | Adult   |
| I    | PowerUp     | Sel.Mode | Neonate |
| J    | Cooling     | Adult    |         |
| К    | Cooling     | Neonate  |         |
| L    | Warming     | Adult    |         |
| М    | Warming     | Neonate  |         |
| N    | Rewarming   | Adult    |         |
| 0    | Rewarming   | Neonate  |         |
| Р    | Standby     |          |         |
| Q    | Select Mode |          | Adult   |
| R    | Select Mode |          | Neonate |

#### Mode Codes

## Functional Status Area – Heat/Cool and Pump On/ Power Off

The graphs indicate the state of the wrap: **Heat / Cool** modes and the **On/Off of water circulation** in the wrap.

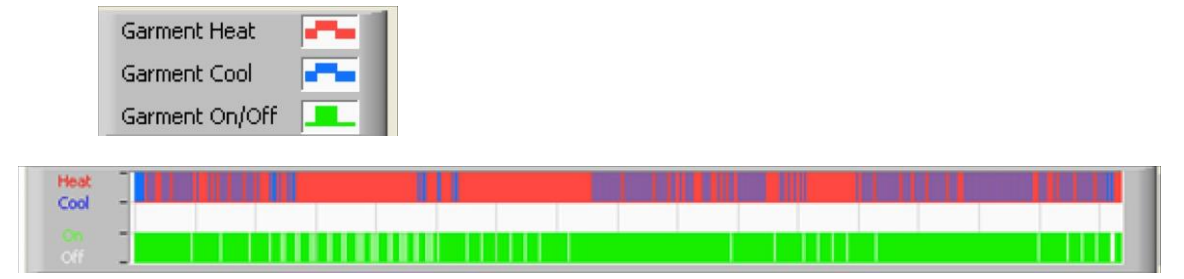

**Heat/Cool-** When CritiCool<sup>®</sup> MINI is cooling the water in the tank, the line is blue. When the device is warming the water in the tank- the line is red.

**Pump On/Off-** When the pump is pumping water into the Wrap, the line is green. When CritiCool<sup>®</sup> MINI is circulating the water internally (i.e. in "Standby mode"), the line is white.

## **Converting to Excel**

#### To convert to Excel:

1. On the CliniLogger<sup>™</sup> menu panel select **Convert to Excel**; an Excel file opens with two options:

## Measurement Table (Sheet 1)

|    | A                | В           | С      | D       | E         | F    | G      | 1 |
|----|------------------|-------------|--------|---------|-----------|------|--------|---|
| 1  | Date&Time        | Record Time | e Core | Surface | Set-Point | Mode | Errors |   |
| 2  | 2018/ 6/11 1:50  | :34 0: (    | 33.2   | 29.7    | 33.5      | K    |        |   |
| 3  | 2018/ 6/11 1:51  | :34 0:      | 1 33.3 | 29.9    | 33.5      | K    |        |   |
| 4  | 2018/ 6/11 1:52  | :34 0: :    | 2 33.3 | 30.2    | 33.5      | K    |        |   |
| 5  | 2018/ 6/11 1:53  | :34 0: 3    | 3 33.2 | 30.3    | 33.5      | K    |        |   |
| 6  | 2018/ 6/11 1:54  | :34 0:4     | 4 33.3 | 30.6    | 33.5      | K    |        |   |
| 7  | 2018/ 6/11 1:55  | :34 0:      | 5 33.3 | 30.7    | 33.5      | K    |        |   |
| 8  | 2018/ 6/11 1:56  | :34 0: (    | 33.3   | 30.8    | 33.5      | K    |        |   |
| 9  | 2018/ 6/11 1:57  | :34 0: `    | 7 33.4 | 30.8    | 33.5      | K    |        |   |
| 10 | 2018/ 6/11 1:58  | :34 0:4     | 3 33.4 | 33.8    | 33.5      | K    |        |   |
| 11 | 2018/ 6/11 1:59  | :34 0: !    | 9 33.4 | 34.2    | 33.5      | K    |        |   |
| 12 | 2018/ 6/11 2: 0: | 34 0:1      | 33.4   | 34.5    | 33.5      | K    |        |   |
| 13 | 2018/ 6/11 2: 1: | 34 0:1      | 1 33.4 | 28.5    | 33.5      | K    |        |   |
| 14 | 2018/ 6/11 2: 2: | 34 0:12     | 2 33.5 | 27      | 33.5      | K    |        |   |
| 15 | 2018/ 6/11 2: 3: | 34 0:1      | 3 33.5 | 27      | 33.5      | K    |        |   |
| 16 | 2018/ 6/11 2: 4: | 34 0:14     | 4 33.5 | 27.7    | 33.5      | K    |        |   |
| 17 | 2018/ 6/11 2: 5: | 34 0:1      | 5 33.5 | 27.1    | 33.5      | K    |        |   |
| 18 | 2018/ 6/11 2: 6: | 34 0:1      | 33.5   | 27.6    | 33.5      | K    |        |   |
| 19 | 2018/ 6/11 2: 7: | 34 0:1      | 7 33.6 | 30.2    | 33.5      | K    |        |   |
|    |                  |             |        |         |           |      |        |   |

## **Graphic Chart**

#### Section of Excel Table

A second page in the Excel file shows a graphic description of the Excel table with the Y axis showing the temperatures, and the X axis the Excel table lines.

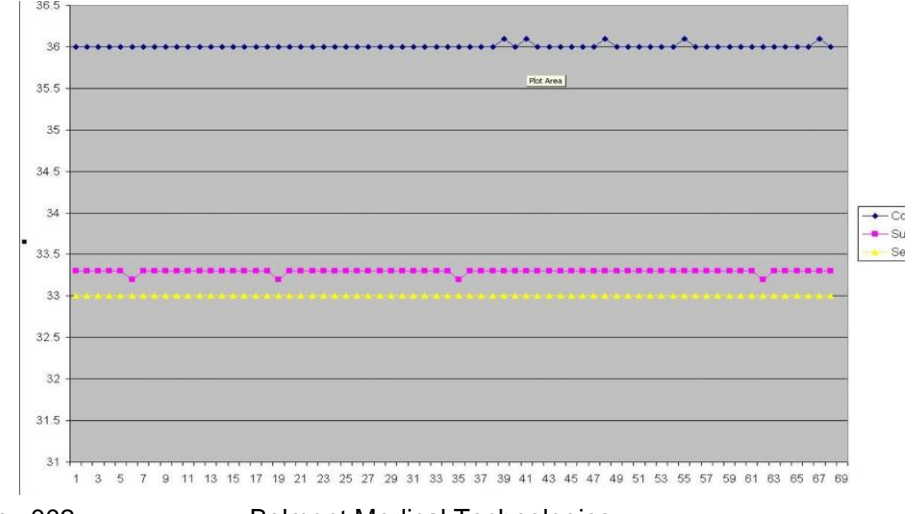
## **Ending a Viewing Session**

## To end a session:

Click Quit on the Main Menu to exit the Viewing Session.

## **Technician Software**

**NOTE:** The Technician Software can only be run after performing a full installation of the User Software. See 'Installing the Software' section for more information on this process.

#### Installation Procedure:

- Copy the folder "900-00350 CliniLogger Viewer Software\_Tech v1.6.3" from the CD to a location on the desired PC
- Run the CliniLogger tech.exe application

# APPENDIX A: BELMONT MEDICAL TECHNOLOGIES CUSTOMER SERVICE

**WARNING!!!** The following details are necessary to contact your Belmont Medical Technologies representative. Keep this form with the User Manual for scheduling annual periodic maintenance and/or servicing needs.

| Representative<br>Name: |  |
|-------------------------|--|
| Company<br>Name:        |  |
| Address:                |  |
|                         |  |
|                         |  |
| Telephone<br>Number:    |  |
| Fax:                    |  |
| E-mail:                 |  |

| Settings Screen<br>Password: |  |
|------------------------------|--|
|                              |  |

## **APPENDIX B: EMI / EMC INFORMATION**

### WARNING!

Medical Electrical Equipment needs special precautions regarding EMC and needs to be installed and put into service according to the Electromagnetic Compatibility [EMC] information provided in the accompanying documents.

#### WARNING!

Portable RF communications equipment should be used no closer than 30 cm to any part of the device, otherwise degradation of the performance of this equipment could result

**NOTE**: The EMC tables and other guidelines that are included in the Operators Manual provide information to the customer or user that is essential in determining the suitability of the Equipment or System for the Electromagnetic Environment of use, and in managing the Electromagnetic Environment of use to permit the Equipment or System to perform its intended use without disturbing other Equipment and Systems or non-medical electrical equipment.

The essential performance features of CritiCool MINI are the accuracy of the temperature measurement system, the water temperature control, alarms if core temperature is unexpected, and halt conditions in case that any of the elements of the control mechanism fail.

| Table 12: Guidance and Manufacturer's Declaration—Emissions                                                                                                    |                  |                                                                                                    |  |  |
|----------------------------------------------------------------------------------------------------|------------------|----------------------------------------------------------------------------------------------------|--|--|
| <b>CritiCool<sup>®</sup> MINI</b> is intended for use in the electromagnetic environment specified below.<br>The customer or user of <b>CritiCool<sup>®</sup> MINI</b> should assure that it is used in such an environment. |                  |                                                                                                    |  |  |
| Emissions Test                                                                                                    | Compliance       | Electromagnetic Enforcement – guidance                                                                                                    |  |  |
| RF Emissions CISPR 11                                                                                                    | Group 1, Class A | The device should not be stacked with other equipment. Use of accessories<br>and cables other than those specified by Belmont could result in increased<br>electromagnetic emissions or decreased electromagnetic immunity of this<br>equipment and result in improper operation. |  |  |
| Harmonics IEC 61000-3-2                                                                                                    | Class A          | Complies                                                                                                    |  |  |
| Flicker IEC 61000-3-3                                                                                                    | Complies         | Complies                                                                                                    |  |  |

| Table 13: Guidance and Manufacturer's Declaration—Immunity                                                                                                    |                                                                         |  |  |  |
|----------------------------------------------------------------------------------------------------|-------------------------------------------------------------------------|--|--|--|
| <b>CritiCool<sup>®</sup> MINI</b> is intended for use in the electromagnetic environment specified below.<br>The customer or user of <b>CritiCool<sup>®</sup> MINI</b> should assure that it is used in such an environment. |                                                                         |  |  |  |
| Immunity Test                                                                                                    | IEC 60601 Passed Parameters                                             |  |  |  |
| IEC 61000-4-2                                                                                                    | ±8kV contact                                                            |  |  |  |
| Electrostatic Discharge (ESD)                                                                                                    | ±15kV air                                                               |  |  |  |
| IEC 61000-4-3                                                                                                    | 10 V/m                                                                  |  |  |  |
| Podiated PE                                                                                                    | 80MHz-2.7GHz                                                            |  |  |  |
|                                                                                                    | 80% AM @ 1kHz                                                           |  |  |  |
|                                                                                                    | 385 MHz at 27 V/m, 18 Hz Pulse Modulation                               |  |  |  |
|                                                                                                    | 450 MHz at 28 V/m, 1 kHz Frequency Modulation $\pm$ 5 kHz Dev           |  |  |  |
| IEC 61000-4-3                                                                                                    | 810 MHz, 870 MHz, and 930 MHz at 28 V/m, 18 Hz Pulse Modulation         |  |  |  |
| Proximity field Immunity                                                                                                    | 710 MHz, 745 MHz, and 780 MHz at 9 V/m, 217 Hz Pulse Modulation         |  |  |  |
|                                                                                                    | 1720 MHz. 1845 MHz, and 2450 MHz at 28 V/m, 217 Hz Pulse Modulation     |  |  |  |
|                                                                                                    | 5240 MHz, 5500 MHz, and 5785 MHz at 9 V/m, 217 Hz Pulse Modulation      |  |  |  |
| IEC 61000-4-4                                                                                                    | ±2kV on AC Mains                                                        |  |  |  |
| Electrical Fast Transient/burst                                                                                                    | 100kHz Repetition frequency                                             |  |  |  |
| IEC 61000-4-5                                                                                                    | ±1kV Line-to-line                                                       |  |  |  |
| Surge                                                                                                    | ±2kV Line-to-earth                                                      |  |  |  |
| IEC 61000-4-6                                                                                                    | 3 Vrms from 150 kHz to 80 MHz                                           |  |  |  |
| Conducted PE                                                                                                    | 6Vrms in ISM bands between 0.15 MHz and 80 MHz                          |  |  |  |
|                                                                                                    | 80% AM @ 1 kHz                                                          |  |  |  |
| IEC 61000-4-8                                                                                                    | 201/m                                                                   |  |  |  |
| Power Frequency 50/60Hz Magnetic Field                                                                                                    | 30A/m                                                                   |  |  |  |
|                                                                                                    | 100% Dip for 0.5 Cycle @ 0°, 45°, 90°, 135°, 180°, 225°, 270°, and 315° |  |  |  |
| IEC 61000-4-11                                                                                                    | 100% Dip for 1 Cycle                                                    |  |  |  |
| Voltage dips, short interruptions, and voltage                                                                                                    | 30% Dip for 25 Cycles                                                   |  |  |  |
|                                                                                                    | 100% Dip for 5 Seconds                                                  |  |  |  |
|                                                                                                    |                                                                         |  |  |  |

# APPENDIX C: WASTE ELECTRICAL & ELECTRONIC EQUIPMENT (WEEE)

The crossed-out wheel bin symbol on the product, literature, or packaging reminds you that all electrical and electronic products, batteries, and accumulators must be taken to separate collection at the end of their working life. This requirement applies to the European Union and other locations where separate collection systems are available. To prevent possible harm to the environment or human health from uncontrolled waste disposal, please do not dispose of these products as unsorted municipal waste, but instead, hand in at an official collection point for recycling.